$\square$ 

UNIVERSIDADE ESTADUAL DE CAMPINAS VICE-REITORIA EXECUTIVA DE ADMINISTRAÇÃO - VREA DIRETORIA GERAL DE ADMINISTRAÇÃO - DGA

# OPERAÇÃO DE COMPRAS ELETRÔNICAS

## **TUTORIAL PARA USUÁRIOS**

## DISPENSA DE LICITAÇÃO ELETRÔNICA

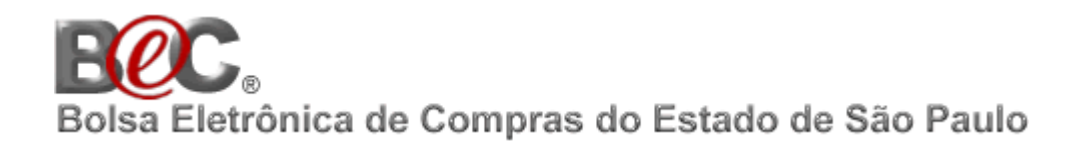

2ª EDIÇÃO MARÇO/2016

DGA

#### UNIVERSIDADE ESTADUAL DE CAMPINAS

#### VICE-REITORIA EXECUTIVA DE ADMINISTRAÇÃO - VREA

#### DIRETORIA GERAL DE ADMINISTRAÇÃO - DGA

### DIVISÃO DE SUPRIMENTO DE MATERIAIS

#### SUBÁREA DE COMPRAS - UNIBEC

#### ELABORAÇÃO

Texto Eliane Bento Professor

Impressão Gráfica Central – UNICAMP

> 2ª EDIÇÃO MARÇO/2016

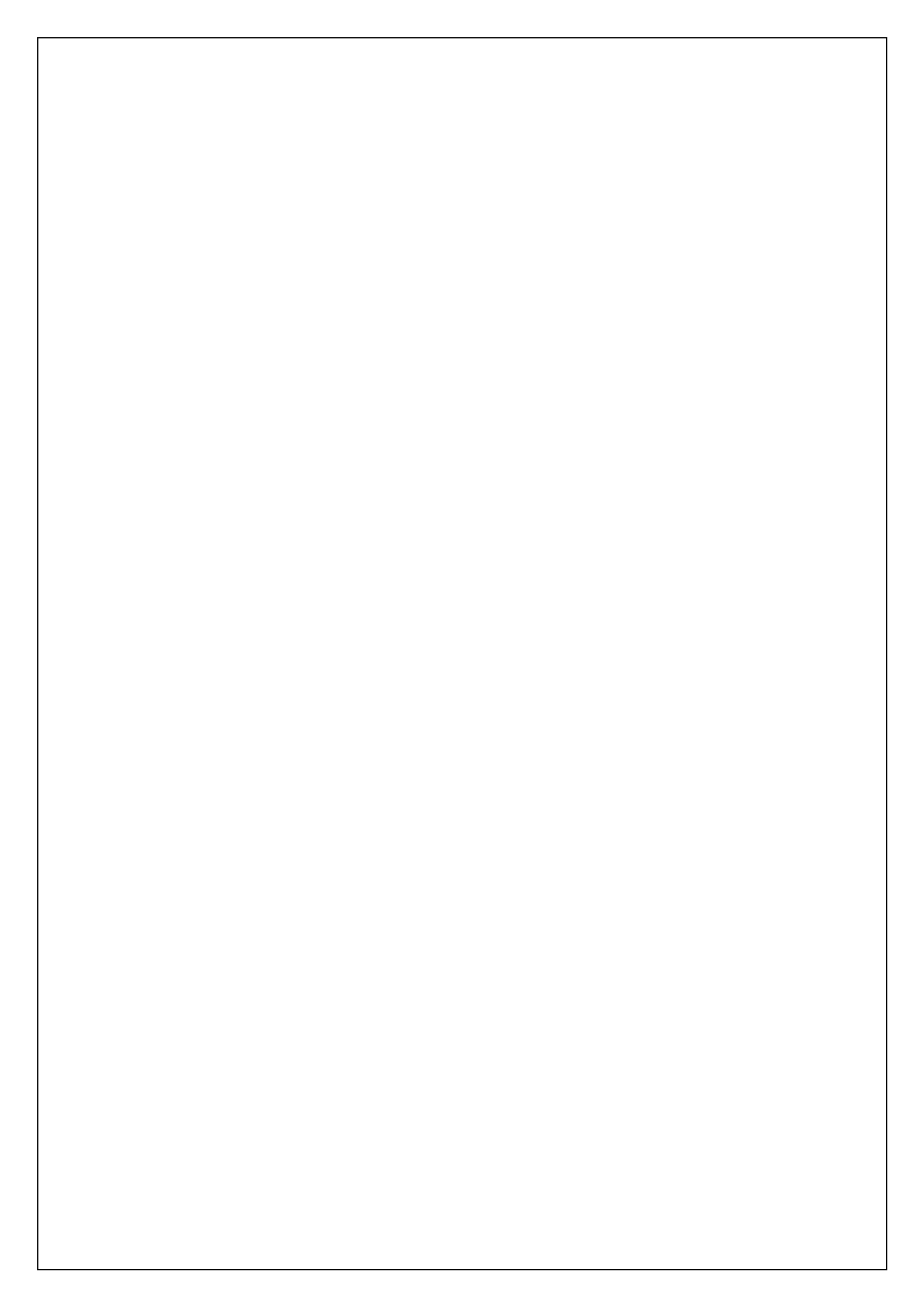

### SUMÁRIO

| 1.       | CONSIDERAÇÕES INICIAIS                                                                                                    | 2  |
|----------|----------------------------------------------------------------------------------------------------|----|
| 2.       | OBTENÇÃO DE ACESSO AOS SISTEMAS: SIAFEM/SIAFÍSICO, BOLSA<br>ELETRÔNICA DE COMPRAS DO ESTADO DE SÃO PAULO/SP - BEC/SP,<br>CADASTRO UNIFICADO DE FORNECEDORES DO ESTADO DE SÃO<br>PAULO – CAUFESP E SISTEMA DE COMPRAS CICS<br>(UNICAMP) |    |
| 2.1      | ONICAMP)<br>OBTENÇÃO DE LOGIN/SENHA DE CONTA DE ACESSO AO SISTEMA<br>SIAFEM/SIAFÍSICO                                                                                                    | (  |
| 2.1.1    | ALTERAÇÃO DE DADOS DA CONTA DE ACESSO AO SISTEMA SIAFEM<br>SIAFÍSICO                                                                                                    | Ç  |
| 2.1.2    | TROCA OU DESBLOQUEIO DE SENHA DA CONTA DE ACESSO AO<br>SISTEMA SIAFEM/SIAFÍSICO                                                                                                    | 1( |
| 2.1.3    | CANCELAMENTO DA CONTA DE ACESSO AO SISTEMA<br>SIAFEM/SIAFÍSICO                                                                                                    | 1  |
| 2.2      | OBTENÇAO DE LOGIN/SENHA DE CONTA DE ACESSO AO SISTEMA<br>CAUFESP                                                                                                    | 12 |
| 2.3      | ACESSO AO SISTEMA DA BOLSA ELETRONICA DE COMPRAS DE SAO<br>PAULO - SISTEMA BEC/SP                                                                                                    | 13 |
| 3.<br>4. | ACESSO AO SISTEMA DE COMPRAS SIAD/COMPRAS (UNICAMP)<br>INCLUSÃO DE OFERTA DE COMPRA PERSONALIZADA (OC) NO                                                                                                    | 13 |
|          | SISTEMA SIAFEM/SIAFÍSICO                                                                                                    | 14 |
| 4.1      | CRITÉRIOS PARA A INCLUSÃO DE OFERTA DE COMPRA<br>PERSONALIZADA (OC)                                                                                                    | 14 |
| 4.2      | COMO INCLUIR OFERTA DE COMPRA PERSONALIZADA – OC NO<br>SISTEMA SIAFEM/SIAFÍSICO                                                                                                    | 15 |
| 4.3      | COMO INCLUIR, ALTERAR E EXCLUIR DESCRIÇÃO DO ITEM NA<br>OFERTA DE COMPRA PERSONALIZADA - OC NO SISTEMA<br>SIAFEM/SIAFÍSICO                                                                                                    | 23 |
| 4.4      | COMO LIBERAR PARA NEGOCIAÇÃO OFERTA DE COMPRA<br>PERSONALIZADA - OC NO SISTEMA DO SIAFEM/SIAFÍSICO                                                                                                    | 27 |
| 4.5      | COMO CONSULTAR OU ALTERAR OFERTA DE COMPRA<br>PERSONALIZADA - OC NO SISTEMA DO SIAFEM/SIAFÍSICO                                                                                                    | 31 |
| 5.       | CONHECENDO A BOLSA ELETRÔNICA DE COMPRAS DE SÃO PAULO -<br>BEC/SP                                                                                                    | 32 |
| 6.       | COMO OBTER O EDITAL DA OFERTA DE COMPRA PERSONALIZADA -<br>OC DE DISPENSA DE LICITAÇÃO ELETRÔNICA NA BEC/SP                                                                                                    | 33 |
| 7.       | COMO ACOMPANHAR A DISPUTA ELETRÔNICA EM TEMPO REAL                                                                                                    | 4( |
| 8.       | COMO OBTER O RESULTADO FINAL E HISTÓRICO DA DISPUTA<br>ELETRÔNICA DA OFERTA DE COMPRA PERSONALIZADA –<br>OC                                                                                                    | 4( |
| 8.1      | RESULTADO FINAL DA DISPUTA ELETRÔNICA OFERTA DE COMPRA<br>PERSONALIZADA –<br>OC                                                                                                    | 4( |

| 8.2                 | HISTÓRICO DA DISPUTA ELETRÔNICA DA OFERTA DE COMPRA<br>PERSINALIZADA – OC                                                            | 41             |
|---------------------|----------------------------------------------------------------------------------------------------|----------------|
| 9                   | COMO ACESSAR O SISTEMA DE CADASTRO UNIFICADO DE<br>FORNECEDORES DO ESTADO DE SÃO - PAULO – CAUFESP                                   | 44             |
| 10.<br>10.1<br>10.2 | PROCEDIMENTOS PARA A FORMALIZAÇÃO DA COMPRA<br>INSTRUÇÃO DO PROCESSO FÍSICO<br>INSERÇÃO DO PROCESSO DE COMPRAS NO SISTEMA<br>COMPRAS | 50<br>51<br>51 |
| 11.                 | ENDEREÇOS ELETRÔNICOS PARA CONSULTA DE<br>CERTIDÕES                                                                                  | 52             |
| 12.                 | LEGISLAÇÃO                                                                                                    | 53             |
| 13.                 | DÚVIDAS E/OU ESCLARECIMENTOS                                                                                                    | 54             |

As imagens de telas dos respectivos Sistemas: <u>SIAFEM/SIAFÍSICO</u>, <u>Cadastro Unificado de</u> <u>Fornecedores do Estado de São Paulo - CAUFESP</u>, <u>Bolsa Eletrônica de Compras do Estado de São</u> <u>Paulo – BEC/SP</u>, <u>Sistema de Cadastro de Materiais e Serviços – CADMAT (UNICAMP)</u> e Sistema de Compras CICS (UNICAMP) foram capturadas, compiladas e editadas pela Divisão de Suprimento de Materiais/DGA.

#### 1. CONSIDERAÇÕES INICIAIS

O objetivo desse tutorial é indicar e orientar os procedimentos operacionais para as compras de bens (materiais), em parcela única e entrega imediata (prazo de entrega compreendido entre 08 (oito) e 30 (trinta) dias), para aquisições realizadas por meio de dispensa de licitação eletrônica realizadas por intermédio da Bolsa Eletrônica de Compras de São Paulo - <u>BEC/SP</u>, conforme <u>Decreto Estadual nº 59.104</u>, de 18 de abril de 2013.

Entende-se por Dispensa de Licitação de Materiais, seja por meio eletrônico ou convencional, compras compreendidas dentro do limite estabelecido no <u>inciso II, do</u> <u>artigo 24, da Lei Federal nº 8.666/93</u>, ou seja, até R\$8.000, 00 (oito mil reais).

Para isso, é necessário o acesso aos Sistemas:<u>SIAFEM/SIAFÍSICO,Cadastro</u> <u>Unificado de Fornecedores do Estado de São Paulo - CAUFESP,Bolsa Eletrônica de</u> <u>Compras do Estado de São Paulo – BEC/SP, Sistema de Fornecedores CADFORWEB</u> (<u>UNICAMP</u>),Sistema de Cadastro de Materiais e Serviços – CADMAT (<u>UNICAMP</u>) e Sistema de Compras CICS (UNICAMP), para acompanhar as disputas eletrônicas, proceder as negociações junto aos fornecedores e a formalização da contratação das aquisições.

O Sistema Integrado de Administração Financeira para Estados e Municípios (SIAFEM), desenvolvido pelo Serviço Federal de Processamento de Dados (SERPRO), empresa pública vinculada ao Ministério da Fazenda, *é uma solução para a execução orçamentária, financeira e patrimonial, desenvolvida para apoiar os estados e municípios no controle de suas finanças, proporcionando maior transparência, confiabilidade, rapidez e segurança.* 

O SIAFEM foi implantado no Estado de São Paulo em 1996, é vinculado a Secretaria da Fazenda do Estado de São Paulo - SEFAZ, o "sistema permitiu que as Secretarias do Planejamento e da Fazenda controlassem a execução orçamentária de forma mais rápida e segura, evitando, conforme determinação política, gastos além da possibilidade ou da receita prevista, atitude fundamental para o equilíbrio das contas do Estado.

Pode-se dizer que o SIAFEM foi responsável pelo início e pela aceleração do desenvolvimento tecnológico do Estado, pois forçou a utilização de computador e/ou terminal, em todos os pontos do Estado, sob pena de o Órgão não executar o orçamento.

Essa nova forma de trabalho determinou outras maneiras de executar o gasto público, substituindo dezenas de documentos pré-impressos por documentos eletrônicos, o que levou os funcionários do Estado a buscar capacitação, mesmo no âmbito operacional, propiciando forte readequação das funções e das suas formas de execução.

O SIAFÍSICO, implantado em abril de 1998, trouxe basicamente três novos componentes: o Cadastro[Único] de Materiais e Serviços –CADMAT, o Cadastro de Fornecedores – CADFOR[atualmente instituído como Cadastro Unificado de Fornecedores do Estado de São Paulo - CAUFESP, conforme Decreto nº 52.205, de 27 de setembro de 2007] e o Banco de Preços Praticados complementando a parte de integração de dados e informações e ainda norteando as atividades da execução orçamentária e financeira, o sistema contém não só os dados relativos a cada produto adquirido pelas Unidades, como também o valor pago por ele.

Dessa forma, o SIAFÍSICO contribuiu para uma forte mudança no Estado, pois somente pode prover as Unidades o fornecedor que está cadastrado no CADFOR [atual CAUFESP], bem como só pode ser adquirido o item que estiver especificado no CADMAT. Após feito o empenho, o sistema monta automaticamente um banco de dados com tais elementos, integrando-se diretamente à base anterior, sem que o usuário perceba a diferença ou o início/final de um ou de outro sistema.

Com essa base, foi possível o desenvolvimento e a implantação, com muito sucesso, da Bolsa Eletrônica de Compras do Estado de São Paulo – BEC/SP, que tem se mostrado um instrumento importante para facilitar e melhorar as compras do Governo, reduzindo a burocracia e facilitando o relacionamento com os fornecedores do Estado." (Fonte: http://www1.serpro.gov.br/publicacoes/tema/159/materia05.htm).

O objetivo da Bolsa Eletrônica de Compras de São Paulo - <u>BEC/SP</u> é a negociação do preço de bem(ns) adquirido(s) pelo setor público (Sociedades de Economia Mista, Universidades, Prefeituras entre outros Órgãos Públicos), por meio de procedimentos eletrônicos.

Algumas das vantagens da utilização da <u>BEC/SP</u> é a transparência do sistema e dos procedimentos, a redução dos custos operacionais, economicidade das compras pelas Unidades Gestoras Executoras – UGEs (Órgãos de Compras) e agilidade no processo de aquisição.

O Sistema CICS é o sistema de compras da Universidade Estadual de Campinas.

### 2. OBTENÇÃO DE ACESSO AOS SISTEMAS: SIAFEM/SIAFÍSICO, BOLSA ELETRÔNICA DE COMPRAS DO ESTADO DE SÃO PAULO/SP - BEC/SP, CADASTRO UNIFICADO DE FORNECEDORES DO ESTADO DE SÃO PAULO – CAUFESP E SISTEMA DE COMPRAS CICS (UNICAMP)

### 2.1. OBTENÇÃO DE LOGIN/SENHA DE CONTA DE ACESSO AO SISTEMASIAFEM/SIAFÍSICO

O acesso ao <u>Sistema SIAFEM/SIAFÍSICO</u> está disponível no endereço eletrônico <u>https://www6.fazenda.sp.gov.br</u>, e é necessário que o usuário tenha instalado em seu computador o navegador *Windows Internet Explorer*®. O acesso por outros navegadores poderá não disponibilizar todas as funcionalidades do sistema.Para acessá-lo, é necessário possuir um usuário de conta no <u>Sistema SIAFEM/SIAFÍSICO</u>.

O cadastramento do usuário deverá ser realizado no sítio eletrônico https://www6.fazenda.sp.gov.br/cau/.

Ao acessar a página indicada acionar a seguinte opção:

 Cadastramento: para inclusão de acesso de novo usuário ao <u>Sistema</u> SIAFEM/SIAFÍSICO;

| https://www6.fazenda.sp.g | jov.br/                     | <u>)</u> ×5≊≞ - ۹         | iafem.Net   Secret | aria da F ×                                         |                                                                  |                             | _            |                                   |
|---------------------------|-----------------------------|---------------------------|--------------------|-----------------------------------------------------|------------------------------------------------------------------|-----------------------------|--------------|-----------------------------------|
| Porta                     | al do Governo C             | Cidadão.SP Investir       | entos.SP           | Destaques                                           | •                                                                |                             | ۲            | GOVERNO DO ESTADO<br>DE SÃO PAULO |
| Gov                       | erno do Estado<br>ecretaria | de São Paulo<br>da Fazeno | la                 |                                                     |                                                                  |                             |              |                                   |
| Home                      | Institucional               | Produtos e Serviç         | s Legislação       | Prestando Contas                                    | Municípios e Parcerias                                           | Notícias                    | Download     | Fale Conosco                      |
| _                         |                             |                           |                    |                                                     |                                                                  |                             |              |                                   |
| Cadas                     | tramento - CAU              |                           |                    |                                                     |                                                                  |                             |              |                                   |
| Siafen                    | n/Siafisico                 |                           |                    |                                                     |                                                                  |                             |              |                                   |
| Integra                   | ado da Receita              |                           |                    |                                                     |                                                                  |                             |              |                                   |
| Balang                    | ço Geral do Esta            | ado 🕨                     |                    |                                                     |                                                                  |                             |              |                                   |
| Folha                     | de Pagamento                | •                         |                    |                                                     |                                                                  |                             |              |                                   |
| Execu                     | ção Orçamentár              | ria 🕨                     |                    |                                                     |                                                                  |                             |              |                                   |
| Lei de                    | Resp. Fiscal                | ►<br>Os sist              | emas Cadastra      | mento - CAU, Siafer                                 | n/Siafisico e Integrado                                          | da Receita                  | a, só podem  | ser acessados                     |
| Legisl                    | ação Financeira             | •                         | Os demais lin      | através de <b>login</b> e<br>ks estão disponíveis n | e <b>senha</b> definidos no própr<br>o portal para uma fácil con | io sistema.<br>Isulta dos r | processos da | CAF.                              |
| Cadas                     | tro de UAs                  | •                         |                    |                                                     |                                                                  |                             |              |                                   |
| Progr.                    | de Desembolso               | > •                       |                    |                                                     |                                                                  |                             |              |                                   |
| Sigeo.                    | NET                         |                           |                    |                                                     |                                                                  |                             |              |                                   |
| Downl                     | oads                        | •                         |                    |                                                     |                                                                  |                             |              |                                   |
| Encer                     | ramento 2013                | •                         |                    |                                                     |                                                                  |                             |              |                                   |
| Porqui                    | ntas Frequentes             | EAO N                     |                    |                                                     |                                                                  |                             |              |                                   |

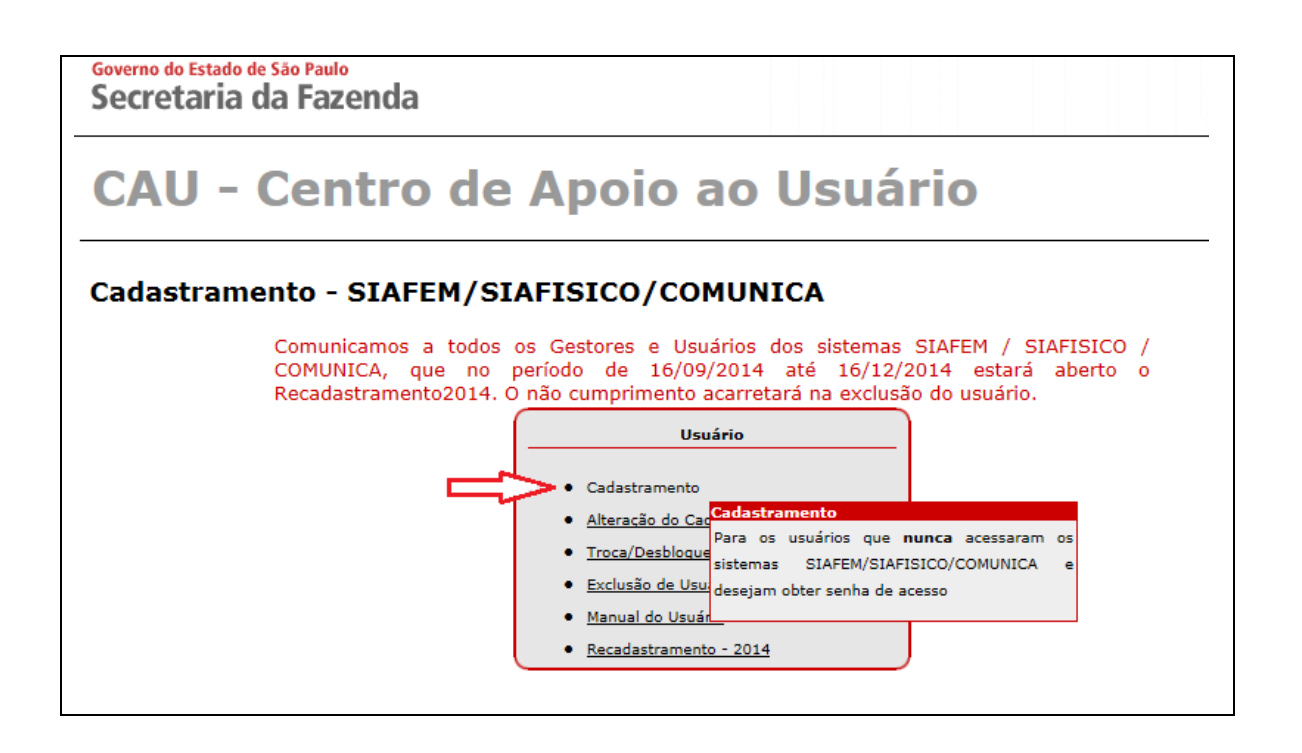

 No Menu Usuário selecionar a opção Cadastramento e na tela seguinte digitar o CPF do usuário.

| Secretaria (               | da Fazenda                                    |                                                    |                                                    |                   |               |
|----------------------------|-----------------------------------------------|----------------------------------------------------|----------------------------------------------------|-------------------|---------------|
| CAU - Cent                 | ro de Apoio                                   | ao Usuário                                         | ,                                                  |                   |               |
| Início                     | Usuário                                       | Gestor                                             | Fale Conosco                                       | Legislação        |               |
|                            | Cadastramento                                 |                                                    |                                                    |                   |               |
| Cadastram                  | Alteração do Cadastra<br>Troca/Desbloquei SIA | mento<br>a os usuários que NU<br>FEM/SIAFISICO/CON | INCA acessaram os sister<br>IUNICA e deseiam obter | nas<br>senha      |               |
| Comunicamo                 | Exclusão de Usuá de a                         | acesso                                             |                                                    | as SIAFEM         | / SIAFISICO / |
| COMUNICA,                  | Recadastramento - 20                          | <sup>14</sup> de 16/09                             | /2014 até 16/                                      | 12/2014 estará    | aberto o      |
| Recadastran                | ento2014. O                                   | não cumprii                                        | mento acarreta                                     | ará na exclusão o | lo usuário.   |
|                            |                                               |                                                    |                                                    |                   |               |
|                            |                                               |                                                    |                                                    |                   |               |
| Governo do Est<br>Secretal | tado de São Paul<br>ria da Faz                | enda                                               |                                                    |                   |               |
| CAU                        |                                               |                                                    |                                                    |                   |               |
| Início                     | Usuário                                       | Fa                                                 | ale Conosco                                        | Legislação        |               |
|                            |                                               |                                                    |                                                    |                   |               |
| Cadast                     | ramento                                       | de Usuá                                            | rio                                                |                   |               |
| Entre com o ni             | úmero do seu Cl                               | PF:                                                |                                                    |                   |               |
| (não digitar pon           | tos, traços ou bar                            | ras)                                               | Contin                                             | uar               | 1             |
|                            |                                               |                                                    |                                                    |                   | -             |

Preencher com atenção todos os dados solicitados, a iniciar pela escolha da Administração: <u>Administração Indireta</u>, Órgão: <u>10 -Sec. Desenv. Econômico, Ciência</u>, <u>Tecn., Inovação</u> e UGE: <u>selecionar na listagem a UGE pertencente ao respectivo</u> <u>Órgão/Unidade de Compra da Unicamp</u>, todos os campos **Identificação/Qualificação do Servidor**, bem como as funcionalidades do Perfil desejado para SIAFEM: <u>"CONSULTAS"</u>, SIAFÍSICO: <u>"BECESPEC."</u> e COMUNICA: <u>"PARCIAL"</u>, conforme modelo abaixo:

| Governo do Estad<br>Secretari          | a da Fazeno            | da        |                |                  |           |        |         |               |          |            | SIP      |    |
|----------------------------------------|------------------------|-----------|----------------|------------------|-----------|--------|---------|---------------|----------|------------|----------|----|
| CAU                                    |                        |           |                |                  |           |        |         |               |          |            |          |    |
| Início                                 | Usuário                | Fale      | Conosco        | Legislação       |           |        |         |               |          |            |          | 0  |
| Cadastra                               | amento de l            | Usuári    | io             |                  |           |        |         |               |          |            |          |    |
| Identificação do                       | Órgão/Gestão           |           |                |                  |           |        |         |               |          |            |          |    |
| Administração:                         |                        | Administr | ação Indireta  | ~                |           |        |         |               | <u> </u> |            |          |    |
| Órgão:                                 |                        | 10 - SEC. | DESENV. ECONOR | ICO, CIENCIA, TE | CN. INOVA | CA     | ~       | $\leq$        |          |            |          |    |
| UGE:                                   |                        | 102201 -  | UNIVERSIDADE E | STADUAL DE CAM   | PINAS     |        | ~       | *             |          |            |          |    |
| Identificação /                        | Qualificação do Serv   | ridor     |                |                  |           |        |         |               |          |            |          |    |
| Nome:                                  |                        |           |                |                  |           | CPF:   | 999999  | 999999        |          |            |          |    |
| Apelido:                               |                        |           |                |                  |           | RS/M   | latrícu | la/Estagiário |          |            |          |    |
| E-mail:** Só ser                       | á aceito e-mail corpor | ativo **  |                |                  |           | RG:    |         |               |          |            |          |    |
| Cargo:                                 |                        |           |                |                  |           | Funçâ  | io:     |               |          |            |          |    |
| Buscar CEP:                            | Buscar                 |           |                |                  |           | CEP S  | elecio  | nado:         |          |            |          |    |
| Endereço:                              |                        |           |                |                  |           | Nº:    |         | Compler       | nento:   |            |          |    |
| Bairro:                                |                        |           |                |                  |           | Munie  | ípio:   |               |          |            |          |    |
|                                        |                        | [         |                |                  |           |        |         | L             |          |            | ]        |    |
| DDD: T                                 | el:                    | Ramal:    |                |                  |           |        |         |               |          |            |          | _  |
| Perfil para o Usu<br>Perfil desejado r | iário<br>V STAFEM:     |           |                |                  |           |        |         |               |          |            |          | _  |
| ALIMEN.IND                             |                        | ONSULTAS  |                | DELEGA.ORI       | G.I       | FIN.IN | D.      | G.ORCAMEN.    | OF       | RDDESP.I   | UNIVERSI | D. |
| Perfil deseiado p                      | / SIAFÍSICO:           |           |                |                  |           |        |         |               |          |            |          | _  |
| BECESPEC.                              | COM                    | ISULTAS   |                | OPERADOR         |           | SI     | AF.ROE  | 30            |          | UNIV.ESPEC |          |    |
| Pertil desejado p                      | / COMUNICA:            |           |                |                  |           |        |         |               |          |            |          | _  |
| GERAL                                  |                        |           |                | PARCIAI          | ]         |        |         |               |          |            |          |    |
|                                        |                        |           |                |                  | -         |        | ~       | _             |          |            |          |    |
|                                        |                        |           | Volta          | Cadastrar        | em 2014   |        | $\leq$  |               |          |            |          |    |

No exemplo acima, a Unidade Gestora Executora –**UGE** escolhida é**102201** - **Universidade Estadual de Campinas** (Órgão de Compras da Diretoria Geral da Administração). Para a UNICAMP constam cadastradas outras UGEs como: 102202-UNICAMP/HOSPITAL DAS CLÍNICAS, 102203 – UNICAMP-CAISM, 102204 – UNICAMP-HEMOCENTRO e outras relacionadas aos demais Órgãos de Compras da Universidade já cadastrados. Após confirmação do pedido de cadastramento do usuário, o responsável do Órgão Comprador deverá enviar e-mail para <u>suportedlbec@dga.unicamp.br</u> com os seguintes dados do usuário: nome completo do usuário, matrícula, CPF, e-mail corporativo e o tipo de pedido. A equipe técnica responsável aprovará o pedido de cadastramento somente após recebimento deste e-mail.

A senha provisória será enviada via e-mail ao usuário e deverá ser alterada no primeiro acesso ao <u>Sistema SIAFEM/SIAFÍSICO</u>.

### ATENÇÃO: NO INÍCIO DE CADA EXERCÍCIO DEVERÁ SER REALIZADO O RECADASTRAMENTO ANUAL PELO PRÓPRIO USUÁRIO JUNTO AO SISTEMA DO SIAFEM/SIAFÍSICO ATRAVÉS DA PÁGINA DE CADASTRAMENTO-CAU.

### 2.1.1. ALTERAÇÃO DE DADOS DA CONTA DE ACESSO AO SISTEMA SIAFEM SIAFÍSICO

Para alteração de dados do usuário de conta no <u>Sistema SIAFEM/SIAFÍSICO</u> como: transferência de UGE, alteração de dados cadastrais e etc., após acessar a página <u>https://www.fazenda.sp.gov.br/cau/</u> acionar as seguintes opções:

- *Cadastramento*: para inclusão de acesso ao novo usuário ao <u>Sistema</u> SIAFEM/SIAFÍSICO e;
- no Menu Usuário selecionar a opção Alteração de Cadastramento e digitar o CPF do usuário na tela seguinte.

| Governo do Esta<br>Secretar | ido de São Paulo<br>ia da Fazenda                                                                                                    |
|-----------------------------|----------------------------------------------------------------------------------------------------|
| CAU                         | - Centro de Apoio ao Usuário                                                                                                    |
| Cadastra                    | mento - SIAFEM/SIAFISICO/COMUNICA                                                                                                    |
|                             | Comunicamos a todos os Gestores e Usuários dos sistemas SIAFEM / SIAFISICO /<br>COMUNICA, que no período de 16/09/2014 até 16/12/2014 estará aberto o<br>Recadastramento2014. O não cumprimento acarretará na exclusão do usuário.                                     |
|                             | Usuário     Cadastramento     Alteração do Cadastramento                                                                                                    |
|                             | <u>Troca/Desbloqueio de Senh</u> <mark>Alteração do Cadastramento     Para fazer qualquer tipo de alteração referente     <u>Exclusão de Usuário     ao usuário como por exemplo transferência de     Manual do Usuário     UGE alteração do cadastramento </u></mark> |
|                             | <u>Recadastramento - 2014</u> de perfil, etc                                                                                                    |

Após confirmação da alteração dos dados pelo usuário, o responsável do Órgão Comprador deverá enviar e-mail para <u>suportedlbec@dga.unicamp.br</u>, com os seguintes dados do usuário: nome completo do usuário, matrícula, CPF, e-mail corporativo e o tipo de pedido. A equipe técnica responsável aprovará o pedido de alteração do cadastro somente após recebimento deste e-mail.

### 2.1.2. TROCA OU DESBLOQUEIO DE SENHA DA CONTA DE ACESSOAO SISTEMA SIAFEM SIAFÍSICO

Para solicitar a troca ou desbloqueio de senha da conta de acesso de usuário no <u>Sistema SIAFEM/SIAFÍSICO</u>,após acessar a página <u>https://www.fazenda.sp.gov.br/cau</u> acionar as seguintes opções:

- Cadastramento: para inclusão de acesso ao novo usuário ao <u>Sistema</u>
   <u>SIAFEM/SIAFÍSICO</u> e;
  - No Menu Usuário selecionar a opção Troca/Desbloqueio de Senha: para recebimento de nova senha e digitar o CPF do usuário na tela seguinte.

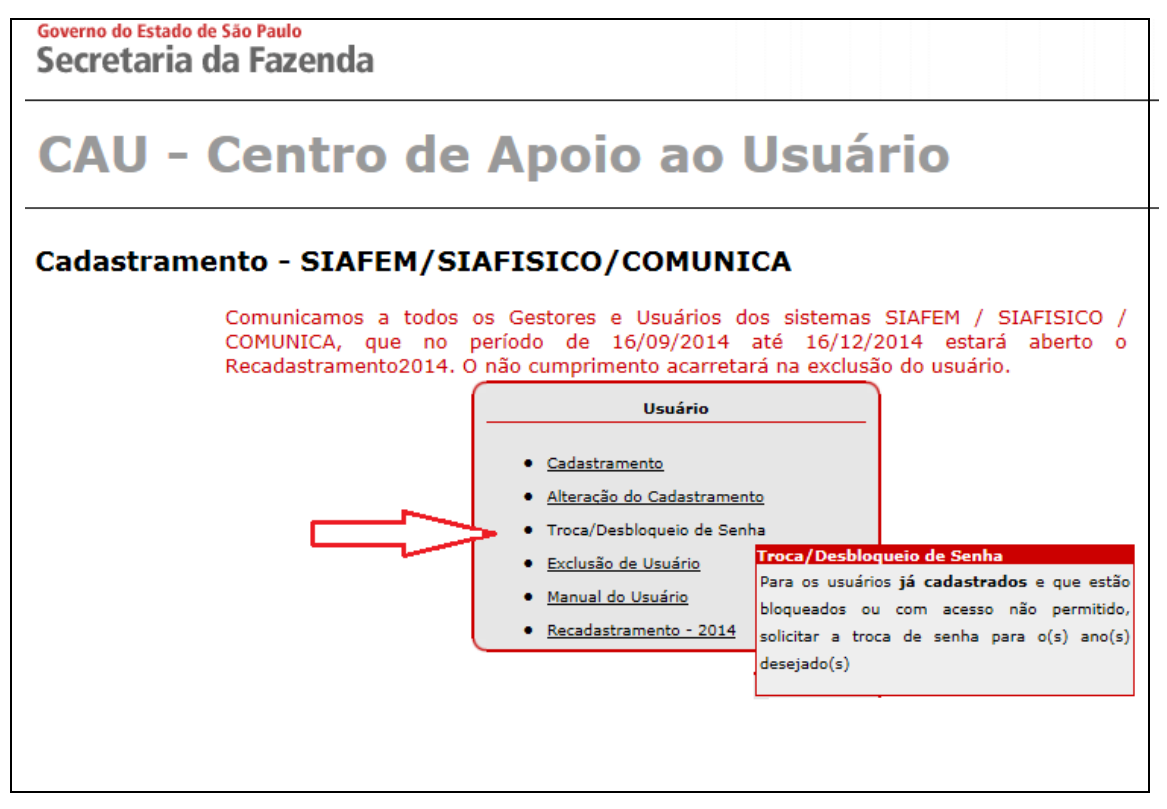

Após confirmação do pedido pelo usuário, o responsável do Órgão Comprador deverá enviar e-mail para <u>suportedlbec@dga.unicamp.br.</u>com os seguintes dados do usuário: nome completo do usuário, matrícula, CPF, e-mail corporativo e o tipo de pedido. A equipe técnica responsável aprovará o pedido de troca/desbloqueio de senha somente após recebimento deste e-mail.

A senha provisória será enviada via e-mail ao usuário e deverá ser alterada no próximo acesso ao <u>Sistema SIAFEM/SIAFÍSICO</u>.

### 2.1.3. CANCELAMENTO DA CONTA DE ACESSO AO SISTEMA SIAFEM SIAFÍSICO

Para solicitar a exclusão da conta de acesso de usuário no <u>Sistema</u> <u>SIAFEM/SIAFÍSICO</u> após acessar a página <u>https://www.fazenda.sp.gov.br/cau</u> acionar as seguintes opções:

- *Cadastramento*: para inclusão de acesso ao novo usuário ao <u>Sistema</u>
   <u>SIAFEM/SIAFÍSICO</u> e;
  - No Menu *Usuário* selecionar a opção *Exclusão de Usuário* e confirmar o pedido de exclusão.

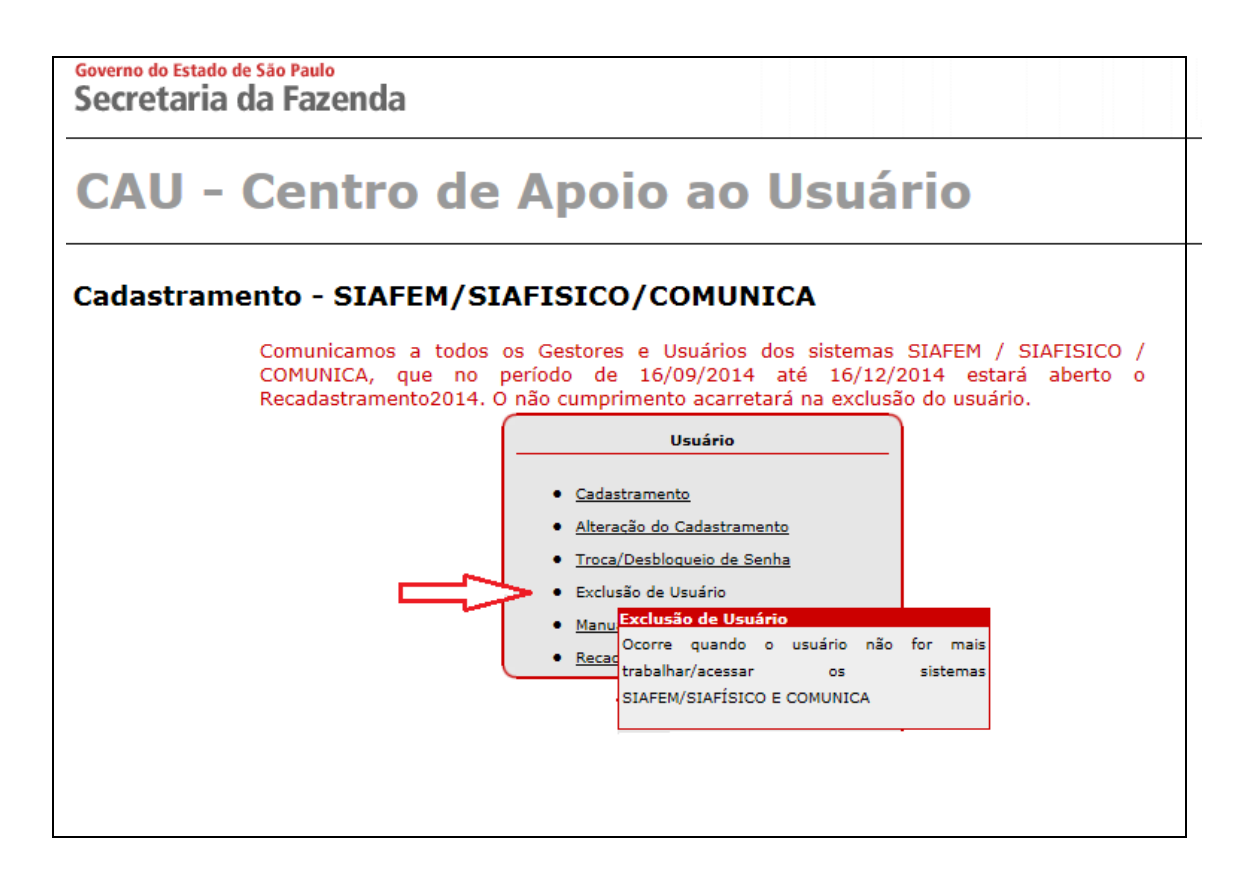

Após confirmação do pedido pelo usuário, o responsável do Órgão Comprador deverá enviar e-mail para <u>suportedlbec@dga.unicamp.br</u>, com os seguintes dados do usuário: nome completo do usuário, matrícula, CPF, e-mail corporativo e o tipo de pedido. A equipe técnica responsável aprovará o pedido de exclusão do cadastro somente após recebimento deste e-mail.

### ATENÇÃO: NO CASO DE USUÁRIO TRANSFERIDO DE UM ÓRGÃO COMPRADOR PARA OUTRO (UGE) DEVERÁ SER PROVIDENCIADA A EXCLUSÃO DO ACESSO PELA UGE DE ORIGEM E NOVO CADASTRAMENTO PELA UGE DE DESTINO.

### 2.2. OBTENÇÃO DE LOGIN/SENHA DE CONTA DE ACESSO AO SISTEMA DE CADASTRO DE FORNECEDORES DO ESTADO DE SÃO PAULO -CAUFESP

O cadastramento de usuário de conta de acesso para <u>consulta</u> ao <u>Sistema</u> <u>CAUFESP</u>, de acordo com os termos da <u>Instrução Normativa DGA nº 69/2009</u>, deverá ser realizado junto à Seção de Cadastro de Materiais/Serviços/Divisão de Suprimento de Materiais/DGA através de envio de e-mail ao <u>cadastro@dga.unicamp.br</u>com os seguintes dados do usuário:

- nome completo;
- matrícula;
- RG;
- CPF;
- Unidade/Órgão de lotação;
- Cargo/Função;
- e-mail corporativo e;
- telefone de contato.

A senha provisória será enviada ao e-mail do usuário com as instruções pertinentes ao primeiro acesso e alteração de senha junto <u>Sistema CAUFESP</u>.

#### 2.3. ACESSO AO SISTEMA DA BOLSA ELETRÔNICA DE COMPRAS DE SÃO PAULO - SISTEMA BEC/SP

O acesso à Bolsa Eletrônica de Compras do Estado de São Paulo -<u>BEC/SP</u>, para os procedimentos listados no item 5 deste Tutorial, é público,e não há necessidade de acesso específico e/ou cadastramento de login de usuário.

#### 3. ACESSO AO SISTEMA DE COMPRAS – SIAD/COMPRAS (UNICAMP)

O novo sistema de compras da Universidade, implantado em 01/03/2016, já está preparado para inserção de compras que utilizem a Bolsa Eletrônica de Compras do Estado de São Paulo. Porém, se sua unidade não possui a opção "forma: BEC/SP" na tela de geração de nova compra, será necessário solicitar à Informática/DGA a inserção desta e também da modalidade "DE – Dispensa Licitação Eletrônica".

| stão de Aquisição >> Consultar Solicitaçõe | s >> Gerar Nova Compra                         | Ε                                                       |
|--------------------------------------------|------------------------------------------------|---------------------------------------------------------|
| ▼ Dados da Compra                          |                                                | <i>i</i> ×                                              |
| Nr. Compra:                                | Data elaboração: 21/03/2016                    | Situação: Em Elaboração                                 |
| Área de Compra:DGA - MATERIAIS             | Responsável:                                   | Tipo: Normal                                            |
| *Objeto:                                   |                                                |                                                         |
| Nr. Processo: 28 -P- 08674/2015            | Data Limite de Conclusão da Compra:            | <b>11</b>                                               |
| Forma: BEC/SP                              | Modalidade: DE - Dispensa Licitação Eletrônica | ➡ Base Legal Dispensa: DISP.LIC.ART.24-II LEI 8666/93 ◄ |
|                                            |                                                |                                                         |

### 4. INCLUSÃO DE OFERTA DE COMPRA PERSONALIZADA (OC) NO SISTEMA SIAFEM/SIAFÍSICO

### 4.1. CRITÉRIOS PARA A INCLUSÃO DE OFERTA DE COMPRA PERSONALIZADA (OC)

A <u>Oferta de Compra Personalizada (OC)</u>, que deste ponto em diante a chamaremos somente de OC, é o meio pelo qual, após inclusão via <u>Sistema</u> <u>SIAFEM/SIAFÍSICO</u>, é realizada a publicidade através da <u>BEC/SP</u> de que a Universidade pretende comprar determinado material, junto aos fornecedores devidamente cadastrados no CAUFESP na respectiva linha de fornecimento pertinente ao item informado.

Os principais critérios para a inclusão de cada OC junto ao <u>Sistema</u> <u>SIAFEM/SIAFÍSICO</u>são:

- os itens descritos uma mesma OC deverão contemplar somente itens do mesmo grupo de material;
- o valor total da aquisição não poderá ultrapassar o limite de R\$ 8.000,00 (dispensa de licitação), bem como o valor mínimo é de R\$ 600,00;
- item do grupo 65 Equipamentos e Artigos de Uso Médico, Odontológico e Hospitalar não é contemplado para realização de dispensa de licitação eletrônica e;
- aquisição de serviço não é contemplada para dispensa de licitação eletrônica.

Para o início do registro da **OC** é necessário constar registrado no processo de compra: o(s) código(s), quantidade e unidade de fornecimento do(s) item(ns) a ser (em) adquirido(s), de acordo com o código do <u>Catálogo da BEC/SP</u>, e a indicação do preço referencial que será adotado para o(s) item(ns) na compra, conforme <u>Instrução</u> Normativa DGA nº 82/2014.

As negociações eletrônicas poderão ser realizadas somente para código de item do <u>Catálogo da BEC/SP</u>, cuja descrição seja suficiente para a aquisição do produto desejado.

<u>Caso o item contemple qualquer tipo de descrição complementar ou esteja</u> enquadrado em uma das restrições sistêmicas que inviabilizam a inclusão de **OC** no <u>Sistema SIAFEM/SIAFÍSICO</u> (Instrução Normativa DGA nº 82/2014), a compra ainda deverá ser realizada sob responsabilidade do Órgão Comprador da Unidade interessada, seguindo os critérios estabelecidos na IN DGA nº 82/2014 e utilizando-se destes para justificar a não adoção do procedimento eletrônico.

Para cada **OC** liberada para negociação será gerado automaticamente e disponibilizado, no site da <u>BEC/SP</u>, o edital com todos os dados pertinentes a disputa eletrônica. Esse edital tem texto pré-aprovado pela Procuradoria Geral do Estado SP - PGE e <u>não é permitida nenhuma inclusão e/ou alteração dos termos dispostos por parte da UGE responsável pela **OC**.</u>

### 4.2. COMO INCLUIR OFERTA DE COMPRA PERSONALIZADA - OC NO SISTEMA DO SIAFEM/SIAFÍSICO

Para inclusão de OC no Sistema SIAFEM/SIAFÍSICO:

- acessar o site da Secretaria da Fazenda do Estado de São Paulo SEFAZ através do link <u>https://www6.fazenda.sp.gov.br</u> e;
- selecionar no Menu(à esquerda da página) a opção Siafem/Siafísico.

| Secretaria              | da Fazeno         | la               |                                     |                                                      |                           |                                 |                    |
|-------------------------|-------------------|------------------|-------------------------------------|------------------------------------------------------|---------------------------|---------------------------------|--------------------|
| Home Institucional F    | Produtos e Serviç | os Legislação    | Prestando Contas                    | Municípios e Parcerias                               | Notícias                  | Download                        | Fale Conosco       |
|                         |                   |                  |                                     |                                                      |                           |                                 |                    |
| Cadastramento - CAU     |                   |                  |                                     |                                                      |                           |                                 |                    |
| Siafem/Siafisico        |                   | 1                |                                     |                                                      |                           |                                 |                    |
| ntegrado da Receita     |                   | -                |                                     |                                                      |                           |                                 |                    |
| Balanço Geral do Estado | • •               |                  |                                     |                                                      |                           |                                 |                    |
| Folha de Pagamento      | •                 |                  |                                     |                                                      |                           |                                 |                    |
| Execução Orçamentária   | •                 |                  |                                     |                                                      |                           |                                 |                    |
| Lei de Resp. Fiscal     | •                 |                  |                                     |                                                      |                           |                                 |                    |
| Legislação Financeira   | •                 | s sistemas Cada: | stramento - CAU, S<br>através de lo | iafem/Siafisico e Integr<br>gin e senha definidos no | •ado da Re<br>próprio sis | e <b>ceita</b> , só po<br>tema. | idem ser acessados |
| Cadastro de UAs         | •                 | Os demai         | s links estão disponív              | eis no portal para uma fác                           | il consulta               | dos process                     | os da CAF.         |
| Progr. de Desembolso    | ۰.                |                  |                                     |                                                      |                           |                                 |                    |
| Sigeo.NET               |                   |                  |                                     |                                                      |                           |                                 |                    |
| Downloads               | •                 |                  |                                     |                                                      |                           |                                 |                    |
| Encerramento 2013       | ۰.                |                  |                                     |                                                      |                           |                                 |                    |
| Perguntas Frequentes -  | FAQ +             |                  |                                     |                                                      |                           |                                 |                    |
|                         |                   |                  |                                     |                                                      |                           |                                 |                    |

Na tela seguinte:

- inserir dados dos login: digitar o CPF do usuário no campo Usuário;
- digitar a senha;
- escolher o ano vigente;
- selecionar o botão Siafísico e;
- clicar em *Entrar*.

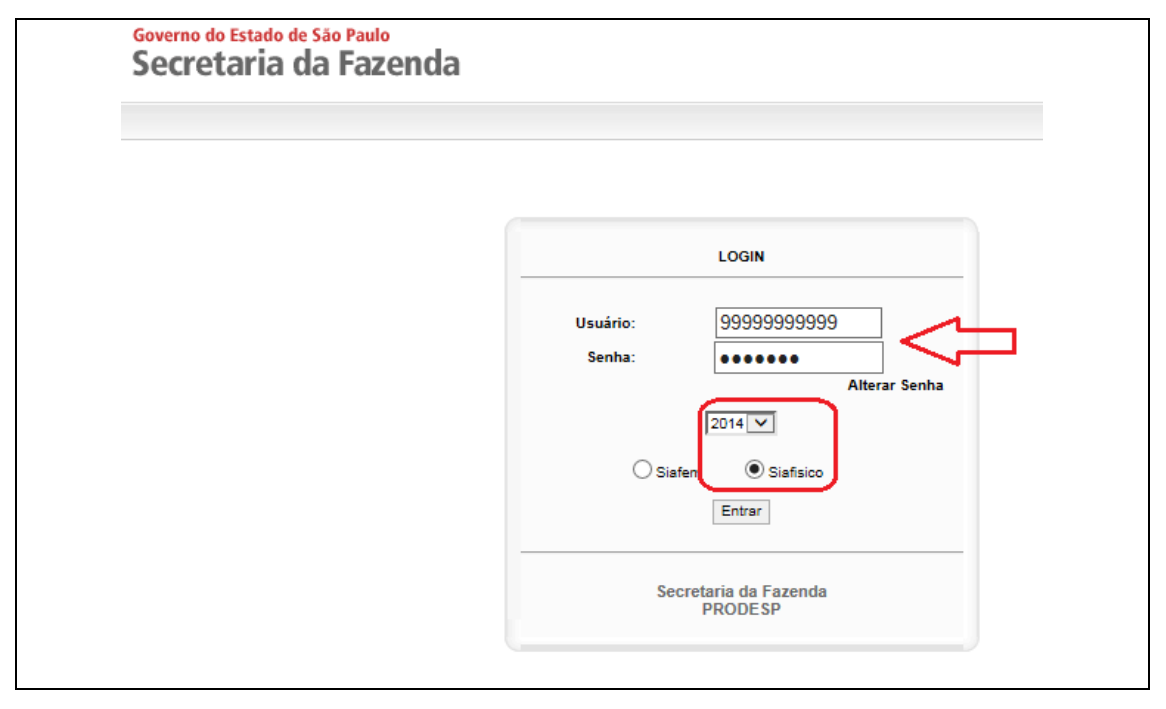

Na tela inicial de acesso ao <u>Sistema SIAFEM/SIAFÍSICO</u> são disponibilizados os Comunicados às UGEs, com avisos importantes que são divulgados sobre as negociações eletrônicas.

Para prosseguir com a inserção da OC:

- clicar no botão Menu (localizado no canto superior à esquerda da página);
- selecionar as opções Oferta de Compra -> Incluir -> Oferta de Compra Personalizada

| Statem Prefetura       Fale Conosco         Nerror       Stafem         Portal do Estado do Estado do Estado do São Paulo - Av. Rangel Perstana, 300 - São Paulo / SP - 01017.011 - PAEX (11)3243-3400   Mapa do Site         Portal do Governo       Cidadão. SP         Investimentos.SP       Destaques         Investimentos.SP       Destaques         Varega       Siafem         Prefeitura       Fale Conosco         Navega       Siafem         Prefeitura       Fale Conosco         Menu       Oferta de Compra         Consultar       Oferta de Compra         Contrato de Empenho       Consultar         Oferta de Compra       Consultar         Oferta de Compra       Consultar         Oferta de Compra       Consultar         Oferta de Compra Personalizada       Consultar         Oferta de Compra de Registro de Preço       Descrição de OC de Registro de Preço         Manuais       Permissões       Descrição de OC de Registro de Preço         Prefeituras       Alterar       Personalizada         Oferta ra Parametro       Torniza (Sinferizo)       Descrição de OC de Registro de Preço                                                                                                    | adão.SP Investimentos.SP Destaques V GOVERNO DO ESTADO DE SÃO PAULO                                                    |
|----------------------------------------------------------------------------------------------------|----------------------------------------------------------------------------------------------------|
| Nvega       Siafem       Prefeitura       Fale Conosco         Nexu       Personalizada       Conosco       Nexu                                                                                                    | BICO.NET                                                                                                    |
| Decretaria da Fazenda do Estado de São Paulo - Av. Rangel Pestana, 300 - São Paulo / SP - 01017-911 - PABX (11)3243-3400   Mapa do Site         Portal do Governo       Cidadão. SP       Investimentos. SP       Destaques         Varega       Siafem       Prefeitura       Fale Conosco         Navega       Siafem       Prefeitura       Fale Conosco         Varega       Incluir       Oferta de Compra       Oferta de Compra         Unidação       Alterar       Descrição de Oferta de Compra       Consultar         Oferta de Empenho       Consultar       Oferta de Compra Personalizada       Consultar         Oferta de Compra       Oferta de Compra Personalizada       Oferta de Compra Oferta de Registro de Preço       Descrição de OC de Registro de Preço         Manuais       Prefeituras       Descrição de OC de Registro de Preço       Descrição de OC de Registro de Preço                                                                                                    | Siafem Prefeitura Fale Conosco                                                                                         |
| Secretaria da Fazenda do Estado de São Paulo - Av. Rangel Pestana, 300 - São Paulo / SP - 01017-911 - PABX (11)3243-3400   Mapa do Site         Portal do Governo       Cidadão.SP       Investimentos.SP       Destaques         Varega       Siafem       Prefeitura       Fale Conosco         Navega       Siafem       Prefeitura       Fale Conosco         Venu       Oferta de Compra       Incluir       Oferta de Compra         Oferta de Compra       Incluir       Oferta de Compra       Consultar         Contrato de Empenho       Consultar       Oferta de Compra       Oferta de Compra         Cadastro       Manuais       Prefeituras       Oferta de OCParsonalizada         Obecrição de OC de Registro de Preço       Descrição de OC de Registro de Preço                                                                                                    | 1                                                                                                    |
| Secretaria da Fazenda do Estado de São Paulo - Av, Rangel Pestana, 300 - São Paulo / SP - 01017-911 - PAEX (11)3243-3400   Mapa do Site         Portal do Governo       Cidadão.SP       Investimentos.SP       Destaques         Varega       Siafem       Prefeitura       Fale Conosco         Navega       Siafem       Prefeitura       Fale Conosco         Verta de Compra       Incluir       Oferta de Compra       Oferta de Compra         Liquidação       Alterar       Descrição de OCersonalizada       Consultas         Consultas       Permissões       Descrição de OC Personalizada       Compra         Cadastro       Oferta de Compra A Registro de Preço       Descrição de OC de Registro de Preço         Varuais       Permissões       Descrição de OC de Registro de Preço         Varuais       Pereço       Descrição de OC de Registro de Preço                                                                                                    |                                                                                                    |
| Secretaria da Fazenda do Estado de São Paulo - Av. Rangel Pestana, 300 - São Paulo / SP - 01017-911 - PABX (11)3243-3400   Mapa do Site         Portal do Governo       Cidadão.SP       Investimentos.SP       Destaques         Varega       Siafem       Prefeitura       Fale Conosco         Navega       Siafem       Prefeitura       Fale Conosco         Menu       Oferta de Compra       Incluir       Oferta de Compra         Oferta de Compra       Incluir       Oferta de Compra       Consultar         Consultas       Permissões       Descrição de OC Personalizada         Consultas       Oferta de Compra Personalizada       Oferta de Registro de Preço         Manuais       Prefeituras       Alterar Parametro       Tarminal Sieñsieno                                                                                                    |                                                                                                    |
| Secretaria da Fazenda do Estado de São Paulo - Av. Rangel Pestana, 300 - São Paulo / SP - 01017-911 - PABX (11)3243-3400   Mapa do Site         Portal do Governo       Cidadão.SP       Investimentos.SP       Destaques         Varega       Siafem       Prefeitura       Fale Conosco         Navega       Siafem       Prefeitura       Fale Conosco         Menu       Oferta de Compra       Incluir       Oferta de Compra         Consultas       Permissões       Descrição de OC Personalizada         Consultas       Oferta de Compra de Registro de Preço         Descrição de OC de Registro de Preço         Manuais       Oferta de Compra de Registro de Preço         Oradastro       Manuais       Oferta de Compra de Registro de Preço         Tarminal Sinferior       Oferta de Compra de Registro de Preço                                                                                                    |                                                                                                    |
| Secretaria da Fazenda do Estado de São Paulo - Av. Rangel Pestana, 300 - São Paulo / SP - 01017-911 - PABX (11)3243-3400   Mapa do Sitte         Portal do Governo       Cidadão SP       Investimentos.SP       Destaques         Varega       Siafem       Prefeitura       Fale Conosco         Navega       Siafem       Prefeitura       Fale Conosco         Venu       Perta de Compra       Incluir       Oferta de Compra         Jujuídação       Alterar       Descrição de Oferta de Compra         Consultas       Permissões       Descrição de OC Personalizada         Cadastro       Oferta de Compra de Registro de Preço         Manuais       Oferta de Compra de Registro de Preço         Orientardo a Sisfeiro       Oferta de Compra de Registro de Preço         Manuais       Oferta de Singo de OC de Registro de Preço                                                                                                    |                                                                                                    |
| Secretaria da Fazenda do Estado de São Paulo - Av. Rangel Pestana, 300 - São Paulo / SP - 01017-911 - PABX (11)3243-3400   Mapra do Site         Portal do Governo       Cidadão.SP       Investimentos.SP       Destaques         Image: Cidadão SP       Investimentos.SP       Destaques       Image: Cidadão SP         Image: Cidadão SP       Investimentos.SP       Destaques       Image: Cidadão SP         Image: Cidadão SP       Investimentos.SP       Destaques       Image: Cidadão SP         Image: Cidadão SP       Investimentos.SP       Destaques       Image: Cidadão SP         Image: Cidadão SP       Investimentos.SP       Destaques       Image: Cidadão SP         Image: Cidadão SP       Incluir       Fale Conosco       Image: Cidadão SP         Image: Cidadão SP       Incluir       Oferta de Compra       Image: Cidadão SP         Image: Cidadão SP       Incluir       Oferta de Compra       Image: Cidadão SP         Image: Cidadão SP       Incluir       Oferta de Compra       Image: Cidadão SP         Image: Cidadão SP       Peremissões       Descrição de OC Personalizada       Image: Cidadão SP         Image: Cidadão SP       Oferta de Compra de Registro de Preço       Descrição de OC de Registro de Preço       Descrição de OC de Registro de Preço         Image: Cidadão SP       Image: Cidadão SP       Image: Cida                                                                                                    |                                                                                                    |
| Secretaria da Fazenda do Estado de São Paulo - Av. Rangel Pestana, 300 - São Paulo / SP - 01017-911 - PAEX (11)3243-3400   Mapa do Site         Portal do Governo       Cidadão.SP       Investimentos.SP       Destaques         Varega       Siafem       Prefeitura       Fale Conosco         Navega       Siafem       Prefeitura       Fale Conosco         Menu       Oferta de Compra       Oferta de Compra       Oferta de Compra         Juidação       Alterar       Descrição de Oferta de Compra       Consultar         Consultas       Permissões       Descrição de OC Personalizada       Oferta de Compra de Registro de Preço         Datasi       Permissões       Descrição de OC de Registro de Preço       Descrição de OC de Registro de Preço         Singa Stafeiro       Oferta de Compra de Registro de Preço       Descrição de OC de Registro de Preço                                                                                                    |                                                                                                    |
| Secretaria da Fazenda do Estado de São Paulo - Av. Rangel Pestana, 300 - São Paulo / SP - 01017-911 - PABX (11)3243-3400   Mapa do Site         Portal do Governo       Cidadão.SP       Investimentos.SP       Image: Cidadão.SP       Image: Cidadão.SP         Varega       Siafem       Prefeitura       Fale Conosco       Image: Cidadão.SP       Image: Cidadão.SP <td></td>                                                                                                    |                                                                                                    |
| Portal do Governo Cidadão.SP Investimentos.SP Destaques<br>Cidadão.SP Investimentos.SP Destaques<br>Cidadão.SP Investimentos.SP Destaques<br>Navega Siafem Prefeitura Fale Conosco<br>Menu<br>Derta de Compra Incluir Oferta de Compra<br>Liquidação Alterar Descrição de Oferta de Compra<br>Consultas Permissões Descrição de OC Personalizada<br>Consultas Permissões Descrição de OC Personalizada<br>Consultas Oferta de Compra de Registro de Preço<br>Derefeituras<br>Alterar Parametro<br>Derefeituras Sisfísico<br>Consultas Consultar Oferta de Compra de Registro de Preço<br>Descrição de OC de Registro de Preço<br>Descrição de OC de Registro de Preço<br>Descrição | s Faranda do Fetado de Cão Daulo. Av. Dancel Destana 200. São Daulo / SD. 04047.044. DARY (4112343.3400.) Mana do Sita |
| Portal do Governo Cidadão.SP Investimentos.SP Destaques                                                                                                    |                                                                                                    |
| Navega       Siafem       Prefeitura       Fale Conosco         Menu       Oferta de Compra       Incluir       Oferta de Compra         Díferta de Compra       Incluir       Oferta de Compra         Contrato de Empenho       Consultar       Oferta de Compra Personalizada         Consultas       Permissões       Descrição de OC Personalizada         Cadastro       Oferta de Compra de Registro de Preço         Manuais       Oferta de Compra de Registro de Preço         Perefeituras       Alterar Parametro         Terminal Siafisico       Terminal Siafisico                                                                                                    | no Cidadão.SP Investimentos.SP Destaques                                                                               |
| Navega       Siafem       Prefeitura       Fale Conosco         Menu       Pereitura       Oferta de Compra       Incluir       Oferta de Compra         Liquidação       Alterar       Descrição de Oferta de Compra       Contrato de Empenho       Consultar       Oferta de Compra Personalizada         Consultas       Permissões       Descrição de OC Personalizada       Oferta de Compra de Registro de Preço         Manuais       Oferta de Compra de Registro de Preço       Descrição de OC de Registro de Preço         Prefeituras       Alterar Parametro       Terminal Siafisiro                                                                                                    |                                                                                                    |
| Navega       Siafem       Prefeitura       Fale Conosco         Menu       Oferta de Compra       Incluir       Oferta de Compra         Liquidação       Alterar       Descrição de Oferta de Compra         Contrato de Empenho       Consultar       Oferta de Compra Personalizada         Consultas       Permissões       Descrição de OC Personalizada         Cadastro       Oferta de Compra de Registro de Preço         Manuais       Permissões       Descrição de OC de Registro de Preço         Prefeituras       Alterar Parametro         Terminal Siafisico       Descrição de OC de Registro de Preço                                                                                                    | <b>^</b>                                                                                                    |
| Navega       Siafem       Prefeitura       Fale Conosco         Menu       Oferta de Compra       Incluir       Oferta de Compra         Liquidação       Alterar       Descrição de Oferta de Compra         Contrato de Empenho       Consultar       Oferta de Compra Personalizada         Consultas       Permissões       Descrição de OC Personalizada         Cadastro       Oferta de Compra de Registro de Preço         Manuais       Permissões       Descrição de OC de Registro de Preço         Prefeituras       Alterar Parametro         Terminal Siafísico       Descrição                                                                                                    | FISICO NET                                                                                                    |
| Navega       Siafem       Prefeitura       Fale Conosco         Menu       Oferta de Compra       Incluir       Oferta de Compra         Liquidação       Alterar       Descrição de Oferta de Compra         Contrato de Empenho       Consultar       Oferta de Compra Personalizada         Consultas       Permissões       Descrição de OC Personalizada         Cadastro       Oferta de Compra de Registro de Preço         Manuais       Perfeituras         Alterar Parametro       Terminal Siafísico                                                                                                    |                                                                                                    |
| Menu         Oferta de Compra       Incluir       Oferta de Compra         Liquidação       Alterar       Descrição de Oferta de Compra         Contrato de Empenho       Consultar       Oferta de Compra Personalizada         Consultas       Permissões       Descrição de OC Personalizada         Cadastro       Oferta de Compra de Registro de Preço         Manuais       Descrição de OC de Registro de Preço         Prefeituras       Alterar Parametro         Terminal Siafísico       Descrição                                                                                                    | ga Siafem Prefeitura Fale Conosco                                                                                      |
| Oferta de Compra Incluir Oferta de Compra<br>Liquidação Alterar Descrição de Oferta de Compra<br>Contrato de Empenho Consultar Oferta de Compra Personalizada<br>Consultas Permissões Descrição de OC Personalizada<br>Cadastro Oferta de Compra de Registro de Preço<br>Descrição de OC de Registro de Preço<br>Descrição de OC de Registro de Preço                                                                                                    |                                                                                                    |
| Liquidação Alterar Descrição de Oferta de Compra<br>Contrato de Empenho Consultar Oferta de Compra Personalizada<br>Consultas Permissões Descrição de OC Personalizada<br>Cadastro Oferta de Compra de Registro de Preço<br>Descrição de OC de Registro de Preço<br>Descrição de OC de Registro de Preço                                                                                                    | ra Incluir Oferta de Compra                                                                                            |
| Contrato de Empenho       Consultar       Oferta de Compra Personalizada         Consultas       Permissões       Descrição de OC Personalizada         Cadastro       Oferta de Compra de Registro de Preço         Manuais       Descrição de OC de Registro de Preço         Prefeituras       Alterar Parametro         Terminal Siafísico       Descrição de OC de Registro de Preço                                                                                                    | Alterar     Descrição de Oferta de Compra                                                                              |
| Consultas     Permissões     Descrição de OC Personalizada       Cadastro     Oferta de Compra de Registro de Preço       Manuais     Descrição de OC de Registro de Preço       Prefeituras     Alterar Parametro       Carminal Siafísico     Descrição de OC de Registro de Preço                                                                                                    | penho Consultar Oferta de Compra Personalizada                                                                         |
| Manuais Descrição de OC de Registro de Preço Prefeituras Alterar Parametro Terminal Siafísico                                                                                                    | Permissões Descrição de OC Personalizada                                                                               |
| Prefeituras                                                                                                    | Descrição de OC de Registro de Preço                                                                                   |
| Alterar Parametro                                                                                                    |                                                                                                    |
| Terminal Siatisico                                                                                                    | ro                                                                                                    |
|                                                                                                    | to                                                                                                    |
|                                                                                                    |                                                                                                    |

Na tela inicial constará informado o código da UGE e da Gestão para a qual o usuário está cadastrado. No exemplo a seguir, constou a UGE <u>102201</u> - Universidade Estadual de Campinas - DGA e a Gestão <u>10059</u>:

| Fale Conosco            |               |                                                             | a 🗙                                                                                 |
|-------------------------|---------------|-------------------------------------------------------------|-------------------------------------------------------------------------------------|
| nalizada                |               |                                                             |                                                                                     |
|                         |               |                                                             |                                                                                     |
| Unidade Gestora: 102201 | Gestão: 10059 | Buscar                                                      |                                                                                     |
|                         |               | Incluir Oferta c                                            | de Compra Personalizada                                                             |
|                         | Fale Conosco  | Fale Conosco Palizada Unidade Gestora: 102201 Gestão: 10059 | Fale Conosco Palizada Unidade Gestora: 102201 Gestão: 10059 Buscar Incluir Oferta o |

• Clicar no botão Buscar para iniciar a inclusão da OC.

Na tela principal serão exibidos os campos para a inserção dos dados da **OC** do(s) item(s) que será(ão) adquirido(s) pela UGE. É importante atentar-se ao preenchimento obrigatório (campos indicados em vermelho) e conferência de todos os campos antes da confirmação da inclusão da **OC**, de acordo com a explicação a seguir:

- DATA DE EMISSÃO: registro automático do próprio <u>Sistema</u> <u>SIAFEM/SIAFÍSICO;</u>
- TIPO DE AQUISIÇÃO: Material (ainda não é realizada a aquisição de serviços por meio de Dispensa de Licitação Eletrônica);
- <u>TIPO DE COMPRA/LICITAÇÃO: 5 Dispensa de Licitação.</u> <u>Atentar ao selecionar a opção correta desse campo, Dispensa de</u> <u>Licitação, pois a inclusão de OC com as modalidade de compra</u> <u>do tipo convite e pregão eletrônico são permitidas somente ao</u> <u>Órgão Comprador da DGA, HC,CAISM e HEMOCENTRO.</u>
- **REFERÊNCIA LEGAL:** Art 24, Inc. II, da Lei Federal nº 8666/93 (dados carregados pelo Sistema SIAFEM/SIAFÍSICO);
- NÚMERO DO PROCESSO: XXP-XXXX/201X;
- **PRAZO PARA ENTREGA**: deverá ser, no mínimo, 08 (oito) a, no máximo, 30 (trinta) dias;
- **PRAZO PARA PAGAMENTO**: até 30 (trinta) dias (normalmente utiliza-se o prazo máximo);
- OUTROS ATOS NORMATIVOS: Não;
- **OUTROS REGULAMENTOS**: Não;

- SANÇÕES ADMINISTRATIVAS: Artigos 86 e 87 da Lei Federal 8.666/93, artigos 80 e 81 da Lei estadual 66.544/89 (dados carregados pelo <u>Sistema SIAFEM/SIAFÍSICO</u>);
- **CEP**: CEP <u>do local da entrega;</u>
- ENDEREÇO: logradouro e número do local da entrega;
- **BAIRRO**: bairro do local de entrega;
- **CIDADE**: município <u>do local de entrega;</u>
- INFORMAÇÕES ADICIONAIS: como no exemplo, deverá constar o endereço completo da entrega, dias da semana, horário e contato para a entrega (se necessário) e o termo "Frete CIF". Atentar que o horário de entrega deverá compreender um intervalo de período (início e fim) para evitar problemas com entregadores, transportadoras e etc. Para os casos que admitam entrega via serviços dos Correios indicar a caixa postal correspondente e/ou outros detalhes, se houver ou for o caso e;
- OFERTA DE COMPRA COM RESERVA DE RECURSO: NÃO JUSTIFICATIVA PARA INDICAÇÃO DE RECURSOS ORÇAMENTÁRIOS: indicar <u>número completo do processo</u> <u>Unicamp e número da reserva ou previsão</u> orçamentária ou extraorçamentária (informação obrigatória).

Na página seguinte ver exemplo de inserção de dados da OC.

| lastel de Cavares - Cidadão SD Javastimontes SD - Di |                                                                                                    | GOVERNO DO ESTADO |
|------------------------------------------------------|----------------------------------------------------------------------------------------------------|-------------------|
|                                                      | estadues                                                                                              | DE SÃO PAULO      |
| SIARSICO.NE                                          | T                                                                                                    |                   |
| Navega Siafem Prefeitura Fale Co                     | nosco                                                                                                 |                   |
|                                                      | - 4-                                                                                                  |                   |
| Oferta de Compra Personaliza                         | aua                                                                                                   |                   |
|                                                      |                                                                                                    |                   |
| Ano: 2014 Uni                                        | dade Gestora: 102201 Gestão: 10059 Buscar                                                             |                   |
|                                                      |                                                                                                    |                   |
|                                                      |                                                                                                    |                   |
| Data da Emissão:                                     | 17/09/2014                                                                                            |                   |
| Tipo de Aquisição:                                   | 🔿 Serviço 🖲 Material                                                                                  |                   |
| Tipo de Compra / Licitação:                          | 5 - Dispensa Licitação                                                                                |                   |
| Referência Legal:                                    | Artigo 24, Inc. II, da Lei Federal nº 8.666/93                                                        |                   |
| Número do Processo:                                  | 01P-22869/2014                                                                                        | $\bigcirc$        |
| Prazo para Entrega:                                  | 8 de 8 a 30 dias                                                                                      |                   |
| Prazo para Pagamento:                                | 30 até 30 dias                                                                                        |                   |
| Outros Atos Normativos:                              | Sim 🖲 Não                                                                                             |                   |
|                                                      |                                                                                                    |                   |
|                                                      |                                                                                                    |                   |
| Outros Regulamentos:                                 | 🔾 Sim 🖲 Não                                                                                           |                   |
|                                                      |                                                                                                    |                   |
|                                                      |                                                                                                    |                   |
| Sanções Administrativas:                             | Artigos 86 e 87 da Lei federal 8.666/93, artigos 80 e 81 da Lei                                       |                   |
|                                                      | estadual 0.044/02                                                                                     |                   |
|                                                      | LOCAL DA ENTREGA:                                                                                     |                   |
| CEP:                                                 | 13083-878                                                                                             |                   |
| Endereço:                                            | Rua Carlos Chagas, 421                                                                                |                   |
| Bairro:                                              | Cidade Universitária                                                                                  |                   |
| Cidade:                                              | Campinas                                                                                              |                   |
|                                                      | MATERIAL DEVERÁ SER ENTREGUE NO ALMOXARIFADO CENTRAL                                                  |                   |
| Informações Adicionais:                              | DA UNICAMP-R.CARLOS CHAGAS, 421-CID. UNIVERSITÁRIA-<br>BARÃO GERALDO: DE SEGUNDA A SEXTA -08H30MIN AS |                   |
|                                                      |                                                                                                    |                   |
|                                                      |                                                                                                    |                   |
|                                                      |                                                                                                    |                   |
| 06                                                   | erta de Compra com Reserva de Recurso: Não                                                            |                   |
| Justifi                                              | cativa para indicação de recursos orçamentários:                                                      |                   |
| PROCESSO 01P-22869/201                               | 14-RESERVA DE RECURSOS Nº 8179/2014                                                                   |                   |
|                                                      |                                                                                                    |                   |
|                                                      |                                                                                                    |                   |
|                                                      | Incluir Oferta de Compra Personalizada                                                                |                   |

Após conferência de todos os dados inseridos, clicar no botão
 Confirmar e OK na caixa de mensagem que aparecerá em seguida.

Confirmada a inserção da OC serão apresentados em tela:

- número da **OC** gerada (exemplo: final 01266) e;
- habilitação dos seguintes botões:
  - Interpretenda estas en la página) para adicionar nova OC;
  - / para alterar OC;
  - × para excluir OC e;

(do final da página) para a inserção da descrição do(s) item(ns)
 que deverá(ão) ser adquirido(s).

- todos os dados registrados para a OC gerada, bem como o usuário que realizou a última alteração e;
- o status atual da OC''Não descrita, Ativa'', o que indica que a OC está gerada, mas sem a inclusão da descrição do(s) item(s) que será(ão) adquirido(s).

Na página seguinte ver exemplo de OC com status atual Não descrita, Ativa.

| ega Y Siafem Y Prefeitura Y Fa                         |                                                                                                    |
|--------------------------------------------------------|----------------------------------------------------------------------------------------------------|
| Unidade Gestora: 102201                                | Gestão: 10059 Oferta de Compra: 20140C 01266 🗸 🗸 🔎                                                                                                    |
|                                                        |                                                                                                    |
|                                                        |                                                                                                    |
| Tipo de OC:                                            | PERSONALIZADA                                                                                                    |
| UGE:<br>Gestao:                                        | 102201<br>10059                                                                                                    |
| Data de Emissão:<br>Oferta de Compra:                  | 17/09/2014<br>20140C01265 NÃO DESCRITA, ATIVA                                                                                                    |
| Tipo de Aquisição:                                     | Material                                                                                                    |
| Número do Processo:<br>Prazo para entrega:             | 01p-22869/2014<br>8 dias                                                                                                    |
| Prazo para pagamento:<br>Referência Legal:             | 30 dias<br>LF8.666/93 ART 24 II                                                                                                    |
| Outros atos normativos                                 | Não há outros atos normativos                                                                                                    |
| Outros regulamentos                                    | Não há outros regulamentos                                                                                                    |
| Local da Entrega:<br>Logradouro:<br>Bairro:<br>Cidade: | Rua carlos chagas,421<br>Cidade universitária<br>Campinas                                                                                                    |
| Informações adicionais:                                | MATERIAL DEVERÁ SER ENTREGUE NO ALMOXARIFADO CENTRAL DA UNICAMP-<br>R.CARLOS CHAGAS, 421-CID. UNIVERSITÁRIA-BARÃO GERALDO: DE SEGUNDA A<br>SEXTA -08H30MIN AS 16H30MIN. FRETE CIF |
| Justificativa:                                         | Processo 01p-22869/2014-reserva de recursos nº 8179/2014                                                                                                    |
| Ultima Atualização:                                    | Eliane bento professor - 102201                                                                                                    |
| Ultima Atualização:<br>İção dos Itens da OC            | Eliane bento professor - 102201                                                                                                    |
|                                                        |                                                                                                    |
|                                                        | Não Há Descrição Para Esta OC                                                                                                    |
|                                                        | Adjuigent Description de Ofente de Commun                                                                                                    |
|                                                        | Adicionar Descrição de Oreita de Compra                                                                                                    |
|                                                        |                                                                                                    |
|                                                        |                                                                                                    |

### 4.3. COMO INCLUIR, ALTERAR E EXCLUIR DESCRIÇÃO DO ITEM NA OFERTA DE COMPRA PERSONALIZADA – OC NO SISTEMA SIAFEM/SIAFÍSICO

Para incluir a descrição do(s) item(ns) que será(ão) adquirido(s), o próximo passo é clicar no botão disponível no <u>final da página</u> para *Adicionar descrição de Oferta de Compra* e *OK* na caixa de mensagem que aparecerá em seguida.

Na tela seguinte serão exibidos os campos para a inclusão dos dados da descrição do item na **OC.** Todos os campos são de preenchimento obrigatório, que deverá ser realizado com atenção, de acordo com a explicação a seguir:

- CÓDIGO: inserir o código do item escolhido do <u>Catálogo da</u> <u>BEC/SP;</u>
- UNIDADE DE FORNECIMENTO: escolher a unidade de fornecimento da compra (atenção a essa informação);
- **QUANTIDADE:** inserir a quantidade a ser adquirida e;
- PREÇO UNITÁRIO: inserir o valor de referência da compra, ou seja, valor máximo definido para a compra (lances da disputa eletrônica serão considerados inválidos quando superiores ao PREÇO UNITÁRIO). Lançar no primeiro campo casas de dezena, centena ou milhar da unidade em reais e no segundo campo valores em centavos (ver exemplo R\$60,00). Atentar que o preço unitário refere-se à Unidade de Fornecimento escolhida. Após inserção do valor, o Sistema calculará automaticamente e exibirá em tela o Subtotal da Contratação (a partir do segundo item) e Valor Total da Contratação, ver exemplo abaixo.

|                                                                           | -L.                                                                              |
|---------------------------------------------------------------------------|----------------------------------------------------------------------------------|
| Portal do Governo Cidadão.SP Investimentos.SP Destaques                   | GOVERNO DO ES<br>DE SÃO PAUL                                                     |
| SIARESICO.NET                                                             |                                                                                  |
| Navega Siafem Prefeitura Fale Conosco                                     |                                                                                  |
| Descrição da Oferta de Compra Person                                      | alizada                                                                          |
| Unidade Gestora: 102201 Gestão: 10059                                     | Oferta de Compra: 2014OC 01266 Buscar                                            |
|                                                                           |                                                                                  |
|                                                                           |                                                                                  |
| Sequencia:<br>Itom de Material:                                           | 001                                                                              |
| Unidade de Fornecimento:                                                  | Busca trase exata                                                                |
| Quartil de preços:                                                        | BOODT ONIDADE                                                                    |
|                                                                           |                                                                                  |
|                                                                           |                                                                                  |
|                                                                           |                                                                                  |
|                                                                           |                                                                                  |
|                                                                           |                                                                                  |
|                                                                           |                                                                                  |
| Parâmentros a serem utilizados para a composição do preço referenc<br>pre | ial, com a indicação do quartil com o maior percetual de incidências de<br>2005. |
| Quantidade:                                                               | 10                                                                               |
| Valor Unitário:                                                           | 60 × 0000                                                                        |
| Subtotal da Contratação:                                                  | 00,00                                                                            |
| Valor Total da Contratação:                                               | 600,0000                                                                         |
|                                                                           | Confirmar                                                                        |
|                                                                           | Incluir Descrição da Oferta de Compra Personalizada                              |

Após conferidos os dados, clicar em *Confirmar* e será exibida mensagem de confirmação da inserção do item. Caso haja mais item(ns) a ser(em) incluído(s) na **OC**, acionar novamente o botão to localizado abaixo do item1 (ou último item inserido) e repetir os procedimentos acima.

| Sequencia: 001 | Fornecedor                                     |                                                                        |                                                     |                                           |
|----------------|------------------------------------------------|------------------------------------------------------------------------|-----------------------------------------------------|-------------------------------------------|
|                | Item<br>00388522-4                             | U. For                                                                 | Quantidade                                          | Qtd Negociada                             |
| <b>.</b>       | Val. Unit. Referencia                          | Val. Unit. Negociado                                                   | Lote Min                                            | 000000000                                 |
| <b>~</b> 20    | 60,0000                                        | 0,0000                                                                 | 00000000,000                                        |                                           |
|                | BECA, MODELO TRADICIO<br>TAMANHO P, COM JABOUR | NAL COM JABOUR, CONFECCIONADA EM<br>E NA COR BRANCA EM TECIDO TERGAL C | TECIDO MICROFIBRA OXFOR<br>OBERTO COM CAMADAS DE RI | D, COR PRETA COM BRILHO,<br>ENDA FRANZIDA |
|                |                                                |                                                                        |                                                     |                                           |

A descrição dos itens será inserida em sequência numérica automática (não alterável pelo usuário) e a mesma sequência deverá ser replicada no processo de compras a ser registrado no Sistema CICS.

Durante a inclusão dos itens será exibido o valor *Total* da contratação (no canto inferior à direita, abaixo do último item inserido). Caso o valor *Total* ultrapasse R\$8.000,00, será exibida uma mensagem de alerta na tela que impedirá a inclusão de novos itens e a liberação da **OC** para a negociação.

Após inclusão de cada item na **OC**, são habilitados os botões para alteração ( </ > ) ou exclusão de tal item ( </ > ), ver tela abaixo:

| Sequencia: 001 | Fornecedor               |                                |                         |                         |
|----------------|--------------------------|--------------------------------|-------------------------|-------------------------|
|                | Item                     | U. For                         | Quantidade              | Otd Negociada           |
| $\frown$       | 00388522-4               | 00001                          | 10                      | 00000000000             |
| ¥ 🧹            | Val. Unit. Referencia    | Val. Unit. Negociado           | Lote Min                |                         |
| · · · ·        | 60,0000                  | 0,0000                         | 00000000,000            |                         |
|                | Descrição:               |                                |                         |                         |
|                | BECA, MODELO TRADICIONAL | COM JABOUR, CONFECCIONADA EM   | TECIDO MICROFIBRA OXFOR | D, COR PRETA COM BRILHO |
|                | TAMANHO P, COM JABOUR NA | COR BRANCA EM TECIDO TERGAL CO | DBERTO COM CAMADAS DE R | ENDA FRANZIDA           |
|                |                          |                                |                         |                         |
|                |                          |                                |                         | Total: R                |
|                |                          |                                |                         |                         |
|                |                          | +                              |                         |                         |

Para o item já inserido, são permitidas somente alterações ( $\checkmark$ ) para os campos **QUANTIDADE** e/ou **PREÇO UNITÁRIO.** Caso haja a necessidade de alteração dos campos **CÓDIGO** e/ou **UNIDADE DE FORNECIMENTO** deverá ser realizada a exclusão do item ( $\checkmark$ ) e proceder à inserção de novo item com dados corretos.

Atentar-se que, após excluído o item, o sistema reorganizará a sequência dos itens automaticamente, sendo o novo item inserido como o último da sequência. Exemplo: se excluído item 2 de uma sequência de 3 itens, o item 03 passará a ser 02 e o novo item será o número 3.

A partir da confirmação da inserção do item 1 da **OC**, o status é atualizado de *"Não descrita, Ativa"* para *"Descrita, Ativa"*, ou seja, trata-se agora de uma **OC** com o(s)item(ns) que será(ão) adquirido(s) já descritos.

|                                   | Unidade Gestora: 102201                                                                                                    | Gestão: 10059 Ofe                                                                             | erta de Compra: 20140C 01266                                                                   | ۹ ا ⊂                                      |
|-----------------------------------|----------------------------------------------------------------------------------------------------|-----------------------------------------------------------------------------------------------|------------------------------------------------------------------------------------------------|--------------------------------------------|
|                                   |                                                                                                    |                                                                                               |                                                                                                |                                            |
|                                   | Tipo de OC:                                                                                                    |                                                                                               |                                                                                                |                                            |
|                                   | UGE:                                                                                                    | 102201                                                                                        |                                                                                                |                                            |
|                                   | Gestao:                                                                                                    | 10059                                                                                         |                                                                                                |                                            |
|                                   | Data de Emissão:<br>Oferta de Compra:                                                                                                    | 17/09/2014<br>20140C01266 DESCRITA,                                                           | ATIVA                                                                                          |                                            |
|                                   | Tipo de Aquisição:<br>Tipo de Compra / Licitação:<br>Número do Processo:<br>Prazo para entrega:<br>Prazo para pagamento:<br>Referência Legal: | Material<br>Dispensa licitação<br>01p-22869/2014<br>8 dias<br>30 dias<br>LF8.666/93 ART 24 II |                                                                                                |                                            |
|                                   | Outros atos normativos                                                                                                    | Não há outros atos normativo                                                                  | 95                                                                                             |                                            |
|                                   | Outros regulamentos                                                                                                    | Não há outros regulamentos                                                                    |                                                                                                |                                            |
|                                   | Local da Entrega:<br>Logradouro:<br>Bairro:<br>Cidade:                                                                                        | Rua carlos chagas,421<br>Cidade universitária<br>Campinas                                     |                                                                                                |                                            |
|                                   | Informações adicionais:                                                                                                    | MATERIAL DEVERÁ SER ENTR<br>R.CARLOS CHAGAS, 421-CID<br>SEXTA -08H30MIN AS 16H30              | EGUE NO ALMOXARIFADO CENTRAL<br>. UNIVERSITÁRIA-BARÃO GERALDO:<br>MIN. FRETE CIF               | DA UNICAMP-<br>DE SEGUNDA A                |
|                                   | Justificativa:                                                                                                    | Processo 01p-22869/2014-re                                                                    | serva de recursos nº 8179/2014                                                                 |                                            |
|                                   | Ultima Atualização:                                                                                                    | Eliane bento professor - 1022                                                                 | 01                                                                                             |                                            |
| <b>escrição</b><br>Sequencia: 001 | dos Itens da OC                                                                                                    | U. For                                                                                        | Quantidade                                                                                     | Otd Negociada                              |
| X 🖌                               | Val. Unit. Referencia                                                                                                    | Val. Unit. Negociado                                                                          | Lote Min                                                                                       | 000000000                                  |
| Excluir Ite                       | PECA, MODELO TRADICIONAL<br>TAMANHO P, COM JABOUR NA                                                                                          | COM JABOUR, CONFECCIONAL<br>COR BRANCA EM TECIDO TER                                          | DA EM TECIDO MICROFIBRA OXFOR E<br>GAL COBERTO COM CAMADAS DE RE                               | D, COR PRETA COM BRILHO,<br>NDA FRANZIDA   |
| Sequencia: 002                    | Fornecedor                                                                                                    |                                                                                               |                                                                                                |                                            |
|                                   | Item<br>00388527-5<br>Val Unit Referencia                                                                                                    | U. For<br>00001<br>Val. Unit. Nagasiada                                                       | Quantidade<br>15                                                                               | Qtd Negociada<br>00000000000               |
| <b>X</b> 🖉                        | Val. Unit. Referencia<br>60,0000<br>Descrição:<br>BECA, MODELO TRADICIONAL<br>TAMANHO M. COM JABOUR NA                                        | COM JABOUR, CONFECCIONAL<br>COR BRANCA, EM TECIDO TE                                          | LOTE MIN<br>000000000,000<br>DA EM TECIDO MICROFIBRA OXFOR D<br>RGA L COBERTO COM CAMADAS DE R | ), COR PRETA COM BRILHO,<br>SENDA FRANZIDA |
|                                   |                                                                                                    |                                                                                               |                                                                                                | Total: R\$ 150                             |
|                                   |                                                                                                    |                                                                                               |                                                                                                |                                            |

A OC e/ou o(s)item(ns) inserido(s) somente poderá(ão) ser editado(s)( </ >

ou excluído(s) ( X) pelo usuário enquanto a OC estiver com os status de *"Não Descrita, Ativa"* ou *"Descrita, Ativa"*, ou seja, ainda não foi *Liberada para Negociação*.(ver item 4.4).

É importante atentar-se ao preenchimento e conferência dos dados antes da liberação da **OC** para negociação, principalmente ao campo <u>TIPO DE COMPRA DE</u> <u>LICITAÇÃO: 5 - Dispensa de Licitação</u>, visto que, após status alterado para Liberada para Negociação.(ver item 4.4), não será mais possível alterá-la ou excluí-la do <u>Sistema</u> <u>SIAFEM/SIAFÍSICO</u> e o Edital será gerado na <u>BEC/SP</u>.

### 4.4. COMO LIBERAR PARA NEGOCIAÇÃO A OFERTA DE COMPRA PERSONALIZADA - OC NO SISTEMA DO SIAFEM/SIAFÍSICO

Após inclusão de todos os dados e o(s) item(ns), a OC constará com o status

"Descrita, Ativa" e a mesma poderá ser liberada para negociação(

Para proceder à liberação da **OC**:

- clicar no botão 🗐 e;
- confirmar a liberação da **OC**.

| <image/> Image: State of the state of the state of the | Unidade Gestora: 102201 | Gestão: 10059 Oferta de Compra: 2014OC 01268 💜 🔎 |
|----------------------------------------------------------------------------------------------------|-------------------------|--------------------------------------------------|
| <image/> Liber OC para negociação   Finde Cr: PERSONALIZADA   Ministrica Ministrica                       |                         | + ≠ ×🗐                                           |
| <image/> For de OC: PERSONALIZADA   US: 102201   Gestais: 102201   Gestais: 102201   Gestais: 1020201   Certai de Compra: 20140C01268   Defenta de Compra: 20140C01268   Defenta de Compra: 20140C01268   Defenta de Compra: 20140C01268   Defenta de Compra: 20140C01268   Defenta de Compra: 10190Pnas licitação:<br>Dispensa licitação:<br>Dispensa lic                                                                                                    |                         | Liberar OC para negociação                       |
| <image/> Find of CY PENDINIZION   Find of CY PENDINIZION Find of CY Find of CY <                                                                                                    |                         |                                                  |
| Tipo de OC:   Piro de OC:   UCE:   Sestao:   10059   Data de Emissão: 10/10/2014: DESCRITA, ATIVA Tipo de Aquisição: Material Dispensa licitação: Dispensa licitação: Dispensa licitação: Piro de Aquisição: Material: Dispensa licitação: Dispensa licitação: Dispensa l                                                                                                    |                         |                                                  |
| Tipo de OC:       PERSONALIZADA         UGE:       102201         Gestao:       10059         Data de Emissão:       17/09/2014         Oferta de Compra:       2014OC01288         Descritoria       Dispensa licitação         Múmero do Processo:       019-22869/2014         Prazo para entrega:       8 días         Prazo para paragemento:       30 días         Referência Legal:       UF8.666/93 ART 24 II         Outros atos normativos       Não há outros atos normativos         Outros regulamentos:       Não há outros regulamentos         Outros regulamentos:       Não há outros regulamentos         Outros regulamentos:       Não há outros regulamentos         Outros regulamentos:       Não há outros regulamentos         Outros regulamentos:       Não há outros regulamentos         Logradouro:       Rua carlos chagas.421         Bairro:       Cidade universitária         Cidade:       Campinas         Dutode Gestora:       102201         Gestão:       10059         Oferta de Compra:       20140C         LiberAcAo De OFERTA DE COMPRA FEITA COM SUCESSO.         LiberAcAo De OFERTA DE COMPRA FEITA COM SUCESSO.                                                                                                    |                         | PDF                                              |
| UGE:       102201         Gestao:       10059         Data de Emissão:       17/09/2014         Oferta de Compra:       20140C01268         DESCRITA, ATIVA         Tipo de Aquisição:       Material         Tipo de Aquisição:       Material         Prazo para entrega:       8 dias         Prazo para pagamento:       30 dias         Referica Legal:       LFR-666/93 ART 24 II         Outros regulamentos:       Não há outros regulamentos         Outros regulamentos:       Não há outros regulamentos         Outros regulamentos:       Não há outros regulamentos         Outros regulamentos:       Não há outros regulamentos         Outros regulamentos:       Não há outros regulamentos         Outros regulamentos:       Não há outros regulamentos         Outros regulamentos:       Não há outros regulamentos         Outros regulamentos:       Campinas         Outros de Entrega:       Cidade universitária         Girade:       Campinas         Outros de Oferta de Compra       Campinas         Unidade Gestora:       102201       Gestão:       1099       Oferta de Compra:       2100       Compra         LIBERACAD DE OFERTA DE COMPRA FEITA COM SUCESSO.       LIBERACAD E OFERTA DE COMPRA FEITA CO                                                                                                    | Tipo de OC:             | PERSONALIZADA                                    |
| Gestao:       10059         Data de Emissão:       17/09/2014         Oferta de Compra:       20140C01268         DESCRITA, ATIVA         Tipo de Aquisição:       Material         Tipo de Compra / Licitação       Dispensa licitação         Número do Processo:       0 1p-22869/2014         Prazo para entrega:       8 dias         Prazo para entrega:       0 das         Referência Legal:       LF8.666/93 ART 24 II         Outros regulamentos       Não há outros regulamentos         Outros regulamentos       Não há outros regulamentos         Local da Entrega:       Rua carlos chagas,421         Bairro:       Cidade universitária         Cidade:       Campinas         Outros destora:       102201         Gestão:       10059       Oferta de Compra: 20140C         Prazo para entrega:       LIBERACAO DE OFERTA DE COMPRA FEITA COM SUCESSO.                                                                                                    | UGE:                    | 102201                                           |
| Data de Emissão: 17/09/2014   Oferta de Compra: 2014OC01288   DESCRITA, ATIVA   Tipo de Aquisição:    Tipo de Aquisição: Material   Dispensa licitação Dispensa licitação   Número do Processo: 01p-22869/2014   Prazo para entrega: 8 dias   Prazo para pagamento: 30 dias   Referência Legal: Urbes de Sonomativos   Outros regulamentos Não há outros regulamentos   Outros regulamentos Não há outros regulamentos   Local da Entrega: Rua carlos chagas,421   Edoradouro: Cidade universitária   Cidade: Campinas   de Oferta de Compra   Unidade Gestora: 10201   Gestão: 10059   Oferta de Compra: 201402   LIBERACAO DE OFERTA DE COMPRA FEITA COM SUCESSO.                                                                                                    | Gestao:                 | 10059                                            |
| Oferta de Compra:       20140C01288       DESCRITA, ATIVA         Tipo de Aquisição:       Material       Dispensa licitação         Número do Processo:       0 Dip-22869/2014         Prazo para entrega:       8 dias         Prazo para entrega:       9 dias         Referência Legal:       LF8.65/930 ART 24 II         Outros regulamentos       Não há outros regulamentos         Outros regulamentos       Não há outros regulamentos         Local da Entrega:       Logradouro:         Logradouro:       Rua carlos chagas,421         Bairo:       Cidade universitária         Cidade:       Campinas         de Oferta de Compra       Material         Unidade Gestora:       102201         Gestão:       10059       Oferta de Compra; 20140         LIBERACAO DE OFERTA DE COMPRA FEITA COM SUCESSO.                                                                                                    | Data de Emissão:        | 17/09/2014                                       |
| Tipo de Aquisição: Material   Tipo de Compra / Licitação: Dispensa licitação   Número do Processo: 0 1p-22869/2014   Prazo para entrega: 8 dias   Brazo para pagamento: 30 dias   Referência Legal: L'BR.666/93 ART 24 II   Outros atos normativos Não há outros atos normativos   Outros regulamentos Não há outros regulamentos   Local da Entrega: Rua carlos chagas,421   Logradouro: Cidade universitária   Cidade: Campinas    de Oferta de Compra    Unidade Gestora: 102201   Gestão: 1059   Oferta de Compra 201400   LIBERACAO DE OFERTA DE COMPRA FEITA COM SUCESSO.                                                                                                    | Oferta de Compra:       | 2014OC01268 DESCRITA, ATIVA                      |
| Número do Processo:<br>Unice Compra / Littada:<br>Dispensa littada:<br>Drazo para entrega:<br>8 dias<br>Prazo para pagamento:<br>30 dias<br>Referência Legal:<br>LF8.666/93 ART 24 II<br>Outros atos normativos<br>Outros regulamentos<br>Não há outros regulamentos<br>Local da Entrega:<br>Logradouro:<br>Rua carlos chagas,421<br>Bairro:<br>Cidade universitária<br>Cidade:<br>Cidade universitária<br>Cidade:<br>Cidade:<br>Campinas<br>de Oferta de Compra<br>Unidade Gestora: 102201<br>Gestão: 10059<br>Oferta de Compra: 20140C<br>DI268<br>V C<br>LIBERACAO DE OFERTA DE COMPRA FEITA COM SUCESSO.                                                                                                    | Tipo de Aquisição:      | Material                                         |
| Prazo para entrega: 8 dias<br>Prazo para pagamento: 30 dias<br>Referência Legal: LEB.666/93 ART 24 II<br>Outros atos normativos Não há outros atos normativos<br>Outros regulamentos Não há outros regulamentos<br>Local da Entrega:<br>Logradouro: Rua carlos chagas,421<br>Bairro: Cidade universitária<br>Cidade: Campinas<br>de Oferta de Compra<br>Unidade Gestora: 102201 Gestão: 10059 Oferta de Compra: 20140C 01268 V C<br>LIBERACAO DE OFERTA DE COMPRA FEITA COM SUCESSO.                                                                                                    | Número do Processo:     | 01p-22869/2014                                   |
| Priso paganento:       LPB.666/93 ART 24 II         Outros atos normativos       Não há outros atos normativos         Outros regulamentos       Não há outros regulamentos         Local da Entrega:       Logradouro:         Logradouro:       Rua carlos chagas,421         Bairro:       Cidade universitária         Cidade:       Campinas         de Oferta de Compra         Unidade Gestora:       102201         Gestão:       10059         Oferta de Compra         LIBERACAO DE OFERTA DE COMPRA FEITA COM SUCESSO.                                                                                                    | Prazo para entrega:     | 8 dias<br>30 dias                                |
| Outros atos normativos       Não há outros regulamentos         Outros regulamentos       Não há outros regulamentos         Local da Entrega:       Rua carlos chagas,421         Bairro:       Cidade universitária         Cidade:       Campinas         de Oferta de Compra       Midade Gestora: 100201         Unidade Gestora:       100291         Oferta de Compra       Cidade compra: 20140C         LIBERACAO DE OFERTA DE COMPRA FEITA COM SUCESSO.                                                                                                    | Referência Legal:       | LF8.666/93 ART 24 II                             |
| Outros regulamentos       Não há outros regulamentos         Local da Entrega:       Logradouro:       Rua carlos chagas,421         Bairro:       Cidade universitária       Cidade:       Campinas         de Oferta de Compra       Campinas       Image: Cidade universitária       Cidade universitária         Unidade Gestora:       102201       Gestão:       10059       Oferta de Compra:       20140C       10268       V       O         LIBERACAO DE OFERTA DE COMPRA FEITA COM SUCESSO.       IBERACAO DE OFERTA DE COMPRA FEITA COM SUCESSO.       Image: Cidade universitation of the supersitation of the supersitation of t                                                                                                    | Outros atos normativos  | Não há outros atos normativos                    |
| Local da Entrega:<br>Logradouro: Rua carlos chagas,421<br>Bairro: Cidade universitária<br>Cidade: Campinas<br>de Oferta de Compra<br>Unidade Gestora: 102201 Gestão: 10059 Oferta de Compra: 20140C 01268 V C<br>LIBERACAO DE OFERTA DE COMPRA FEITA COM SUCESSO.                                                                                                    | Outros regulamentos     | Não há outros regulamentos                       |
| Logradouro:       Rua carlos chagas,421         Bairro:       Cidade universitária         Cidade:       Campinas <b>de Oferta de Compra</b> Unidade Gestora:       102201         Gestão:       10059         Oferta de Compra:       20140C         LIBERACAO DE OFERTA DE COMPRA FEITA COM SUCESSO.                                                                                                    | Local da Entrega:       |                                                  |
| Barro: Cidade Universitaria<br>Cidade: Campinas<br>de Oferta de Compra<br>Unidade Gestora: 102201 Gestão: 10059 Oferta de Compra: 20140C 01268 V ><br>LIBERACAO DE OFERTA DE COMPRA FEITA COM SUCESSO.                                                                                                    | Logradouro:             | Rua carlos chagas,421                            |
| de Oferta de Compra<br>Unidade Gestora: 102201 Gestão: 10059 Oferta de Compra: 2014OC 01268 V O<br>LIBERACAO DE OFERTA DE COMPRA FEITA COM SUCESSO.                                                                                                    | Cidade:                 | Campinas                                         |
| a de Oferta de Compra                                                                                                    |                         |                                                  |
| unidade Gestora: 102201 Gestão: 10059 Oferta de Compra: 2014OC 01268 V O<br>LIBERACAO DE OFERTA DE COMPRA FEITA COM SUCESSO.                                                                                                    |                         |                                                  |
| Unidade Gestora: 102201 Gestão: 10059 Oferta de Compra: 2014OC 01268 V P<br>LIBERACAO DE OFERTA DE COMPRA FEITA COM SUCESSO.                                                                                                    | de Oferte de Con        |                                                  |
| Unidade Gestora: 102201 Gestão: 10059 Oferta de Compra: 2014OC 01268 V 🔎<br>LIBERACAO DE OFERTA DE COMPRA FEITA COM SUCESSO.                                                                                                    | de Oferta de Con        | ірга                                             |
| Unidade Gestora: 102201 Gestão: 10059 Oferta de Compra: 2014OC 01268 V D<br>LIBERACAO DE OFERTA DE COMPRA FEITA COM SUCESSO.                                                                                                    |                         |                                                  |
| Unidade Gestora: 102201 Gestao: 10059 Oferta de Compra: 20140C 01268                                                                                                    |                         |                                                  |
| LIBERACAO DE OFERTA DE COMPRA FEITA COM SUCESSO.                                                                                                    | Unidade Gestora: 102201 | Gestão: 10059 Oferta de Compra: 2014OC 01268 V 🔎 |
|                                                                                                    |                         | LIBERACAD DE OFERTA DE COMPRA FEITA COM SUCESSO  |
|                                                                                                    |                         |                                                  |
|                                                                                                    |                         |                                                  |
|                                                                                                    |                         |                                                  |
|                                                                                                    |                         |                                                  |
| PDF                                                                                                    |                         |                                                  |

 verificar na tela se o status da OC já consta como "Liberada para Negociação, Ativa".

Atentar que, a partir desse momento, não é mais possível alterar ou excluir dados

ou a própria OC, ver tela abaixo (botões desabilitados  $\boxed{2}$  ):

Finalizado esse passo, a inserção da OC estará concluída no <u>Sistema</u> <u>SIAFEM/SIAFÍSICO.</u>

| Unidade Cestora: 102201                            | Castão: 10059 Ofarta da Compra: 20140C 01238 🗸 🖉 🔎                                                                                                    |
|----------------------------------------------------|----------------------------------------------------------------------------------------------------|
| Unidade Gestora: 102201                            |                                                                                                    |
|                                                    |                                                                                                    |
| Tipo de OC:                                        | PERSONALIZADA                                                                                                    |
| UGE:                                               | 102201                                                                                                    |
| Gestao:                                            | 10059                                                                                                    |
| Data de Emissão:<br>Oferta de Compra:              | 08SET2014<br>2014OC01238 - LIBERADA PARA NEGOCIAÇÃO, ATIVA                                                                                                    |
| Tipo de Aquisição:                                 | Material                                                                                                    |
| Tipo de Compra / Licitação:<br>Número do Processo: | Dispensa licitação<br>01p-22017/2014                                                                                                    |
| Prazo para entrega:                                | dias                                                                                                    |
| Prazo para pagamento:<br>Referência Legal:         | dias<br>1 F8.666/93 ART 24 11                                                                                                    |
| Outros atos pormativos                             | E 0.000,55 AKT 24 II                                                                                                    |
|                                                    |                                                                                                    |
| Outros regulamentos                                |                                                                                                    |
| Local da Entrega:                                  |                                                                                                    |
| Logradouro:<br>Bairro:                             | Rua carlos chagas,421<br>Cidade universitária                                                                                                    |
| Cidade:                                            | Campinas                                                                                                    |
| Informações adicionais:                            | MATERIAL DEVERÁ SER ENTREGUE NO ALMOXARIFADO CENTRAL DA UNICAMP-<br>R.CARLOS CHAGAS, 421-CID. UNIVERSITÁRIA-BARÃO GERALDO: DE SEGUNDA A<br>SEXTA -08H30MIN AS 16H30MIN. FRETE CIF |
| Justificativa:                                     | /ROCESSO 01P-22017/2014- RESERVA DE RECURSOS Nº 14707/2014.                                                                                                    |
| Ultima Atualização:                                | Eliane bento professor - 102201                                                                                                    |

Para acompanhamento da disponibilização do edital no site da <u>BEC/SP</u> é necessário anotar o número da **OC.** Ele é formado por 22 posições conforme segue:

- UNIDADE GESTORIA: 102201 (06 dígitos): identificação do código da UGE, Unidade/Órgão Comprador da Unicamp;
- GESTÃO: 10059 (05 dígitos) identificação do Órgão Público como um todo, Universidade Estadual de Campinas;
- OFERTA DE COMPRA: 2014OC 01238 (11 dígitos) indicação do ano da OC, caracteres "OC" e número sequencial dentro da respectiva UGE.

Na tela abaixo, segue o exemplo do número de **OC**102201100592014OC01238 e também é apresentado o ícone onde é disponibilizado um arquivo em pdf (para impressão) com todos os dados da **OC** para instrução do processo físico.

| Unidade Gestora: 102201                                                                                                    | Gestão: 10059 Oferta de Compra: 20140C 01238 🗸 🔎                                                                                                    |
|----------------------------------------------------------------------------------------------------|----------------------------------------------------------------------------------------------------|
|                                                                                                    | + 🗟 🖉 🗙                                                                                                    |
|                                                                                                    |                                                                                                    |
|                                                                                                    |                                                                                                    |
| Tipo de OC:                                                                                                    | PERSONALIZADA                                                                                                    |
| UGE:<br>Gestao:                                                                                                    | 102201<br>10059                                                                                                    |
| Data de Emissão:<br>Oferta de Compra:                                                                                                    | 08SET2014<br>2014OC01238 - LIBERADA PARA NEGOCIAÇÃO, ATIVA                                                                                                    |
| Tipo de Aquisição:<br>Tipo de Compra / Licitação:<br>Número do Processo:<br>Prazo para entrega:<br>Prazo para pagamento:<br>Referência Legal: | Material<br>Dispensa licitação<br>01p-22017/2014<br>dias<br>dias<br>LF8.666/93 ART 24 II                                                                                          |
| Outros atos normativos                                                                                                    |                                                                                                    |
| Outros regulamentos                                                                                                    |                                                                                                    |
| Local da Entrega:<br>Logradouro:<br>Bairro:<br>Cidade:                                                                                        | Rua carlos chagas,421<br>Cidade universitária<br>Campinas                                                                                                    |
| Informações adicionais:                                                                                                    | MATERIAL DEVERÁ SER ENTREGUE NO ALMOXARIFADO CENTRAL DA UNICAMP-<br>R.CARLOS CHAGAS, 421-CIO. UNIVERSITÁRIA-BARÃO GERALDO: DE SEGUNDA A<br>SEXTA -08H30MIN AS 16H30MIN. FRETE CIF |
| Justificativa:                                                                                                    | /ROCESSO 01P-22017/2014- RESERVA DE RECURSOS Nº 14707/2014.                                                                                                    |
| Ultima Atualização:                                                                                                    | Eliane bento professor - 102201                                                                                                    |

O próximo passo é aguardar, no dia útil seguinte à liberação da **OC**, a divulgação do edital no site da <u>BEC/SP</u>.

No edital constarão todos os dados da **OC** e a data da disputa eletrônica. O agendamento da disputa é programado automaticamente pela <u>BEC/SP</u>, para um prazo de, no mínimo, 03(três) dias úteis após a liberação da **OC**. Os prazos de liberação do edital e agendamento da disputa poderão ser gerados com tempo superior ao citado, sem aviso prévio à UGE.

### 4.5 COMO CONSULTAR OU ALTERAR OFERTA DE COMPRA PERSONALIZADA - OC NO SISTEMA DO SIAFEM/SIAFÍSICO

Na tela inicial de acesso ao Sistema SIAFEM/SIAFÍSICO:

- clicar no botão Menu
- selecionar as opções Oferta de Compra ->Consultar

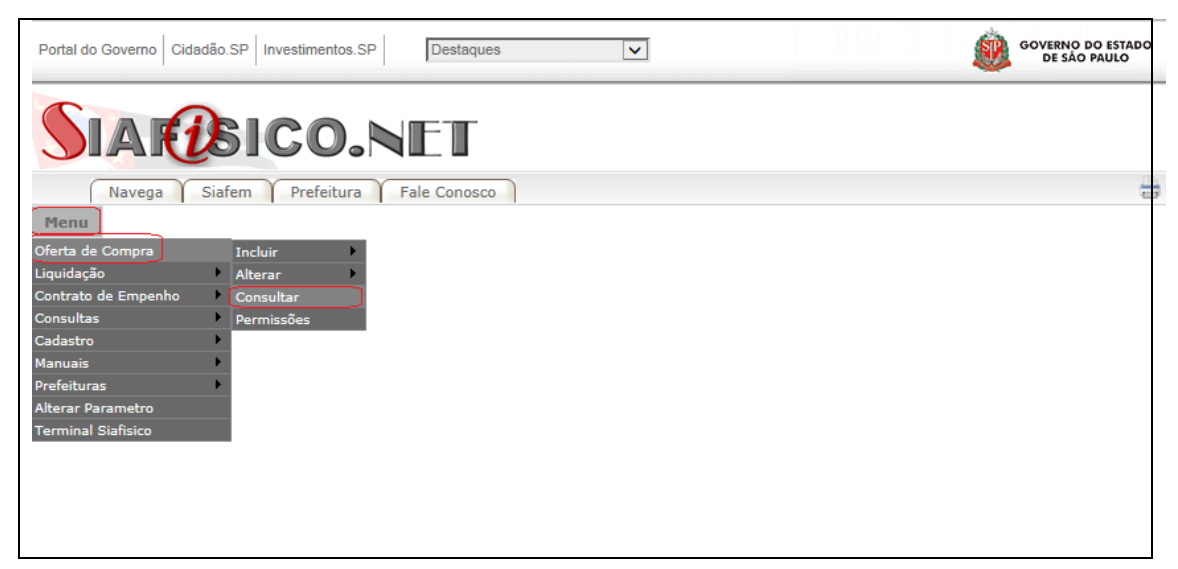

Na tela seguinte será apresentada uma listagem com todas as OCs geradas pela UGE.

A consulta poderá ser realizada com a indicação dos dígitos finais da **OC** no campo indicado e clicar no  $\checkmark$  ou clicar no link disponível no número da **OC** listada, ver indicação do exemplo abaixo, **OC** nº 102201100592014OC01268.

|                   | ;0.NI                                                    |              |                               |                 |               |                      |
|-------------------|----------------------------------------------------------|--------------|-------------------------------|-----------------|---------------|----------------------|
|                   |                                                          | -            |                               |                 |               |                      |
| Navega Slatem F   | Prefeitura Fai                                           | e Conosco    | D                             |                 |               |                      |
| u                 |                                                          |              |                               |                 |               |                      |
| onsulta de Oferta | a de Comp                                                | ora          |                               |                 |               |                      |
|                   |                                                          |              |                               |                 |               |                      |
|                   |                                                          |              |                               |                 |               |                      |
|                   |                                                          |              |                               |                 | $\square$ .   |                      |
| Unidade Geste     | ora: 102201                                              | Gestão       | o: 10059 Oferta de C          | ompra: 2014OC   |               |                      |
|                   |                                                          |              |                               |                 | $\mathcal{I}$ | Buscar Oferta de Com |
|                   |                                                          |              |                               |                 |               | Buscar Orena de Com  |
|                   |                                                          |              |                               |                 |               |                      |
|                   |                                                          |              |                               | _               |               |                      |
|                   |                                                          |              | Listar OCs do tipo: 🔽 todos 🗸 | 2               |               |                      |
|                   | NÚMERO                                                   | TIPO         | TIPO DE AQUISIÇÃO             | DATA DE EMISSÃO | _             |                      |
|                   | 2014OC01273                                              | OCE          | SERVIÇO                       | 19/09/2014      |               |                      |
|                   | 2014OC01272                                              | OCE          | MATERIAL                      | 19/09/2014      |               |                      |
|                   | 2014OC01271                                              | OCE          | MATERIAL                      | 19/09/2014      |               |                      |
|                   | 2014OC01222                                              | OCE          | MATERIAL                      | 02/09/2014      |               |                      |
|                   | 2014OC01140                                              | OCE          | MATERIAL                      | 11/08/2014      |               |                      |
|                   | 2014OC01270                                              | OCRP         | MATERIAL                      | 18/09/2014      |               |                      |
|                   | 2014OC01269                                              | OCE          | MATERIAL                      | 18/09/2014      |               |                      |
|                   | 2014OC01250                                              | OCE          | MATERIAL                      | 15/09/2014      |               |                      |
|                   | 2014OC01268                                              | OCE          | MATERIAL                      | 17/09/2014      |               |                      |
|                   | 2014OC01267                                              | OCE          | MATERIAL                      | 17/09/2014      |               |                      |
|                   | 2014OC01266                                              | OCE          | MATERIAL                      | 17/09/2014      |               |                      |
|                   | 2014OC01259                                              | OCE          | MATERIAL                      | 16/09/2014      |               |                      |
|                   | 2014OC01265                                              | OCE          | MATERIAL                      | 16/09/2014      |               |                      |
|                   | 2014OC01264                                              | OCE          | MATERIAL                      | 16/09/2014      |               |                      |
|                   | 2014OC01263                                              | OCE          | MATERIAL                      | 16/09/2014      |               |                      |
|                   | 2014OC01262                                              | OCRP         | MATERIAL                      | 16/09/2014      |               |                      |
|                   | 2014OC01261                                              | OCE          | MATERIAL                      | 16/09/2014      |               |                      |
|                   | 2014OC01260                                              | OCE          | MATERIAL                      | 16/09/2014      |               |                      |
|                   | 2014OC01258                                              | OCRP         | MATERIAL                      | 15/09/2014      |               |                      |
|                   | 2014OC01257                                              | OCE          | MATERIAL                      | 15/09/2014      |               |                      |
|                   | 2014OC01256                                              | OCE          | SERVIÇO                       | 15/09/2014      |               |                      |
|                   | 2014OC01255                                              | OCRP         | MATERIAL                      | 15/09/2014      |               |                      |
|                   | 20140C01254                                              | OCE          | MATERIAL                      | 15/09/2014      |               |                      |
|                   | LOTIOCOTEDI                                              | OCRP         | MATERIAL                      | 15/09/2014      |               |                      |
|                   | 2014OC01253                                              |              |                               | 15/09/2014      | $\sim$        |                      |
|                   | 2014OC01253<br>2014OC01252                               | OCRP         | MATERIAL                      | 10/00/2014      |               |                      |
|                   | 2014OC01253<br>2014OC01252<br>2014OC01252<br>2014OC01251 | OCRP<br>OCRP | MATERIAL                      | 15/09/2014      |               |                      |

Caso a **OC** esteja com status que permita a alteração ou exclusão, "Não descrita, Ativa" ou "Descrita, Ativa", proceder conforme indicado no item 4.3 deste Tutorial.

### 5. CONHECENDO A BOLSA ELETRÔNICA DE COMPRAS DE SÃO PAULO -BEC/SP

O acesso à <u>BEC/SP</u> deverá ser realizado por meio do endereço eletrônico <u>www.bec.sp.gov.br</u> e, para as UGEs que operam somente com negociações eletrônicas de dispensa de licitação, o acesso é público, sendo dispensável o cadastramento de acesso específico. Na página inicial são disponibilizados os <u>Comunicados</u> que contém informações importantes referentes às negociações eletrônicas de todos os tipos, bem atualizações de Sistemas, funcionalidades, Avisos e etc. É importante o acompanhamento diário das informações disponíveis nesse espaço, pois podem ser pertinentes as operações relacionadas às compras por meio de dispensa de licitação eletrônica.

| Home Institucional    | Produtos e Serviços | Legislação                                                                                                    | Prestando Contas                                             | Municípios e Parcerias                                | Notícias                   | Download     | Fale Conosco                 |
|-----------------------|---------------------|----------------------------------------------------------------------------------------------------|--------------------------------------------------------------|-------------------------------------------------------|----------------------------|--------------|------------------------------|
| L                     |                     |                                                                                                    |                                                              |                                                       |                            |              | 2:37:50                      |
| Bolsa Eletrôn         | ica de Compr        | as do Es                                                                                                    | stado de São                                                 | Paulo                                                 |                            |              | SHETEMA DE GESTAD CENTRICADO |
|                       |                     |                                                                                                    |                                                              |                                                       | Eu procu                   | ro por :     |                              |
|                       | Comu                | nicados Of                                                                                                    |                                                              | Seg,30/06/2014                                        |                            | Selecione    | -                            |
| Login                 | · ·                 |                                                                                                    | Tableston Inclusion                                          | (Hereit Constanting for the test of the second second |                            |              |                              |
| Pregão Eletrônico     |                     | les Dalge Section                                                                                                    | California Balandari Angel                                   | Traume Drive Arms Appartie Stree                      |                            | Login        |                              |
| Convite Eletrônico    | c 🛎                 | 1 New BRICO SI BOOL SEN INC<br>CHEDRADO, PEDO ARDON                                                                                                    | 3d 546-10 100 Leve 790                                       | T279790 100,0048 (20)     U(20)06/010                 |                            | ~ ~ ~ ~      |                              |
| Dispensa de Licitação |                     |                                                                                                    |                                                              | Ministerial Interio                                   | <ul> <li>Negoci</li> </ul> | ações Eletro | onicas                       |
| Cadastre sua Empres   | sa 🕨 🍡              | antis selegar — Pagada alerta — Beauto<br>artisela antise — Acativel — Nice antised                                                                                                    | nin ile proposite                                            |                                                       | Costor                     | e Comprado   | bra                          |
| Catálogo              | • •                 | Distance in second                                                                                                    | New Require<br>202003/201/press spin "Interconnection Adult" | higher advantas (m)                                   | Gestor                     | Caufeen      |                              |
| Catálogo Socioambie   | ntal 🕨              | Distance of the second second | The Papers<br>2000-75°, while a pin framework (Link)         |                                                       | Gestor                     | Materiais e  | Servicos                     |
| Legislação            |                     | D formale 'N AVEN THE                                                                                                    | REPORT OF ANNUAL PROFILE AND A LONG                          | Envier .1                                             |                            |              |                              |
| Consulta UGE          |                     |                                                                                                    |                                                              |                                                       |                            |              |                              |
| Edital Minutas        |                     | 14/02/2014                                                                                                    |                                                              |                                                       |                            | Cadastro     |                              |
| Normas & Padrões      | N                   | ova Funciona                                                                                                    | alidade                                                      |                                                       | <ul> <li>Cadast</li> </ul> | ro Novo For  | necedor                      |
| Manuais               |                     |                                                                                                    |                                                              |                                                       | Atualiz                    | ação Cadas   | tral                         |
| Tire suas dúvidas     | •                   | 📢 Anterio                                                                                                    | r U F                                                        | Próxima 🗰                                             |                            |              |                              |
|                       |                     |                                                                                                    |                                                              |                                                       |                            |              |                              |
|                       |                     |                                                                                                    |                                                              |                                                       |                            |              |                              |
|                       |                     |                                                                                                    |                                                              |                                                       |                            |              |                              |

### 6. COMO OBTER O EDITAL DA OFERTA DE COMPRA PERSONALIZADA -OC DE DISPENSA DE LICITAÇÃO ELETRÔNICA NA BEC/SP

Para visualização e acompanhamento das **OC** liberadas para negociação, acessar o *Menu* (lateral esquerda da página principal), selecionar *Dispensa de Licitação*.

| Home     | Institucional   | Produtos e Serviços | Legislação                                                                                                    | Prestando Contas                                             | Municípios e Parcerias                                                                                                    | Noticias                   | Download     | Fale Conos                                                     |
|----------|-----------------|---------------------|----------------------------------------------------------------------------------------------------|--------------------------------------------------------------|----------------------------------------------------------------------------------------------------|----------------------------|--------------|----------------------------------------------------------------|
|          |                 |                     |                                                                                                    |                                                              |                                                                                                    |                            |              | 2:37:5                                                         |
| Bolsa    | €<br>a Eletrôn  | ica de Compra       | as do Es                                                                                                    | tado de São                                                  | Paulo                                                                                                    |                            |              | BISTEMA DE GERTÃO CENT<br>Vondoção Vonusitivi<br>NBR ISO 90012 |
|          |                 | Comu                | nicados Of                                                                                                    | iciais BEC                                                   | Seg,30/06/2014                                                                                                    | Eu procu                   | ro por :     |                                                                |
| Login    |                 | •                   |                                                                                                    | Face Properties and a face                                   | na <mark>Ingen</mark> Galia in Pasa Maurus Machadras                                                                                                    |                            | Selecione    | •                                                              |
| Pregão   | Eletrônico      |                     | kas Dilip Sacija                                                                                                    | Octore State                                                 | Parage Economics In Call Info Economics Inc.                                                                                                    |                            | Login        |                                                                |
| Convite  | Eletrônico      | c 🖷                 | 1 NOR EPICOLOGIACOLOGIA NO                                                                                                    | 36 Sela-(s) 9,000 Leve 7,903                                 | m International and an and an and an and an and an and an and an and an and an and an and an and an and an and an and an and an and an an an an an an an an an an an an an | Negoci                     | ações Eletró | inicas                                                         |
| Dispen   | sa de Licitação |                     | The second second second second second second second second second second second second second second second s                                                                                                    | abres                                                        | Rote solicited laborat                                                                                                    | <ul> <li>Unidad</li> </ul> | e Compradu   | ora                                                            |
| Cadast   | re sua Empres   | sa 🕨 🐜              | artists with a balance of the sector                                                                                                    |                                                              | folgers adverdera (stra)                                                                                                    | Gestor                     | Bec          | 5rd                                                            |
| Catálog  | ю               | •                   | Distance of the second second  | for Pagains<br>(2001/01/101/orduni agen "annonumente Autor". |                                                                                                    | Gestor                     | Caufesp      |                                                                |
| Catálog  | o Socioambie    | ntal 🕨              | Distance in the contract of the contract of th | in ingen<br>2003-254, was a spin "antonione (s. j. de".      |                                                                                                    | Gestor                     | Materiais e  | Servicos                                                       |
| Legisla  | ção             |                     | Distriction '97 AMAGES TANK<br>Nyto non non-specific<br>Regio non non-specific                                                                                                    | Conversion and a second second                               | Emiar.1                                                                                                    |                            |              |                                                                |
| Consul   | ta UGE          |                     |                                                                                                    |                                                              |                                                                                                    |                            |              |                                                                |
| Edital N | linutas         |                     | 14/02/2014                                                                                                    |                                                              |                                                                                                    |                            | Cadastro     |                                                                |
| Norma    | s & Padrões     | N                   | ova Funciona                                                                                                    | alidade                                                      |                                                                                                    | Cadast                     | ro Novo For  | necedor                                                        |
| Manuai   | s               |                     |                                                                                                    |                                                              |                                                                                                    | Atualiz                    | ação Cadas   | tral                                                           |
| Tire su  | as dúvidas      | •                   | Anterio                                                                                                    | r - UII - F                                                  | Próxima 🗰                                                                                                    |                            |              |                                                                |
|          | ao ao ao ao ao  |                     |                                                                                                    |                                                              |                                                                                                    |                            |              |                                                                |

Há várias formas de consultara situação da **OC**. Por meio dos filtros disponíveis e explicados abaixo:

- **SITUAÇÃO:** optar por **OC** *Dispensa em Andamento* (com disputa a ocorrer ou em tempo real da disputa) ou *Dispensa Encerrada*;
- **SECRETARIA/ENTIDADE:** informar Universidade Estadual de Campinas;
- MUNICÍPIO: cidade do órgão comprador, exemplo: Campinas;
- UNIDADE COMPRADORA: inserir código e/ou denominação da UGE;
- ITEM DO MATERIAL: inserir código do item e/ou denominação e/ou;
- NÚMERO DA OC: indicação do número da OC.

| Portal do Gov | erno Cidad  | ão.SP Investimentos.SP [ | Destaque  | S      | •             |         |          |             |         |   |
|---------------|-------------|--------------------------|-----------|--------|---------------|---------|----------|-------------|---------|---|
| <b>:</b> @    | C           |                          |           |        |               |         |          |             |         |   |
| Bolsa         | Eletrôn     | ica de Compras           |           |        |               |         |          |             |         |   |
|               | Mural       | Legislação               | Minutas I | dital  | Fornecedores  | Catálog | go       | Comunicação | Manuais |   |
| Dispensa de   | Licitação - | Cotações.                |           |        |               |         |          |             |         |   |
|               |             |                          |           |        |               |         |          |             |         |   |
| Jsuário       | -           |                          |           |        |               |         |          |             |         |   |
| Situação      |             | Dispensa em Andamento    | -         | Todas  |               | -       | ]        |             |         | _ |
|               |             | Dispensa em Andamento    |           |        |               |         |          |             |         |   |
| Secretaria/   | /Entidade   | Todas                    | -         | Unida  | de Compradora | Código  | Denomina | ção         |         | 1 |
| Município     |             | Todos                    | •         | Item o | le Material   | Código  | Denom    | ninação     |         | 1 |
| Oferta de C   | ompra       |                          |           |        |               |         |          |             |         |   |
|               |             |                          |           |        |               |         | $\wedge$ |             |         |   |
|               |             | $\sim$                   |           |        |               |         |          |             |         |   |
| Pesquisar     |             | 4 2                      |           |        |               |         |          |             |         |   |
|               |             |                          |           |        |               |         |          |             |         |   |
|               |             |                          |           |        |               | I       |          |             |         |   |
|               |             |                          |           |        |               |         |          |             |         |   |
|               |             |                          |           |        |               |         |          |             |         |   |

Para o exemplo a seguir, a consulta foi realizada através da OC nº **102201100592014OC00954**, conforme segue:

• No campo *Oferta de Compra*: digitar o número completo da OC e clicar em *Pesquisar*.

Como resultado será exibida uma linha constando:

- **OFERTA DE COMPRA:**número completo da OC (link);
- **INÍCIO:** data e hora de início da disputa eletrônica;
- **FIM:** data e hora do fim da disputa eletrônica e;
- NATUREZA DE DESPESA: tipo da natureza do(s) item(ns) que será(ão) adquirido(s).

| Bolsa       | a Eletrônica       | de Compras         |                |                |              |             |                  |
|-------------|--------------------|--------------------|----------------|----------------|--------------|-------------|------------------|
|             | Mural              | Legislação         | Minutas Edital | Fornecedores   | Catálogo     | Comunicação | Manuais          |
| Dispensa de | e Licitação - Cota | ações.             |                |                |              |             |                  |
|             |                    |                    |                |                |              |             |                  |
| Jsuário     | -                  |                    |                |                |              |             |                  |
| Situação    | Dis                | pensa em Andamento | ▼ Todas        |                | •            |             |                  |
|             |                    |                    |                |                |              |             |                  |
| Secretaria  | /Entidade Tod      | as                 | ▼ Unid         | ade Compradora | Código Denom | inação      |                  |
| Município   | Tod                | 0S                 | ▼ Item         | de Material    | Código Den   | ominação    |                  |
| Oferta de   | Compra 102         | 201100592014oc0095 | 54             | L              |              |             |                  |
|             |                    |                    |                |                |              |             |                  |
|             |                    |                    |                |                |              |             |                  |
| Pesquisar   | $\sim$             |                    |                |                |              |             |                  |
|             |                    |                    | Início         |                | Cim.         | Net         |                  |
|             |                    | Dia                | Inicio         |                | FIM          | Natu        | ireza de Despesa |
|             | Oferta de Com      |                    |                |                |              |             |                  |

Posicionar o mouse sobre o número da **OC** (link) e clicar. Na tela seguinte serão exibidos dados sobre a disputa eletrônica nas abas: *Edital, Dispensa de Licitação* e *Gestão de Prazos*.

| Portal do     | Governo Cidadà                                               | ăo.SP Investimentos.SI                         | P Destaques               |                   |            |                     | GOVERNO DO I                              | ITAD     |
|---------------|--------------------------------------------------------------|------------------------------------------------|---------------------------|-------------------|------------|---------------------|-------------------------------------------|----------|
| Bol           | sa Eletrôni                                                  | ica de Compras                                 | 6                         |                   |            |                     |                                           |          |
|               | Mural                                                        | Legislação                                     | Minutas Edital            | Fornecedores      | Catálogo   | Comunicação         | Manuais                                   | Ĩ        |
| N<br>Si<br>P( | úmero da OC 1<br>ituação Enceri<br>eríodo fixo de<br>4:56:00 | 022011005920140C<br>rada<br>cotação eletrônica | 00954<br>24/06/2014 às 14 | :41:00 a 24/06/20 | 014 às     | UC UNIVERS          | Ente Federati<br>IDADE ESTADUAL<br>CAMPIN | vo<br>DE |
|               |                                                              |                                                |                           |                   | Edital Dis | spensa de Licitação | Gestão de Praz                            | 5        |
|               |                                                              |                                                |                           |                   |            |                     |                                           |          |

Na aba <u>*Edital*</u> é disponibilizado o Edital da OC e, para impressão, acionar o botão direito do mouse ou ir ao Menu da página em *Imprimir*.

| tal do Governo Cidadão                                                                                                    | .SP Investimentos.SP                                                                                                    | Destaques                                                                                                    |                                                                                                    |                                                                                                    |                                                                                                    | GOVERNO                                                                                                    |
|----------------------------------------------------------------------------------------------------|----------------------------------------------------------------------------------------------------|----------------------------------------------------------------------------------------------------|----------------------------------------------------------------------------------------------------|----------------------------------------------------------------------------------------------------|----------------------------------------------------------------------------------------------------|----------------------------------------------------------------------------------------------------|
| Bolsa Eletrônic                                                                                                    | a de Compras                                                                                                    |                                                                                                    |                                                                                                    |                                                                                                    |                                                                                                    |                                                                                                    |
| Mural                                                                                                    | Legislação                                                                                                    | Minutas Edital                                                                                                    | Fornecedores                                                                                                    | Catálogo                                                                                                    | Comunicação                                                                                                    | Manuais                                                                                                    |
| ensa Licitação                                                                                                    |                                                                                                    |                                                                                                    |                                                                                                    |                                                                                                    |                                                                                                    | 15:57                                                                                                    |
| Número da OC 10<br>Situação Encerra<br>Período fixo de co<br>14:56:00                                                                                                    | 22011005920140C00<br>Ida<br>otação eletrônica 24                                                                                                    | 954<br>1/06/2014 às 14:                                                                                                    | 41:00 a 24/06/20                                                                                                    | 14 às                                                                                                    | UC UNIVERS                                                                                                    | Ente Feder<br>IDADE ESTADU/<br>CAMP                                                                                                    |
|                                                                                                    |                                                                                                    |                                                                                                    |                                                                                                    | Edital Disper                                                                                                    | nsa de Licitação                                                                                                    | Gestão de Pr                                                                                                    |
|                                                                                                    |                                                                                                    | 9                                                                                                    | Sistema BEC/SP                                                                                                    |                                                                                                    |                                                                                                    |                                                                                                    |
| B                                                                                                    | olsa Eletrônica                                                                                                    | a de Compra                                                                                                    | as do Goveri                                                                                                    | no do Estad                                                                                                    | o de São Pa                                                                                                    | aulo                                                                                                    |
|                                                                                                    | EDIT                                                                                                    | AL ELETRÓ                                                                                                    | ÒNICO DE C                                                                                                    | ONTRATAÇ                                                                                                    | CÕES                                                                                                    |                                                                                                    |
| PREÂMBLILO                                                                                                    |                                                                                                    | DISPEN                                                                                                    | ISA DE LICI                                                                                                    | IAÇAO                                                                                                    |                                                                                                    |                                                                                                    |
| PREAMBOLO                                                                                                    |                                                                                                    |                                                                                                    |                                                                                                    |                                                                                                    |                                                                                                    |                                                                                                    |
| Edital Eletrônico d                                                                                                    | de contratações DL                                                                                                    | nº <b>102201100</b>                                                                                                    | 592014OC00954                                                                                                    | referente a Ofe                                                                                                    | rta de Compra                                                                                                    | nº                                                                                                    |
| 1022011005920                                                                                                    | 140C00954                                                                                                    |                                                                                                    |                                                                                                    |                                                                                                    |                                                                                                    |                                                                                                    |
| <b>1022011005920</b><br>a) Unidade Comp                                                                                                    | 140C00954<br>oradora: UC: 102201                                                                                                    | L – UNIVERSID                                                                                                    | ADE ESTADUAL                                                                                                    | DE CAMPINAS                                                                                                    | CNPJ: <b>4606842</b>                                                                                                    | 25000133                                                                                                    |
| a) Unidade Comp<br>ORGAO/ENTIDAD                                                                                                    | <b>14OC00954</b><br>oradora: UC: <b>10220</b> 1<br>DE : <b>UNIVERSIDAD</b>                                                                                                    | L – UNIVERSID/<br>E ESTADUAL D                                                                                                    | ADE ESTADUAL<br>E CAMPINAS                                                                                                    | DE CAMPINAS                                                                                                    | CNPJ: <b>4606842</b>                                                                                                    | 25000133                                                                                                    |
| a) Unidade Comp<br>ORGAO/ENTIDAE                                                                                                    | 140C00954<br>pradora: UC: 102201<br>DE : UNIVERSIDAD<br>seleção de proposi                                                                                                    | L – UNIVERSID/<br>E ESTADUAL D<br>ta para contrata                                                                                                    | ADE ESTADUAL<br>E CAMPINAS                                                                                                    | <b>DE CAMPINAS</b><br>a de licitação, pr                                                                                                    | CNPJ: <b>4606842</b>                                                                                                    | 2 <b>5000133</b><br>t 24 II da Lei                                                                                                    |
| <ul> <li>a) Unidade Comp<br/>ORGAO/ENTIDAE</li> <li>b) Procedimento:<br/>federal 8666/1993</li> </ul>                                                                                                    | 140C00954<br>oradora: UC: 102201<br>DE : UNIVERSIDAD<br>seleção de propost<br>3 e art. 24, II, da Lei                                                                                                    | L – UNIVERSIDA<br>E ESTADUAL D<br>ta para contrata<br>estadual 6.544/                                                                                                    | ADE ESTADUAL<br>E CAMPINAS<br>ção com dispens<br>'1989.                                                                                                    | <b>DE CAMPINAS</b><br>a de licitação, no                                                                                                    | CNPJ: <b>4606842</b><br>os termos do ar                                                                                                    | 2 <b>5000133</b><br>rt. 24, II, da Lei                                                                                                    |
| <ul> <li>a) Unidade Comp<br/>ORGAO/ENTIDAE</li> <li>b) Procedimento:<br/>federal 8666/1993</li> <li>c) Objeto:<br/>QtdeUnidade de Fo</li> </ul>                                                                                                    | 140C00954<br>oradora: UC: 102201<br>DE : UNIVERSIDAD<br>seleção de propost<br>3 e art. 24, II, da Lei<br>rnecimentoMaterial (i                                                                                                    | L – UNIVERSID/<br>E ESTADUAL D<br>ta para contrata<br>estadual 6.544/<br>Clique no materia                                                                                                    | ADE ESTADUAL<br>E CAMPINAS<br>ção com dispens<br>'1989.<br>Il para visualizar a                                                                                                    | <b>DE CAMPINAS</b><br>a de licitação, no<br>descrição comple                                                                                                    | CNPJ: <b>4606842</b><br>os termos do ai<br>e <b>ta do item)</b>                                                                                                    | 2 <b>5000133</b><br>rt. 24, II, da Lei                                                                                                    |
| a) Unidade Comp<br>ORGAO/ENTIDAD<br>b) Procedimento:<br>federal 8666/199:<br>c) Objeto:<br>QtdeUnidade de Fo<br>1 UNIDADE UNIDADE<br>d) Catação: am ro                                                                                                    | 14OC00954<br>pradora: UC: 102201<br>DE : UNIVERSIDAD<br>seleção de propost<br>3 e art. 24, II, da Lei<br>carro du carro de                                                                                                    | L – UNIVERSIDA<br>E ESTADUAL D<br>ta para contrata<br>estadual 6.544/<br>Clique no materia<br>TRANSPORTE MA                                                                                                    | ADE ESTADUAL<br>E CAMPINAS<br>ção com dispens<br>(1989.<br>Il para visualizar a<br>NUAL                                                                                                    | <b>DE CAMPINAS</b><br>a de licitação, no<br>descrição comple                                                                                                    | CNPJ: <b>4606842</b><br>os termos do ar<br>e <b>ta do item)</b>                                                                                                    | 2 <b>5000133</b><br>rt. 24, II, da Lei                                                                                                    |
| a) Unidade Comp<br>ORGAO/ENTIDAE<br>b) Procedimento:<br>federal 8666/1993<br>c) Objeto:<br>QtdeUnidade de Fo<br>1 UNIDADE UNIDADE<br>d) Cotação: em re<br>e) Reducão Mínim                                                                                                    | 140C00954<br>pradora: UC: 102201<br>DE : UNIVERSIDAD<br>seleção de propost<br>3 e art. 24, II, da Lei<br>rnecimentoMaterial (<br>CARRO DE<br>cais, com quatro cas<br>na entre Lances: 1%                                                                                                    | L – UNIVERSIDA<br>E ESTADUAL D<br>ta para contrata<br>estadual 6.544/<br>Clique no materia<br>TRANSPORTE MA<br>sas após a vírgul<br>o (um por cento)                                                                                                    | ADE ESTADUAL<br>E CAMPINAS<br>ção com dispens<br>'1989.<br>Il para visualizar a<br>NUAL<br>la.<br>incidente sobre                                                                                                    | <b>DE CAMPINAS</b><br>a de licitação, no<br>descrição comple<br>o valor do últim                                                                                                    | CNPJ: <b>4606842</b><br>os termos do ar<br>e <b>ta do item)</b><br>o lance válido r                                                                                                    | 2 <b>5000133</b><br>rt. 24, II, da Lei<br>registrado no                                                                                                 |
| a) Unidade Comp<br>ORGAO/ENTIDAE<br>b) Procedimento:<br>federal 8666/1993<br>c) Objeto:<br>QtdeUnidade de Fo<br>1 UNIDADE UNIDADE<br>d) Cotação: em re<br>e) Redução Mínim<br>sistema.                                                                                                    | 14OC00954<br>pradora: UC: 102203<br>DE : UNIVERSIDAD<br>seleção de propost<br>3 e art. 24, II, da Lei<br>rnecimentoMaterial (<br>CARRO DE<br>eais, com quatro cas<br>na entre Lances: 1%                                                                                                    | L – UNIVERSID/<br>E ESTADUAL D<br>ta para contrata<br>estadual 6.544/<br>Clique no materia<br>TRANSPORTE MA<br>sas após a vírgul<br>o (um por cento)                                                                                                    | ADE ESTADUAL<br>E CAMPINAS<br>ção com dispens<br>(1989.<br>Il para visualizar a<br>NUAL<br>la.<br>incidente sobre                                                                                                    | <b>DE CAMPINAS</b><br>a de licitação, no<br>descrição comple<br>o valor do últim                                                                                                    | CNPJ: <b>4606842</b><br>os termos do ar<br>e <b>ta do item)</b><br>o lance válido r                                                                                                    | 2 <b>5000133</b><br>rt. 24, II, da Lei<br>registrado no                                                                                                 |
| a) Unidade Comp<br>ORGAO/ENTIDAD<br>b) Procedimento:<br>federal 8666/1993<br>c) Objeto:<br><b>QtdeUnidade de Fo</b><br>1 UNIDADE UNIDADE<br>d) Cotação: em re<br>e) Redução Mínim<br>sistema.<br>f) Local de entreg                                                                                                    | 140C00954<br>pradora: UC: 102201<br>DE : UNIVERSIDAD<br>seleção de propost<br>3 e art. 24, II, da Lei<br>carrecimentoMaterial (<br>CARRO DE<br>cais, com quatro cas<br>na entre Lances: 1%<br>a: Unidade UNIVER                                                                                                    | L – UNIVERSIDA<br>E ESTADUAL D<br>ta para contrata<br>estadual 6.544/<br>Clique no materia<br>TRANSPORTE MA<br>sas após a vírgul<br>o (um por cento)<br>RSIDADE ESTAL                                                                                                    | ADE ESTADUAL<br>E CAMPINAS<br>ção com dispens<br>1989.<br>Il para visualizar a<br>NUAL<br>la.<br>incidente sobre<br>DUAL DE CAMPI                                                                                                    | DE CAMPINAS<br>a de licitação, no<br>descrição comple<br>o valor do últim<br>NAS, localizada                                                                                                    | CNPJ: <b>4606842</b><br>os termos do ar<br>e <b>ta do item)</b><br>io lance válido r<br>na Rua <b>RUA C</b> /                                                                             | 2 <b>5000133</b><br>rt. 24, II, da Lei<br>registrado no<br><b>ARLOS</b>                                                                                 |
| a) Unidade Comp<br>ORGAO/ENTIDAE<br>b) Procedimento:<br>federal 8666/1993<br>c) Objeto:<br>QtdeUnidade de Fo<br>1 UNIDADE UNIDADE<br>d) Cotação: em re<br>e) Redução Mínim<br>sistema.<br>f) Local de entreg<br>CHAGAS,421, bai                                                                                                    | 140C00954<br>pradora: UC: 102201<br>DE : UNIVERSIDAD<br>seleção de propost<br>3 e art. 24, II, da Lei<br>mecimentoMaterial (<br>CARRO DE<br>tais, com quatro cas<br>na entre Lances: 1%<br>a: Unidade UNIVER<br>irro CIDADE UNIVER                                                                                                    | L – UNIVERSIDA<br>E ESTADUAL D<br>ta para contrata<br>estadual 6.544/<br>Clique no materia<br>TRANSPORTE MA<br>sas após a vírgul<br>o (um por cento)<br>RSIDADE ESTAL<br>ERSITÁRIA, Mur                                                                                                    | ADE ESTADUAL<br>E CAMPINAS<br>ção com dispens<br>1989.<br>Il para visualizar a<br>NUAL<br>Ia.<br>incidente sobre<br>DUAL DE CAMPI<br>nicípio de CAMPI                                                                                                    | DE CAMPINAS<br>a de licitação, no<br>descrição comple<br>o valor do últim<br>NAS, localizada<br>INAS, SP.                                                                                                    | CNPJ: <b>460684</b> 2<br>os termos do ar<br>e <b>ta do item)</b><br>o lance válido r<br>na Rua <b>RUA C</b> /                                                                             | 25000133<br>rt. 24, II, da Lei<br>registrado no<br>ARLOS                                                                                                |
| a) Unidade Comp<br>ORGAO/ENTIDAC<br>b) Procedimento:<br>federal 8666/1993<br>c) Objeto:<br><b>QtdeUnidade de Fo</b><br>1 UNIDADE UNIDADE<br>d) Cotação: em re<br>e) Redução Mínim<br>sistema.<br>f) Local de entreg<br><b>CHAGAS,421</b> , bai<br><b>MATERIAL DEVE</b><br>UNIVERSITÁBIA.                                                                                                    | 140C00954<br>pradora: UC: 102201<br>DE : UNIVERSIDAD<br>seleção de propost<br>3 e art. 24, II, da Lei<br>precimentoMaterial (<br>CARRO DE<br>cais, com quatro cas<br>na entre Lances: 1%<br>a: Unidade UNIVER<br>irro CIDADE UNIVI<br>RÁ SER ENTREGUI<br>BARÃO GERALDO                                                                                                    | L – UNIVERSID/<br>E ESTADUAL D<br>ta para contrata<br>estadual 6.544/<br>Clique no materia<br>TRANSPORTE MA<br>sas após a vírgul<br>(um por cento)<br>RSIDADE ESTAI<br>ERSITÁRIA, Mur<br>E NO ALMOXAI                                                                                                    | ADE ESTADUAL<br>E CAMPINAS<br>ção com dispens<br>(1989.<br>Il para visualizar a<br>NUAL<br>la.<br>incidente sobre<br>DUAL DE CAMPI<br>hicípio de CAMPI<br>RIFADO CENTRA                                                                                                    | DE CAMPINAS<br>a de licitação, no<br>descrição comple<br>o valor do últim<br>NAS, localizada<br>INAS, SP.<br>AL DA UNICAM<br>SEGUNDAA SE                                                                                                    | CNPJ: <b>4606842</b><br>os termos do ar<br>eta do item)<br>o lance válido r<br>na Rua <b>RUA C/</b><br><b>P-R.CARLOS C</b>                                                                | 25000133<br>rt. 24, II, da Lei<br>registrado no<br>ARLOS<br>HAGAS, 421-<br>N AS 16:30M                                                                  |
| a) Unidade Comp<br>ORGAO/ENTIDAD<br>b) Procedimento:<br>federal 8666/1993<br>c) Objeto:<br>QtdeUnidade de Fo<br>1 UNIDADE UNIDADE<br>d) Cotação: em re<br>e) Redução Mínim<br>sistema.<br>f) Local de entreg<br>CHAGAS,421, bai<br>MATERIAL DEVE<br>UNIVERSITÁRIA-<br>FRETE CIF                                                                                                    | 140C00954<br>pradora: UC: 102201<br>DE : UNIVERSIDAD<br>seleção de propost<br>3 e art. 24, II, da Lei<br>carro CARRO DE<br>cais, com quatro cas<br>na entre Lances: 1%<br>a: Unidade UNIVER<br>irro CIDADE UNIVER<br>irro CIDADE UNIVER<br>irro CIDADE UNIVER<br>irro CIDADE UNIVER<br>irro CIDADE UNIVER<br>irro CIDADE UNIVER<br>irro CIDADE UNIVER                                                                                                    | L – UNIVERSIDA<br>E ESTADUAL D<br>ta para contrata<br>estadual 6.544/<br>Clique no materia<br>TRANSPORTE MA<br>sas após a vírgul<br>o (um por cento)<br>RSIDADE ESTAL<br>ERSITÁRIA, Mur<br>E NO ALMOXAL<br>D-CAMPINAS-S                                                                                                    | ADE ESTADUAL<br>E CAMPINAS<br>ção com dispens<br>(1989.<br>Il para visualizar a<br>NUAL<br>a.<br>incidente sobre<br>DUAL DE CAMPI<br>nicípio de CAMPI<br>RIFADO CENTRA<br>P-HORÁRIO: DE                                                                                                    | DE CAMPINAS<br>a de licitação, no<br>descrição comple<br>o valor do últim<br>NAS, localizada<br>INAS, SP.<br>AL DA UNICAM<br>SEGUNDAA SE                                                                                                    | CNPJ: <b>460684</b> 2<br>os termos do ar<br>eta do item)<br>o lance válido r<br>na Rua <b>RUA C</b> /<br><b>P-R.CARLOS C</b><br>EXTA -08:30MI                                             | 25000133<br>rt. 24, II, da Lei<br>registrado no<br>ARLOS<br>HAGAS, 421-<br>N AS 16:30M                                                                  |
| a) Unidade Comp<br>ORGAO/ENTIDAD<br>b) Procedimento:<br>federal 8666/1993<br>c) Objeto:<br>QtdeUnidade de Fo<br>1 UNIDADE UNIDADE<br>d) Cotação: em re<br>e) Redução Mínim<br>sistema.<br>f) Local de entreg<br>CHAGAS,421, bai<br>MATERIAL DEVE<br>UNIVERSITÁRIA-<br>FRETE CIF<br>g) Prazo de entreg                                                                                                    | 140C00954<br>pradora: UC: 102201<br>DE : UNIVERSIDAD<br>seleção de propost<br>3 e art. 24, II, da Lei<br>rnecimentoMaterial (<br>CARRO DE<br>pais, com quatro cas<br>na entre Lances: 1%<br>a: Unidade UNIVER<br>irro CIDADE UNIVI<br>RÁ SER ENTREGUI<br>-BARÃO GERALDO<br>ga: 15 dias, a partir                                                                                                    | L – UNIVERSIDA<br>E ESTADUAL D<br>ta para contrata<br>estadual 6.544/<br>Clique no materia<br>TRANSPORTE MA<br>sas após a vírgul<br>o (um por cento)<br>RSIDADE ESTAI<br>ERSITÁRIA, Mur<br>E NO ALMOXAI<br>D-CAMPINAS-S<br>da celebração d                                                                                                  | ADE ESTADUAL<br>E CAMPINAS<br>ção com dispens<br>1989.<br>Il para visualizar a<br>NUAL<br>a.<br>incidente sobre<br>DUAL DE CAMPI<br>nicípio de CAMPI<br>RIFADO CENTRA<br>P-HORÁRIO: DE<br>da contratação, c                                                                                                    | DE CAMPINAS<br>a de licitação, no<br>descrição comple<br>o valor do últim<br>NAS, localizada<br>INAS, SP.<br>AL DA UNICAM<br>SEGUNDAA SE<br>onforme discipli                                                                                | CNPJ: <b>460684</b> 2<br>os termos do ar<br>eta do item)<br>o lance válido r<br>na Rua <b>RUA C</b> /<br><b>P-R.CARLOS C</b><br><b>EXTA -08:30MI</b><br>nado no subite                    | 25000133<br>rt. 24, II, da Lei<br>registrado no<br>ARLOS<br>HAGAS, 421-<br>N AS 16:30M<br>m 4.4 .                                                       |
| <ul> <li>1022011005920:</li> <li>a) Unidade Comp<br/>ORGAO/ENTIDAE</li> <li>b) Procedimento:<br/>federal 8666/1993</li> <li>c) Objeto:<br/>QtdeUnidade de Fo<br/>1 UNIDADE UNIDADE</li> <li>d) Cotação: em re<br/>e) Redução Mínim<br/>sistema.</li> <li>f) Local de entreg<br/>CHAGAS,421, bai<br/>MATERIAL DEVE<br/>UNIVERSITÁRIA-<br/>FRETE CIF</li> <li>g) Prazo de entreg</li> <li>h) Prazo de pagar</li> </ul>                                                                                                    | 140C00954<br>pradora: UC: 102201<br>DE : UNIVERSIDAD<br>seleção de propost<br>3 e art. 24, II, da Lei<br>rnecimentoMaterial (<br>CARRO DE<br>cais, com quatro cas<br>na entre Lances: 1%<br>a: Unidade UNIVER<br>irro CIDADE UNIVER<br>FAÑA GERALDO<br>ga: 15 dias, a partir<br>mento: 30 dias, con                                                                                                    | L – UNIVERSIDA<br>E ESTADUAL D<br>ta para contrata<br>estadual 6.544/<br>Clique no materia<br>TRANSPORTE MA<br>sas após a vírgul<br>(um por cento)<br>RSIDADE ESTAL<br>ERSITÁRIA, Mur<br>ENO ALMOXAL<br>D-CAMPINAS-S<br>da celebração o<br>tados de acordo                                                                                  | ADE ESTADUAL<br>E CAMPINAS<br>ção com dispens<br>1989.<br>Il para visualizar a<br>NUAL<br>la.<br>incidente sobre<br>DUAL DE CAMPI<br>nicípio de CAMPI<br>nicípio de CAMPI<br>RIFADO CENTRA<br>P-HORÁRIO: DE<br>da contratação, co                                                                                            | DE CAMPINAS<br>a de licitação, no<br>descrição comple<br>o valor do últim<br>NAS, localizada<br>INAS, SP.<br>AL DA UNICAM<br>SEGUNDAA SE<br>onforme discipli<br>cido nos subiter                                                            | CNPJ: <b>460684</b> 2<br>os termos do ar<br>eta do item)<br>o lance válido r<br>na Rua <b>RUA C</b> /<br><b>P-R.CARLOS C</b><br><b>EXTA -08:30MI</b><br>nado no subite<br>ns 8.1 e 8.1.1. | 25000133<br>rt. 24, II, da Lei<br>registrado no<br>ARLOS<br>HAGAS, 421-<br>N AS 16:30M<br>m 4.4 .                                                       |
| <ul> <li>1022011005920:</li> <li>a) Unidade Comp<br/>ORGAO/ENTIDAD</li> <li>b) Procedimento:<br/>federal 8666/199:</li> <li>c) Objeto:<br/>QtdeUnidade de Fo<br/>1 UNIDADE UNIDADE</li> <li>d) Cotação: em re<br/>e) Redução Mínim<br/>sistema.</li> <li>f) Local de entreg<br/>CHAGAS,421, bai<br/>MATERIAL DEVE<br/>UNIVERSITÁRIA-<br/>FRETE CIF</li> <li>g) Prazo de entreg<br/>h) Prazo de pagar</li> <li>i) Regime de exect</li> </ul>                                                                                                    | 140C00954<br>pradora: UC: 102201<br>DE : UNIVERSIDAD<br>seleção de propost<br>3 e art. 24, II, da Lei<br>rnecimentoMaterial (<br>CARRO DE<br>cais, com quatro cas<br>na entre Lances: 1%<br>a: Unidade UNIVER<br>irro CIDADE UNIVE<br>irro CIDADE UNIVE<br>RÁ SER ENTREGUI<br>BARÃO GERALDO<br>ga: 15 dias, a partir<br>mento: 30 dias, con<br>:ução: entrega imed                                                                                                    | L – UNIVERSID/<br>E ESTADUAL D<br>ta para contrata<br>estadual 6.544/<br>Clique no materia<br>sa após a vírgul<br>(um por cento)<br>RSIDADE ESTAL<br>ERSITÁRIA, Mur<br>E NO ALMOXAL<br>D-CAMPINAS-S<br>da celebração o<br>tados de acordo<br>liata, em parcela                                                                              | ADE ESTADUAL<br>E CAMPINAS<br>ção com dispens<br>(1989.<br>Il para visualizar a<br>NUAL<br>la.<br>incidente sobre<br>DUAL DE CAMPI<br>nicípio de CAMPI<br>RIFADO CENTRA<br>P-HORÁRIO: DE<br>da contratação, co<br>o com o estabele<br>a única.                                                                               | DE CAMPINAS<br>a de licitação, no<br>descrição comple<br>o valor do últim<br>NAS, localizada<br>INAS, SP.<br>AL DA UNICAM<br>SEGUNDAA SE<br>onforme discipli<br>cido nos subiter                                                            | CNPJ: <b>460684</b> 2<br>os termos do ar<br>eta do item)<br>o lance válido r<br>na Rua <b>RUA C/</b><br><b>P-R.CARLOS C</b><br><b>EXTA -08:30MI</b><br>nado no subite<br>ns 8.1 e 8.1.1.  | 25000133<br>rt. 24, II, da Lei<br>registrado no<br>ARLOS<br>HAGAS, 421-<br>N AS 16:30M<br>m 4.4 .                                                       |
| <ul> <li>1022011005920:</li> <li>a) Unidade Comp<br/>ORGAO/ENTIDAD</li> <li>b) Procedimento:<br/>federal 8666/199:</li> <li>c) Objeto:<br/>QtdeUnidade de Fo<br/>1 UNIDADE UNIDADE</li> <li>d) Cotação: em re<br/>e) Redução Mínim<br/>sistema.</li> <li>f) Local de entreg<br/>CHAGAS,421, bai<br/>MATERIAL DEVE<br/>UNIVERSITÁRIA-<br/>FRETE CIF</li> <li>g) Prazo de entreg</li> <li>h) Prazo de pagar</li> <li>i) Regime de execcij) Tipo de seleção</li> </ul>                                                                                                    | 140C00954<br>pradora: UC: 102201<br>DE : UNIVERSIDAD<br>seleção de propost<br>3 e art. 24, II, da Lei<br>rnecimentoMaterial (<br>CARRO DE<br>cais, com quatro cas<br>na entre Lances: 1%<br>a: Unidade UNIVER<br>irro CIDADE UNIVER<br>irro CIDADE UNIVE | L – UNIVERSID/<br>E ESTADUAL D<br>ta para contrata<br>estadual 6.544/<br>Clique no materia<br>TRANSPORTE MA<br>sas após a vírgul<br>o (um por cento)<br>RSIDADE ESTAI<br>ERSITÁRIA, Mur<br>E NO ALMOXAL<br>D-CAMPINAS-S<br>da celebração o<br>tados de acordo<br>liata, em parcela                                                          | ADE ESTADUAL<br>E CAMPINAS<br>ção com dispens<br>(1989.<br>Il para visualizar a<br>NUAL<br>la.<br>incidente sobre<br>DUAL DE CAMPI<br>nicípio de CAMPI<br>RIFADO CENTRA<br>P-HORÁRIO: DE<br>da contratação, co<br>o com o estabele<br>a única.                                                                               | DE CAMPINAS<br>a de licitação, no<br>descrição comple<br>o valor do últim<br>NAS, localizada<br>INAS, SP.<br>AL DA UNICAM<br>SEGUNDAA SE<br>onforme discipli<br>cido nos subiter                                                            | CNPJ: <b>460684</b> 2<br>os termos do ar<br>eta do item)<br>o lance válido r<br>na Rua <b>RUA C</b><br><b>P-R.CARLOS C</b><br><b>EXTA -08:30MI</b><br>nado no subite<br>na 8.1 e 8.1.1.   | 25000133<br>rt. 24, II, da Lei<br>registrado no<br>ARLOS<br>HAGAS, 421-<br>N AS 16:30M<br>m 4.4 .                                                       |
| <ul> <li>a) Unidade Comp<br/>ORGAO/ENTIDAE</li> <li>b) Procedimento:<br/>federal 8666/1993</li> <li>c) Objeto:<br/>QtdeUnidade de Foo<br/>1 UNIDADE UNIDADE</li> <li>d) Cotação: em rei<br/>e) Redução Mínim<br/>sistema.</li> <li>f) Local de entreg<br/>CHAGAS,421, bai<br/>MATERIAL DEVE<br/>UNIVERSITÁRIA-<br/>FRETE CIF</li> <li>g) Prazo de entregi<br/>h) Prazo de pagar</li> <li>i) Regime de execo<br/>j) Tipo de seleção</li> <li>k) Data e período</li> </ul>                                                                                                    | 140C00954<br>pradora: UC: 102201<br>DE : UNIVERSIDAD<br>seleção de propost<br>3 e art. 24, II, da Lei<br>mecimentoMaterial (<br>CARRO DE<br>rais, com quatro cas<br>na entre Lances: 1%<br>a: Unidade UNIVER<br>irro CIDADE UNIVI<br>RÁ SER ENTREGUI<br>BARÃO GERALDO<br>ga: 15 dias, a partir<br>mento: 30 dias, con<br>sução: entrega imed<br>: menor preço.<br>da cotação eletrôn<br>do se for o caso do                                                                                                    | L – UNIVERSIDA<br>E ESTADUAL D<br>ta para contrata<br>estadual 6.544/<br>Clique no materia<br>TRANSPORTE MA<br>sas após a vírgul<br>o (um por cento)<br>RSIDADE ESTAL<br>ERSITÁRIA, Mur<br>E NO ALMOXAL<br>D-CAMPINAS-S<br>da celebração o<br>tados de acordo<br>liata, em parcela                                                          | ADE ESTADUAL<br>E CAMPINAS<br>ção com dispens<br>'1989.<br>Il para visualizar a<br>NUAL<br>a.<br>incidente sobre<br>DUAL DE CAMPI<br>nicípio de CAMPI<br>nicípio de CAMPI<br>NIFADO CENTRA<br>P-HORÁRIO: DE<br>da contratação, co<br>o com o estabele<br>a única.                                                            | DE CAMPINAS<br>a de licitação, no<br>descrição comple<br>o valor do últim<br>NAS, localizada<br>INAS, SP.<br>AL DA UNICAM<br>SEGUNDAA SE<br>onforme discipli<br>cido nos subiter                                                            | CNPJ: <b>460684</b> 2<br>os termos do ar<br>eta do item)<br>o lance válido r<br>na Rua <b>RUA C/</b><br><b>P-R.CARLOS C</b><br><b>EXTA -08:30MI</b><br>nado no subite<br>ns 8.1 e 8.1.1.  | 25000133<br>ct. 24, II, da Lei<br>registrado no<br>ARLOS<br>HAGAS, 421-<br>N AS 16:30M<br>m 4.4 .                                                       |
| a) Unidade Comp<br>ORGAO/ENTIDAD<br>b) Procedimento:<br>federal 8666/1993<br>c) Objeto:<br>QtdeUnidade de Fo<br>1 UNIDADE UNIDADE<br>d) Cotação: em re<br>e) Redução Mínim<br>sistema.<br>f) Local de entreg<br>CHAGAS,421, bai<br>MATERIAL DEVE<br>UNIVERSITÁRIA-<br>FRETE CIF<br>g) Prazo de entreg<br>h) Prazo de pagar<br>i) Regime de execo<br>j) Tipo de seleção<br>k) Data e período<br>14:56:00, acrescio                                                                                                    | 140C00954<br>pradora: UC: 102201<br>DE : UNIVERSIDAD<br>seleção de propost<br>3 e art. 24, II, da Lei<br>mecimentoMaterial (<br>CARRO DE<br>rais, com quatro cas<br>na entre Lances: 1%<br>a: Unidade UNIVER<br>irro CIDADE UNIVI<br>RÁ SER ENTREGUI<br>BARÃO GERALDO<br>ga: 15 dias, a partir<br>mento: 30 dias, con<br>cução: entrega imed<br>: menor preço.<br>da cotação eletrôn<br>do, se for o caso, do<br>so lances: via intern                                                                                                    | L – UNIVERSIDA<br>E ESTADUAL D<br>ta para contrata<br>estadual 6.544/<br>Clique no materia<br>TRANSPORTE MA<br>sas após a vírgulo<br>(um por cento)<br>RSIDADE ESTAL<br>ERSITÁRIA, Mur<br>ENCALPORALA<br>CAMPINAS-S<br>da celebração o<br>tados de acordo<br>liata, em parcela<br>ica: início do ten<br>o tempo de pror<br>et, no endereço  | ADE ESTADUAL<br>E CAMPINAS<br>ção com dispens<br>(1989.<br>Il para visualizar a<br>NUAL<br>a.<br>incidente sobre<br>DUAL DE CAMPI<br>nicípio de CAMPI<br>nicípio de CAMPI<br>NIFADO CENTRA<br>P-HORÁRIO: DE<br>da contratação, co<br>o com o estabele<br>a única.<br>mpo fixo 24/06/<br>rogação automá<br>eletrônico www.    | DE CAMPINAS<br>a de licitação, no<br>descrição comple<br>o valor do últim<br>NAS, localizada<br>INAS, SP.<br>AL DA UNICAM<br>SEGUNDAA SE<br>onforme discipli<br>cido nos subiter<br>2014 - 14:41:00<br>tica conforme es<br>bec.sp.gov.br na | CNPJ: <b>460684</b> 2<br>os termos do ar<br>eta do item)<br>to lance válido r<br>na Rua <b>RUA C</b><br><b>P-R.CARLOS C</b><br><b>EXTA -08:30MI</b><br>nado no subite<br>to 8.1 e 8.1.1.  | 25000133<br>rt. 24, II, da Lei<br>registrado no<br>ARLOS<br>HAGAS, 421-<br>N AS 16:30M<br>m 4.4 .<br>o fixo 24/06/2<br>subitem 2.3.1.<br>o indicados na |
| <ul> <li>1022011005920:</li> <li>a) Unidade Comp<br/>ORGAO/ENTIDAE</li> <li>b) Procedimento:<br/>federal 8666/1993</li> <li>c) Objeto:<br/>QtdeUnidade de Fo<br/>1 UNIDADE UNIDADE</li> <li>d) Cotação: em ree</li> <li>e) Redução Mínim<br/>sistema.</li> <li>f) Local de entreg<br/>CHAGAS,421, bai<br/>MATERIAL DEVE<br/>UNIVERSITÁRIA-<br/>FRETE CIF</li> <li>g) Prazo de entres</li> <li>h) Prazo de pagar</li> <li>i) Regime de execci</li> <li>j) Tipo de seleção</li> <li>k) Data e período</li> <li>14:56:00, acrescia</li> <li>l) Recebimento da<br/>"k".</li> </ul> | 140C00954<br>pradora: UC: 102201<br>DE : UNIVERSIDAD<br>seleção de propost<br>3 e art. 24, II, da Lei<br>rnecimentoMaterial (<br>CARRO DE<br>rais, com quatro cas<br>na entre Lances: 1%<br>a: Unidade UNIVER<br>irro CIDADE UNIVER<br>FARÃO GERALDO<br>ga: 15 dias, a partir<br>mento: 30 dias, con<br>cução: entrega imed<br>: menor preço.<br>da cotação eletrôn<br>do, se for o caso, do<br>pal: Lei federal 8 6                                                                                                    | L – UNIVERSIDA<br>E ESTADUAL D<br>ta para contrata<br>estadual 6.544/<br>Clique no materia<br>TRANSPORTE MA<br>sas após a vírgul<br>(um por cento)<br>RSIDADE ESTAL<br>ERSITÁRIA, Mur<br>ENO ALMOXAL<br>D-CAMPINAS-S<br>da celebração o<br>tados de acordo<br>liata, em parcela<br>ica: início do ter<br>o tempo de pror<br>et, no endereço | ADE ESTADUAL<br>E CAMPINAS<br>ção com dispens<br>(1989.<br>Il para visualizar a<br>NUAL<br>la.<br>incidente sobre<br>DUAL DE CAMPI<br>nicípio de CAMPI<br>nicípio de CAMPI<br>RIFADO CENTRA<br>P-HORÁRIO: DE<br>da contratação, co<br>o com o estabele<br>a única.<br>mpo fixo 24/06/2<br>rrogação automá<br>eletrônico www. | DE CAMPINAS<br>a de licitação, no<br>descrição comple<br>o valor do últim<br>NAS, localizada<br>INAS, SP.<br>AL DA UNICAM<br>SEGUNDAA SE<br>onforme discipli<br>cido nos subiter<br>2014 - 14:41:00<br>tica conforme es<br>bec.sp.gov.br na | CNPJ: 4606842<br>os termos do ar<br>eta do item)<br>o lance válido r<br>na Rua RUA CA<br>P-R.CARLOS C<br>EXTA -08:30MI<br>nado no subite<br>ns 8.1 e 8.1.1.                               | 25000133<br>rt. 24, II, da Lei<br>registrado no<br>ARLOS<br>HAGAS, 421-<br>N AS 16:30M<br>m 4.4 .<br>o fixo 24/06/2<br>subitem 2.3.1.<br>o indicados na |

Na aba <u>Dispensa de Licitação</u> é apresentado o(s) item(ns) inserido(s) para a disputa eletrônica. Se a disputa constar com a situação igual a *Futura* os dados serão listados, conforme informação dos campos e telas abaixo:

- **ITENS EM NEGOCIAÇÃO:** lista de item(ns) da disputa;
- ACOMPANHAR LANCES: lances ofertados (exemplo sem informações devido à sessão futura) e;
- **DETALHES DO ITEM:** descrição técnica completa de cada item.

| Mural       Legislação       Minutas Edital       Fornecedores       Catálogo       Comunicação       Manuais         Dispensa Licitação       1         Número da OC 3733013709320140C01337       Ente Fr         Situação Futura       Período fixo de cotação eletrônica       22/09/2014 às 09:31:00 a 22/09/2014 às       09:46:00         Edital       Dispensa de Licitação       Gestão d         Itens em Negociação       Acompanhar lances       Detalhes do item | Bolsa B                             | rno Cidadão.S<br>Eletrônica                                    | P Investimentos.SP                     | Destaques                  | T                  |                    |        |            | GOVER<br>DE                         |
|----------------------------------------------------------------------------------------------------|-------------------------------------|----------------------------------------------------------------|----------------------------------------|----------------------------|--------------------|--------------------|--------|------------|-------------------------------------|
| Dispensa Licitação 1<br>Número da OC 3733013709320140C01337<br>Situação Futura Período fixo de cotação eletrônica 22/09/2014 às 09:31:00 a 22/09/2014 às<br>09:46:00 Edital Dispensa de Licitação Gestão d<br>Itens em Negociação Acompanhar lances Detalhes do item                                                                                                    | M                                   | lural                                                          | Legislação                             | Minutas Edital             | Fornecedores       | Catálogo           | Co     | omunicação | Manuais                             |
| Itens em Negociação Acompanhar lances Detalhes do item                                                                                                    | Númer<br>Situaç<br>Períod<br>09:46: | ro da OC 373<br>ão <mark>Futura</mark><br>lo fixo de cot<br>00 | 3013709320140C01<br>ação eletrônica 22 | 337<br>!/09/2014 às 09     | :31:00 a 22/09     | /2014 às<br>Edital | Dispen | UC CIA.MET | Ente Fede<br>ROPOLITANO I<br>PAULO- |
| Item         Código         Descrição Resumida         Qtde.         Unidade de Fornecime           1         2882522         Corrente de elo, ferro zincedo elo curto 3.2mm (1/8 <sup>m</sup> )         125         Ouillograma                                                                                                    |                                     | gociação                                                       | Acompanhar lances                      | Detalhes do<br>Descrição R | o item<br>Jesumida |                    | Qtde.  | Unidade    | de Fornecimento                     |

| Portal do G           | Governo Cidada                                           | ăo.SP Investimentos.SP                        | Destaques                 | •                |                  |                     | GOVERNO                                    |            |
|-----------------------|----------------------------------------------------------|-----------------------------------------------|---------------------------|------------------|------------------|---------------------|--------------------------------------------|------------|
| Bols                  | a Eletrôni                                               | ica de Compras                                | i                         |                  |                  |                     | Ś                                          |            |
|                       | Mural                                                    | Legislação                                    | Minutas Edital            | Fornecedores     | Catálogo         | Comunicação         | Manuais                                    |            |
| Dispensa l            | icitação                                                 |                                               |                           |                  |                  |                     | 16:19                                      | :39        |
| Nú<br>Sit<br>Pe<br>09 | imero da OC 3<br>uação Futura<br>ríodo fixo de<br>:46:00 | 3733013709320140C0<br>a<br>cotação eletrônica | )1337<br>22/09/2014 às 09 | :31:00 a 22/09/2 | 014 às           | UC CIA.M            | Ente Federa<br>ETROPOLITANO DE<br>PAULO-ME | SAC<br>SAC |
|                       |                                                          |                                               |                           |                  | Edital           | Dispensa de Licitaç | ão Gestão de Pra                           | 120        |
| Itens em              | Negociação                                               | Acompanhar lances                             | Detalhes do               | item             |                  |                     |                                            |            |
| Relação do<br>Seq. Co | Item<br>odigo                                            | Descr                                         | ição Resumida             |                  | Quant. Un        | idade de Fornecimo  | ento Total Lan                             | ces        |
| ances<br>Item se      | em lance.                                                | NTE DE ELO, FERRO ZINC                        | ADO ELO CURTO 3,2         | MM (1/           | <u>125 QUILO</u> | <u>GRAMA</u>        |                                            |            |
|                       |                                                          |                                               |                           |                  |                  |                     |                                            |            |

| Bolsa Eletrônic                                                                                                    | a de Compras                                                                           | 5                                                                                                    |                                                                |                             |                   | OVERNO<br>DE SAC                            |
|----------------------------------------------------------------------------------------------------|----------------------------------------------------------------------------------------|----------------------------------------------------------------------------------------------------|----------------------------------------------------------------|-----------------------------|-------------------|---------------------------------------------|
| Murai                                                                                                    | Legislação                                                                             | Minutas Edital                                                                                                | Fornecedores                                                   | Catálogo                    | Comunicação       | Manuais                                     |
| spensa Licitação                                                                                                    |                                                                                        |                                                                                                    |                                                                |                             |                   | 16:21                                       |
| Número da OC 37:<br>Situação Futura                                                                                                    | 330137093201400                                                                        | 01337                                                                                                    |                                                                |                             | UC CIA.M          | Ente Federa<br>IETROPOLITANO DE<br>PAULO-MI |
| Período fixo de co                                                                                                    | otação eletrônica                                                                      | 22/09/2014 às 09                                                                                              | :31:00 a 22/09/2                                               | 014 às                      |                   | THOLD TH                                    |
| Período fixo de co<br>09:46:00                                                                                                    | otação eletrônica                                                                      | 22/09/2014 às 09                                                                                              | :31:00 a 22/09/20                                              | 014 às<br>Edital Dis        | spensa de Licitaç | ão Gestão de Pr                             |
| Período fixo de co<br>09:46:00<br>Itens em Negociação<br>ISCRIÇÃO DO ITEM                                                                                            | otação eletrônica<br>Acompanhar lances                                                 | 22/09/2014 às 09                                                                                              | :31:00 a 22/09/20                                              | 014 às                      | spensa de Licitaç | ão Gestão de Pr                             |
| Período fixo de co<br>09:46:00<br>Itens em Negociação<br>ISCRIÇÃO DO ITEM                                                                                            | Acompanhar lances                                                                      | 22/09/2014 às 09                                                                                              | :31:00 a 22/09/20                                              | 014 às                      | spensa de Licitaç | ão Gestão de Pr                             |
| Período fixo de co<br>09:46:00                                                                                                    | Acompanhar lances                                                                      | 22/09/2014 às 09                                                                                              | :31:00 a 22/09/20                                              | 014 às                      | spensa de Licitaç | ão Gestão de Pr                             |
| Período fixo de co<br>09:46:00                                                                                                    | Acompanhar lances                                                                      | 22/09/2014 às 09                                                                                              | :31:00 a 22/09/20                                              | 014 às<br>Edital Di         | spensa de Licitaç | ão Gestão de Pr                             |
| Período fixo de co<br>09:46:00<br>Itens em Negociação<br>ISCRIÇÃO DO ITEM<br>Item<br>Classe<br>Código<br>Descrição<br>Especificação Técnica                          | Acompanhar lances<br>1<br>4020<br>2862522<br>Corrente de<br>corrente de<br>soldado, co | 22/09/2014 às 09<br>Detalhes do                                                                               | lo curto 3,2mm (1/8<br>o, elo curto, 3.2mm (1/8                | *)<br>(1/8 pol), com 24 >   | spensa de Licitaç | ão Gestão de Pr                             |
| Período fixo de co<br>09:46:00<br>Itens em Negociação<br>ISCRIÇÃO DO ITEM<br>Item<br>Classe<br>Código<br>Descrição<br>Especificação Técnica<br>Unidade de Fornecimer | Acompanhar lances                                                                      | 22/09/2014 às 09<br>Detalhes do<br>e elo, ferro zincado el<br>e elo, de ferro zincad<br>m resistencia de trab | lo curto 3,2mm (1/8<br>o, elo curto, 3.2mm<br>palho 170/680kgf | ")<br>1 (1/8 pol), com 24 > | spensa de Licitaç | ão Gestão de Pr                             |

Na aba Gestão de Prazos são apresentadas data(s) e horário(s) pertinentes a

publicidade e realização da disputa eletrônica.

| Portal do Governo Cidadão.SP In                                                                                                    | vestimentos.SI             | P Destaques                                                 |                                         |                    |                      | 64                     | DVERNO DO EST     |
|----------------------------------------------------------------------------------------------------|----------------------------|-------------------------------------------------------------|-----------------------------------------|--------------------|----------------------|------------------------|-------------------|
| Bolsa Eletrônica de                                                                                                    | Compra                     | 5                                                           |                                         |                    |                      | Ś                      |                   |
| Mural L                                                                                                    | egislação                  | Minutas Edital                                              | Fornecedores                            | Catálogo           | Comunicação          | Manuais                |                   |
| Dispensa Licitação                                                                                                    |                            |                                                             |                                         |                    | 1                    | 10                     | 5:22:00           |
| Número da OC 3733013<br>Situação Futura                                                                                                | 7093201400                 | 01337                                                       |                                         |                    | UC CIA.M             | Ente Fe<br>ETROPOLITAN | derativ<br>DDE SA |
| Período fixo de cotação<br>09:46:00                                                                                                    | eletrônica                 | 22/09/2014 às 09                                            | :31:00 a 22/09/2                        | 014 às             |                      | PAUL                   | O-METR            |
| Período fixo de cotação<br>09:46:00                                                                                                    | o eletrônica               | 22/09/2014 às 09                                            | :31:00 a 22/09/2                        | 014 às<br>Edital D | ispensa de Licitaçã  | PAUL<br>ão Gestão d    | O-METR<br>e Prazo |
| Período fixo de cotação<br>09:46:00<br>Gestão de Prazos<br>Divulgação do edital                                                        | o eletrônica               | 22/09/2014 às 09<br>09/2014 10:40:24                        | :31:00 a 22/09/2                        | 014 às<br>Edital D | ispensa de Licitaçi  | PAUL                   | o-METR<br>e Prazo |
| Período fixo de cotação<br>09:46:00<br>Gestão de Prazos<br>Divulgação do edital<br>Período de cotação eletrônica<br>Tompo do acorgação | 0 eletrônica<br>18/<br>22/ | 22/09/2014 às 09<br>09/2014 10:40:24<br>09/2014 às 09:31:00 | :31:00 a 22/09/2<br>a 22/09/2014 às 09: | 014 às<br>Edital D | iispensa de Licitaçi | PAUL                   | o-METR<br>e Prazo |

Se a disputa constar com a situação igual a Encerrada os dados serão listados,

conforme citado no item 8 deste Tutorial.

#### 7. COMO ACOMPANHAR A DISPUTA ELETRÔNICA EM TEMPO REAL

Para acompanhamento da disputa eletrônica em tempo real basta acessar a **OC** na data e hora indicadas para o início da disputa através da aba *Acompanhar lances*.

Para esse tipo de negociação, à UGE são apenas disponibilizados os dados e resultados da disputa eletrônica. Em nenhum momento durante a disputa em tempo real e/ou outra fase da dispensa de licitação eletrônica, há interação on-line entre UGE e fornecedor participante por meio da <u>BEC/SP</u>. Apenas são disponibilizados os dados e resultados da disputa eletrônica.

### 8. COMO OBTER O RESULTADO FINAL E HISTÓRICO DA DISPUTA ELETRÔNICA DA OFERTA DE COMPRA PERSINALIZADA - OC

### 8.1. RESULTADO FINAL DA DISPUTA ELETRÔNICA OFERTA DE COMPRA PERSINALIZADA - OC

Consultar a **OC** quando estiver na situação *Encerrada* e clicar na aba *Dispensa de Licitação*. Na tela seguinte será(ão) exibido(s) o(s) resultado(s) final(is) das disputa eletrônica da cada item da **OC**.

O resultado final é apresentado por item e poderá ser:

- Vencedor: indica o valor do menor lance, marca do item ofertado e a identificação do fornecedor (CNPJ e razão social) (ver exemplo na página seguinte, item 10);
- Deserto: indica que não houve proposta ofertada para o item, representado pela legenda (D) (ver exemplo na página seguinte, itens 1 a 07, 09, 11 e 12);

|                |                    |                                 |                                    |                                                                             |              |                                  |             |            |                        | GOVERNO<br>DE SÃO                       |
|----------------|--------------------|---------------------------------|------------------------------------|-----------------------------------------------------------------------------|--------------|----------------------------------|-------------|------------|------------------------|-----------------------------------------|
|                | Bo                 | lsa                             | Eletrô                             | nica de Compras                                                             |              |                                  |             |            |                        |                                         |
|                |                    |                                 | Mural                              | Legislação                                                                  | Minutas      | Edital                           | Fornecedore | s Catálogo | Comunicação            | Manuais                                 |
| she            | N<br>S<br>P<br>Q   | Núme<br>Situa<br>Perío<br>09:51 | ero da OC<br>ção Enco<br>do fixo d | : 1022011005920140C012<br>errada<br>e cotação eletrônica 08/                | 26<br>09/20: | 14 às 09:36                      | :00 a 08/09 | 9/2014 às  | UC UNIVE               | Ente Federa<br>RSIDADE ESTADUA<br>CAMP: |
|                |                    |                                 |                                    |                                                                             |              |                                  |             | Edit       | al Dispensa de Licitaç | ão Gestão de Pr                         |
| 1+0            | nc 4               | um Ne                           | anciação                           | Acompanhar lances                                                           | De           | talbes do ite                    | m           |            |                        |                                         |
| 1              | tem                |                                 | Código                             | Descrição Resumida                                                          | Qtde.        | Unidade de                       | e Melhor    | Marca      | CNPJ                   | Razão Socia                             |
| )              | 1                  | D                               | 2617498                            | Luva simples de pvc rigido p/<br>esgoto predial, dn 40 mm, na cor<br>branca | 2            | Fornecimen<br>Unidade<br>unidade | ito Oferta  |            |                        |                                         |
| )              | 2                  | D                               | 327530                             | Luva reducao pvc<br>sold.diam.nom.50mm x<br>diam.red.40mm,branca            | 20           | Unidade<br>unidade               |             |            |                        |                                         |
|                | 3                  | D                               | 271667                             | Luva de correr de pvc rigido p/<br>esgoto predial, diam. 75 mm,<br>branca   | 10           | Unidade<br>unidade               |             |            |                        |                                         |
|                | 4                  | D                               | 2617803                            | Adaptador de pvc rigido soldavel<br>curto,ponta rosqueavel,50 mm x<br>1/2"  | 1 20         | Unidade<br>unidade               |             |            |                        |                                         |
|                | 5                  | D                               | 2505991                            | Adaptador de pvc rigido soldavel<br>32 mm x 1" tipo curto                   | 2            | Pacote 10,00<br>unidade          |             |            |                        |                                         |
|                | 6                  | D                               | 4234170                            | Adaptador de pvc rigido soldavel<br>tipo curto, ponta rosqueavel, 3/4"      | 23           | Unidade<br>unidade               |             |            |                        |                                         |
| 1              | 7                  | D                               | 2559471                            | Luva de reducao de pvc rigido<br>soldavel, com bucha de latao, 25<br>3/4"   | x 30         | Unidade<br>unidade               |             |            |                        |                                         |
|                | 8                  | F                               | 218260                             | Te pvc<br>soldavel,diam.60mm,marrom                                         | 10           | Pacote 10,00<br>unidade          | )           |            |                        |                                         |
|                | 9                  | D                               | 2714000                            | Te de reducao 90 gr de pvc rigido<br>soldavel 32 x 25 mm                    | 10           | Unidade<br>unidade               |             |            |                        |                                         |
|                | 10                 |                                 | 391506                             | Boia e torneira p/caixa<br>dagua,plastica,c/varao<br>metal,bit.3/4pol.      | 10           | Unidade<br>unidade               | 15,0000     | Amanco     | 03361302000183         | C. B. DE LA CORTE                       |
|                | 11                 | D                               | 2981882                            | Luva de correr para tubo de pvc<br>rigido soldavel de 32mm com ane          | 1            | Unidade<br>unidade               |             |            |                        |                                         |
|                | 12                 | D                               | 2216744                            | Bucha de reducao longa de pvc<br>rigido, 50 x40 mm, branca                  | 5            | Pacote 4,00<br>unidade           |             |            |                        |                                         |
| je<br>De<br>Fr | nda<br>eser<br>aca | is<br>rto<br>issad              | lo                                 |                                                                             |              |                                  |             |            |                        |                                         |

Para impressão, acionar o botão direito do mouse ou ir ao Menu da página em

Imprimir.

### 8.2. HISTÓRICO DA DISPUTA ELETRÔNICA DA OFERTA DE COMPRA PERSINALIZADA - OC

A disputa eletrônica com o resultado final como **Vencedor** ou **Fracassado** permitirá que seja visualizado o histórico de lance(s) ofertado(s) para cada item.

Na aba *Dispensa de Licitação* selecionar o item para visualização do histórico de lances e clicar na aba *Acompanhar lances*.

| Portal do G                       | overno Cidad                                        | lão.SP Investimentos.SP [                                  | Destaques              | •                      |            |                       | GOVERNO DO E<br>DE SÃO PAU                 | STAD           |
|-----------------------------------|-----------------------------------------------------|------------------------------------------------------------|------------------------|------------------------|------------|-----------------------|--------------------------------------------|----------------|
| Bols                              | a Eletrôn                                           | ica de Compras                                             |                        |                        |            |                       | Ô                                          |                |
|                                   | Mural                                               | Legislação                                                 | Minutas Edital         | Fornecedore            | s Catálogo | Comunicação           | Manuais                                    |                |
| Dispensa l                        | icitação                                            |                                                            |                        |                        |            |                       | 17:12:3                                    | 6              |
| Nú<br>Sit<br>Pe<br>10             | mero da OC<br>uação Ence<br>ríodo fixo de<br>:26:00 | 1022011005920140C01<br>rrada<br>: cotação eletrônica 19    | 166<br>/08/2014 às 10: | 11:00 a 19/0           | 8/2014 às  | UC UNIVERS            | Ente Federati<br>SIDADE ESTADUAL<br>CAMPIN | VO<br>DE<br>AS |
|                                   |                                                     |                                                            |                        |                        | Edital     | Dispensa de Licitação | Gestão de Praz                             | s              |
| Itens em                          | Negociação                                          | Acompanhar lances                                          | Detalhes do            | item                   |            |                       |                                            |                |
| Item                              | Código                                              | Descrição Resumida                                         | Qtde. Unidade d        | e Melhor<br>nto Oferta | Marca      | CNPJ                  | Razão Social                               |                |
| 0 1                               | 215830 Cafel<br>ate 2                               | teira em polipropileno,capac.04<br>0 xicaras,eletrica,110v | 1 Unidade unida        | de 89,0000             | NKS TSK426 | 13519276000122        | LGATECH INFORMÁTIO<br>LTDA - ME            | A              |
| Legendas<br>D Deserto<br>F Fracas | o<br>sado                                           |                                                            |                        |                        |            |                       |                                            |                |

No histórico dos lances é possível observar quantos fornecedores participaram da disputa, os valores e a quantidade total dos lances até a data e horário do encerramento do período de cotação eletrônica e registro do lance vencedor.

Conforme exemplo a seguir, os lances inválidos estão destacados na cor rosa e são aqueles com valor superior ao referencial adotado para a compra (registro da **OC** no <u>Sistema SIAFEM/SIAFÍSICO</u>).

| Número da OC 102201100592014<br>Situação Encerrada        | 0C01166        |                   |                     | Ente Federati<br>UC UNIVERSIDADE ESTADUAL<br>CAMPIN    |
|-----------------------------------------------------------|----------------|-------------------|---------------------|--------------------------------------------------------|
| Período fixo de cotação eletrônio                         | a 19/08/201    | 4 às 10:11:00 a 1 | 9/08/2014 às        | CAMPIN                                                 |
| 10:26:00                                                  |                |                   |                     |                                                        |
|                                                           |                |                   | Edital Disp         | oensa de Licitação Gestão de Praz                      |
|                                                           |                |                   |                     |                                                        |
| Itens em Negociação Acompanhar la                         | Det            | alhes do item     |                     |                                                        |
| lação do Item                                             |                |                   |                     |                                                        |
| eq. Codigo Des                                            | crição Resumi  | da<br>20 XICARAS  | Quant. Unidad       | de de Fornecimento Total Lance                         |
|                                                           |                |                   |                     |                                                        |
| CNP3 Fornecedor                                           | Marca V        | alor do Lance     | Hora do Lance       | Detalhe Situação                                       |
| S19276000122<br>LTDA - ME                                 | NKS TSK426     | 89,0000           | 19/08/2014 10:41:29 | Válido                                                 |
| 2948890000147 DANIELE PESSOA TRINDADE                     | brit/arn/cand  | 90,0000           | 19/08/2014 10:41:08 | Válido                                                 |
| 1519276000122                                             | NKS TSK426     | 91.0000           | 19/08/2014 10:39:22 | Válido                                                 |
| DANIELE PESSOA TRINDADE                                   | h-11/2-1       | 00.0000           | 10/00/2014 10 20 02 | velide                                                 |
| 1946690000147 - ME                                        | brit/arn/cand  | 92,0000           | 19/08/2014 10:39:08 | vaildo                                                 |
| 519276000122 LTDA - ME                                    | NKS TSK426     | 93,0000           | 19/08/2014 10:37:48 | Válido                                                 |
| 2948890000147 <sup>DANIELE PESSOA TRINDADE<br/>- ME</sup> | brit/arn/cand  | 94,0500           | 19/08/2014 10:37:26 | Válido                                                 |
| 3519276000122 <sub>LTDA</sub> - ME                        | NKS TSK426     | 95,0000           | 19/08/2014 10:36:53 | Válido                                                 |
| 2948890000147 DANIELE PESSOA TRINDADE                     | brit/arn/cand  | 96,0300           | 19/08/2014 10:36:34 | Válido                                                 |
| - ME<br>LGATECH INFORMÁTICA                               | NKS TSK426     | 97.0000           | 19/08/2014 10:25:24 | Válido                                                 |
| DANIELE PESSOA TRINDADE                                   | 100100420      | 57,0000           | 10,00,2014 10:30:24 |                                                        |
| 2948890000147 - ME                                        | brit/arn/cand  | 98,0100           | 19/08/2014 10:35:00 | Valido                                                 |
| ITDA - ME                                                 | NKS TSK426     | 99,0000           | 19/08/2014 10:33:15 | Válido                                                 |
| 2948890000147_DANIELE PESSOA TRINDADE                     | brit/arn/cand  | 100,0000          | 19/08/2014 10:31:59 | Válido                                                 |
| LGATECH INFORMÁTICA                                       | NKS TSK426     | 102,4000          | 19/08/2014 10:30:23 | Válido                                                 |
| DANIELE PESSOA TRINDADE                                   | brit/arp/cand  | 103-6530          | 19/08/2014 10:30:07 | Válido                                                 |
| - ME                                                      | succession and | 100,0000          | 10/00/2014 10/30/07 | with 1                                                 |
| DANTELE DESCON TRUNCAD                                    | NKS TSK426     | 104,7000          | 19/08/2014 10:29:41 | Valido                                                 |
| 2948890000147 ME                                          | Brit/arn/cand  | 105,9300          | 19/08/2014 10:29:13 | já registrado                                          |
| 788306000142A2G Comercial LtdaEPP                         | mondial        | 105,9300          | 19/08/2014 10:29:08 |                                                        |
| 3788306000122 <sub>LTDA</sub> - ME                        | mondial        | 108,9000          | 19/08/2014 10:28:39 |                                                        |
| 3519276000122                                             | NKS TSK426     | 110.0000          | 19/08/2014 10:27:36 | Válido                                                 |
| LTDA - ME<br>3788306000142A2G Comercial LtdaEPP           | mondial        | 112,8600          | 19/08/2014 10:27:29 | Válido                                                 |
| LGATECH INFORMÁTICA                                       | NKS TSK426     | 114,0000          | 19/08/2014 10:26:38 | Válido                                                 |
| 3788306000142A2G Comercial LtdaEPP                        | mondial        | 115,8300          | 19/08/2014 10:25:43 | Válido                                                 |
| S19276000122LGATECH INFORMÁTICA                           | NKS TSK426     | 117,0000          | 19/08/2014 10:24:45 | Válido                                                 |
| 3788306000142A2G Comercial LtdaEPP                        | mondial        | 118,8000          | 19/08/2014 10:24:28 | Válido                                                 |
| S19276000122 LTDA - ME                                    | NKS TSK426     | 120,0000          | 19/08/2014 10:22:11 | Válido                                                 |
| 3788306000142A2G Comercial LtdaEPP                        | mondial        | 122,7600          | 19/08/2014 10:21:40 | Válido                                                 |
| 3519276000122 <sub>LTDA - ME</sub>                        | WKS TSK426     | 124,0000          | 19/08/2014 10:19:58 | Válido                                                 |
| 3519276000122 LGATECH INFORMÁTICA                         | NKS TSK426     | 127,0000          | 19/08/2014 10:19:40 | Válido                                                 |
| LTDA - ME<br>3788306000142A2G Comercial LtdaEPP           | mondial        | 128,7000          | 19/08/2014 10:15:24 | Válido                                                 |
| 3788306000142A2G Comercial LtdaEPP                        | mondial        | 350,0000          | 19/08/2014 10:13:41 | Inválido: Lance maior que o valor<br>unitário previsto |
| 519276000122 LGATECH INFORMÁTICA                          | NKS TSK426     | 130,0000          | 19/08/2014 10:13:40 | Válido                                                 |
| CLTDA - ME                                                | mondial        | 400,0000          | 19/09/2014 10:12:22 | Inválido: Lance maior que o valor                      |
| LGATECH INFORMÁTICA                                       | inonaial       | 400,0000          | 19/08/2014 10:13:29 | unitário previsto<br>Inválido: Lance maior que o valor |
| 519276000122 LTDA - ME                                    | NKS TSK426     | 140,0000          | 19/08/2014 10:13:27 | unitário previsto                                      |
| 788306000142A2G Comercial LtdaEPP                         | mondial        | 450,0000          | 19/08/2014 10:13:07 | Inválido: Lance maior que o valor<br>unitário previsto |
| 788306000142A2G Comercial LtdaEPP                         | mondial        | 500,0000          | 19/08/2014 10:12:55 | Inválido: Lance maior que o valor<br>unitário previsto |
|                                                           |                |                   |                     |                                                        |

Para impressão, acionar o botão direito do mouse ou ir ao Menu da página em

Imprimir.

### 9. COMO ACESSAR O SISTEMA DE CADASTRO UNIFICADO DE FORNECEDORES DO ESTADO DE SÃO - PAULO - CAUFESP

O Sistema de Cadastro Unificado de Fornecedores do Estado de São Paulo -<u>CAUFESP</u> deverá ser acessado através da página inicial do site da <u>BEC/SP</u> (www.bec.sp.gov.br):

• No Menu o lado direito na página inicial clicar em Gestor Caufesp;

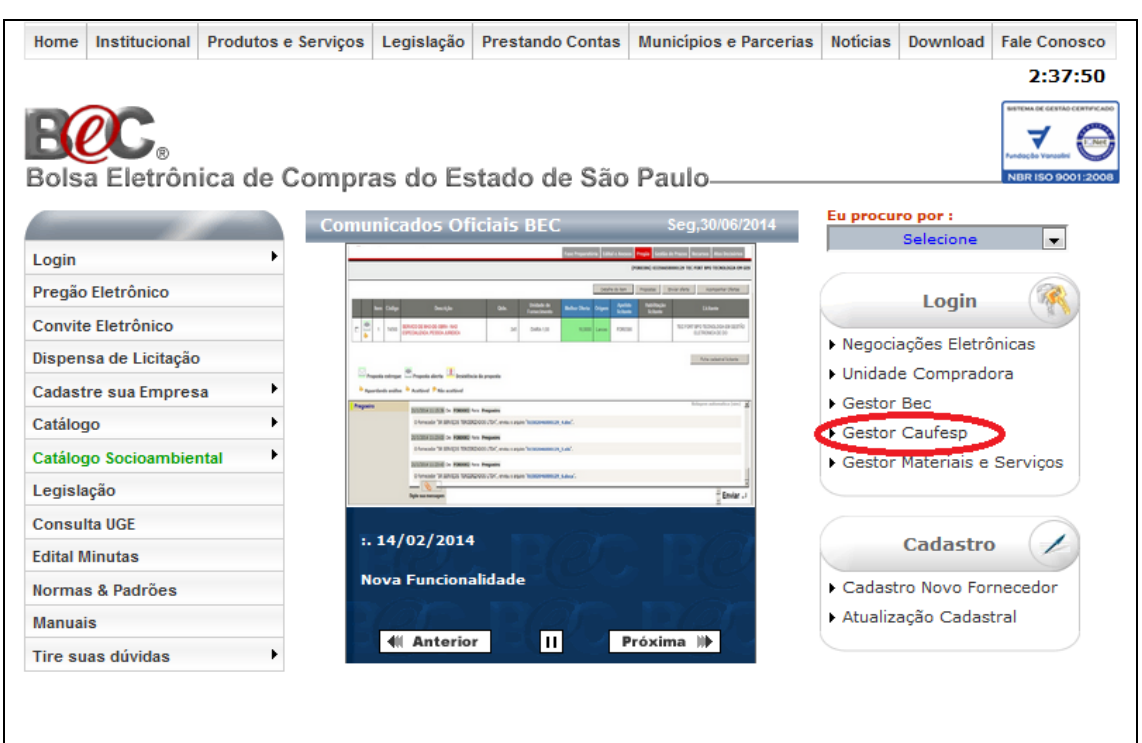

- Login: digitar o CPF do usuário;
- Senha: digitar senha do usuário e;
- Clicar em Validar.

| <u>µoqin CAUFESP</u> |                                                                                                    |
|----------------------|----------------------------------------------------------------------------------------------------|
|                      | CAUFESP<br>Cadastro Unificado de Fornecedores do Estado de São Paulo                                     |
|                      | Atenção com as teclas "Caps Lock" e "Shift", pois o sistema<br>diferencia letras maiúsculas e minúsculas |
|                      | Usuário:                                                                                                 |
|                      | Senha:<br>Validar Cancelar                                                                               |
|                      | Esqueceu sua senha? Clique aqui.                                                                         |

As consultas aos fornecedores poderão ser realizadas por meio de vários

#### filtros distintos:

#### • Acessar Menu -> Consulta -> Pesquisa Fornecedor

| Notícias Consulta Usuário Sair<br>Pesquisa Fornecedor<br>Pesquisa Fornecedor por Linha | Notícias     Consulta     Usuário     Sair       Pesquisa Fornecedor     Pesquisa Fornecedor por Linha       << Anterior | Notícias     Consulta     Usuário     Sair       Pesquisa Fornecedor     Pesquisa Fornecedor por Linha       << Anterior | Portal do Governo C | tidadão.SP Investiment | os.SP Dest | aques | • |
|----------------------------------------------------------------------------------------|----------------------------------------------------------------------------------------------------|----------------------------------------------------------------------------------------------------|---------------------|------------------------|------------|-------|---|
| Pesquisa Fornecedor<br>Pesquisa Fornecedor por Linha<br><< Anterior                    | Pesquisa Fornecedor<br>Pesquisa Fornecedor por Linha<br><< Anterior                                                      | Pesquisa Fornecedor<br>Pesquisa Fornecedor por Linha<br><< Anterior                                                      | Notícias            | Consulta               | Usuário    | Sair  |   |
| Pesquisa Fornecedor por Linha << Anterior                                              | Pesquisa Fornecedor por Linha << Anterior                                                                                | Pesquisa Fornecedor por Linha                                                                                            | 1                   | Pesquisa Fornecedor    |            |       | _ |
| << Anterior                                                                            | << Anterior                                                                                                    | << Anterior                                                                                                    |                     | Pesquisa Fornecedor    | por Linha  | $<$ _ |   |
|                                                                                        |                                                                                                    |                                                                                                    | << Anterior         |                        |            |       |   |

| Bolsa El           | letrônica de Compras |                                     |                                 |                            |
|--------------------|----------------------|-------------------------------------|---------------------------------|----------------------------|
| Notícias           | Consulta Usuário     | Sair                                |                                 |                            |
| Pesquisa Forneo    | cedor                | I                                   |                                 | 11:49:17                   |
| CNPJ / CPF         | CNPJ Matriz          | Razão Social / Nome                 | Situação do Fornecedor<br>Todos |                            |
| lipo de Registro   | Enquadramento        | Tipo de Pessoa Unidade Cadastradora |                                 | Negociações<br>Eletrônicas |
| Todos<br>Pesquisar | Todos                | 💌 Todos 🔍 Todos                     |                                 | 🗶 Todos                    |
|                    |                      |                                     |                                 |                            |

A consulta de fornecedor poderá ser realizada por meio de filtro individual ou conjunto (refino do resultado da pesquisa), acessar *Menu -> Consulta -> Pesquisa de Fornecedores:* 

- CNPJ/CPF: indicar CNPJ ou CPF do fornecedor;
- Razão social/Nome: razão social ou nome do fornecedor;
- Situação do fornecedor: escolher a situação do fornecedor junto ao Caufesp para listagem. Exemplo: somente fornecedores com situação *Ativa*;
- **Tipo de Registro:** Registro Cadastral (RC) e Registro Cadastral Simplificado (RCS);
- Enquadramento: EPP, ME, Cooperativa e etc;
- **Tipo de pessoa:** física ou jurídica;
- Unidade Cadastradora: Unicamp ou todas e/ou;
- Negociações eletrônicas: fornecedores que já participaram de negociações eletrônicas.

| Bolsa         | Eletrônica d     | e Compras      |                             | <u></u>  |
|---------------|------------------|----------------|-----------------------------|----------|
| Notícias      | Consulta         | Usuário        | Sair                        |          |
| Pesquisa de l | Fornecedores por | Linha          |                             | 11:51:22 |
|               |                  |                |                             |          |
| Linha de Forr | necimento Ti     | po de Endereço | UF<br>Todas                 |          |
| Município     |                  |                | Sistema Eletrônico Enquadra | amento   |
| Todos         |                  |                | 💌 Todos 🔍 Todos             | V        |
| Pesquisa      | r                |                |                             |          |
|               |                  |                |                             |          |
|               |                  |                |                             |          |
|               |                  |                |                             |          |

A outra consulta poderá ser realizada pela linha de fornecimento do fornecedor (refino do resultado da pesquisa), acessar *Menu -> Consulta -> Pesquisa de Fornecedores por Linha:* 

- Linha de fornecimento: é a indicação do código da classe do item que será adquirido;
- **Tipo de endereço:** sede, filial ou outros;
- **UF:** estado do fornecedor ou todos;
- Município: município do fornecedor;
- Sistema Eletrônico: fornecedores que já participaram de negociações eletrônicas e/ou;

• **Enquadramento:** EPP, ME, Cooperativa e etc.

Em ambas as consultas há a possibilidade de acessar a ficha cadastral do fornecedor para obter demais dados da empresa, verificar a validação dos documentos pertinentes à regularidade fiscal e trabalhista e realizada a impressão.

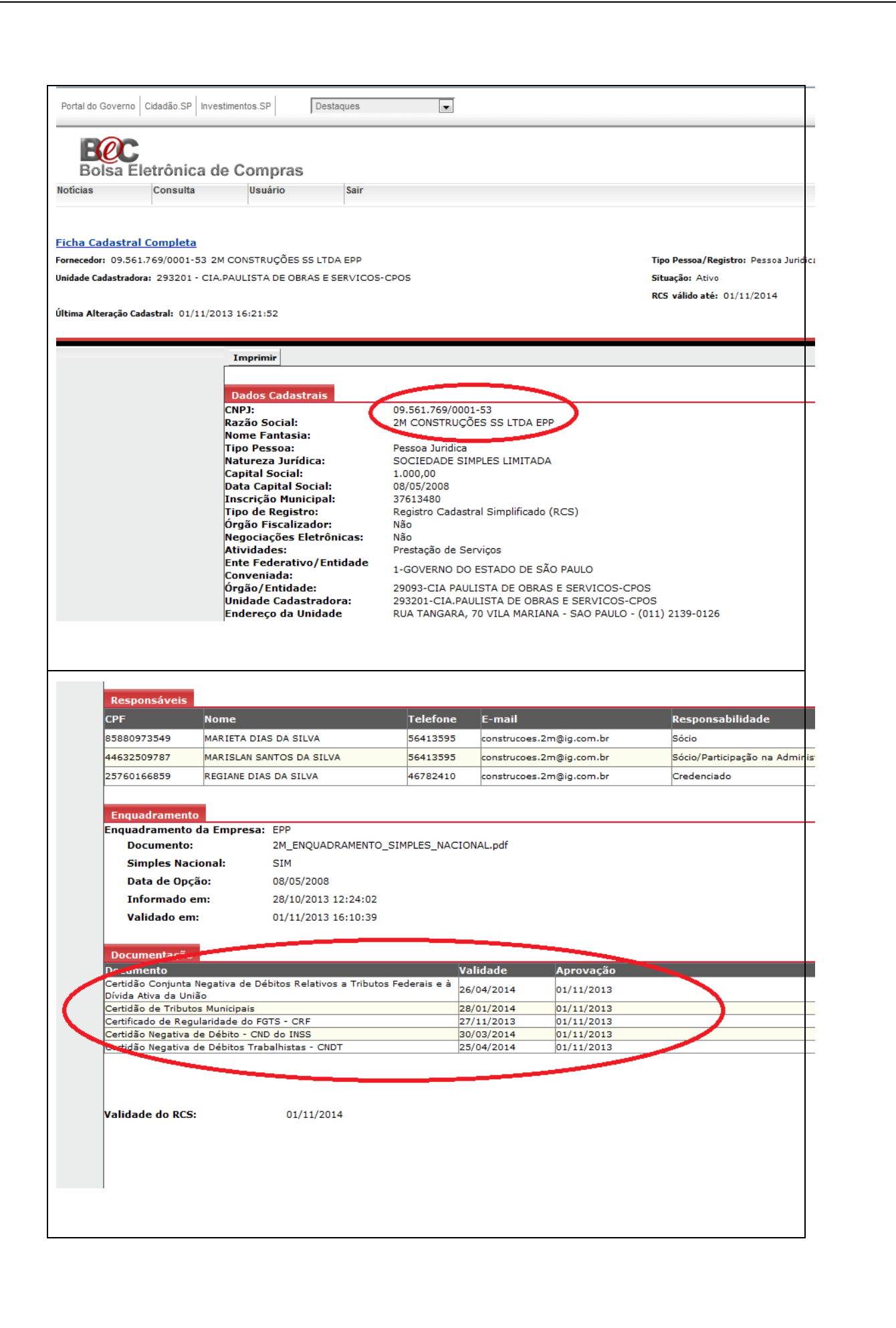

MaisdetalhessobreoacessoaoCAUFESPenviare-mailaocadastro@dga.unicamp.bre/ouconsultarhttp://www.dga.unicamp.br/forn/Documentos/PDF/ComoconsultarfornecedoresnoCaufesp.pdf.

#### 10. PROCEDIMENTOS PARA A FORMALIZAÇÃO DA COMPRA

Os procedimentos para a formalização da compra serão indicados de maneira a atender a legislação vigente para a aquisições realizadas por órgãos públicos, especificamente para a dispensa de licitação, <u>Lei Federal nº 8.666</u>, de 21 de junho de 1993 e Instrução Normativa DGA nº 82/2014.

Como condição para a formalização da contratação, de acordo com os termos dos subitens 4.1 a 4.1.2.1 do Edital da OC, o fornecedor deverá apresentar-se em situação regular perante a(o):

- a) Cadastro Informativo dos Créditos não Quitados de Órgãos e Entidades do Estado de São Paulo CADIN ESTADUAL (inexistência de pendência);
- b) Fundo de Garantia por Tempo de Serviço (FGTS);
- c) Fazenda Nacional (Certidão Conjunta Negativa de Débitos Relativos a Tributos Federais e à Dívida Ativa da União);
- d) Fazenda Estadual e;
- e) Registros de penalidades (inexistência de penalidades que impeçam a contratação):
  - Sanções administrativas;
  - Tribunal de Contas do Estado TCE/SP (relação de apenados) e;
  - Portal da Transparência.

A situação das certidões comprobatórias indicadas acima, alíneas "a" a "e" poderão ser verificadas junto ao Sistema CAUFESP e, caso estejam com os respectivos prazos de validade vencidos, no momento da formalização da contratação, a UGE deverá verificar a situação por meio eletrônico hábil de informações, certificando nos autos do processo a regularidade do fornecedor, juntando os respectivos documentos no processo de compras.

Caso não seja possível obter as certidões comprobatórias, o fornecedor vencedor da disputa deverá ser notificado para apresentá-las em 03 (três) dias úteis contado da notificação, as certidões com prazo de validade em vigência, sob pena de não contratação caso o documento não seja apresentado.

#### 10.1. INSTRUÇÃO DO PROCESSO FÍSICO

A Unidade/Órgão de Compras deverá iniciar os trâmites da aquisição do material com a devida autuação e instrução do processo, de acordo com os procedimentos da Instrução Normativa DGA nº 82/2014.

#### 10.2. INSERÇÃO DO PROCESSO DE COMPRAS NO SIAD/COMPRAS

Para a dispensa de licitação eletrônica, negociada através da <u>BEC/SP</u>, será necessário informar que a compra será realizada pela BEC e que a modalidade será DE - dispensa licitação eletrônica, conforme imagem abaixo:

| stão de Aquisição > | >> Consultar Solicitações >> | Gerar Nova Compra                   |                         |
|---------------------|------------------------------|-------------------------------------|-------------------------|
| ▼ Dados da Compr    | a                            |                                     |                         |
| Nr. Compra:         |                              | Data elaboração: 21/03/2016         | Situação: Em Elaboração |
| Área de Compra:     | DGA - MATERIAIS              | Responsável:                        | Tipo: Normal            |
| *Objeto:            |                              |                                     |                         |
| Nr. Processo:       | 28 -P- 08674/2015            | Data Limite de Conclusão da Compra: |                         |
|                     |                              |                                     |                         |

Depois de definir a modalidade e de ter lançado a oferta de compra no Siafisico, editar a compra e informar os dados de entrega, pagamento, validade da proposta (60 dias, conforme Lei 8666/93) e o número da OC BEC:

| Iniciar Dotaglo                                   |                 |    |          |          | Nr. OC/BEC: 10 | 02201 10059 2016 OC 00288 |                   |   |
|---------------------------------------------------|-----------------|----|----------|----------|----------------|---------------------------|-------------------|---|
| Prazo Validade Proposta:<br>Condições de Entrega: | 60 Dias corrido | Ţ  | Prazo de | 8        | Dias corrido 👻 |                           |                   |   |
| Data Sessão:<br>Data Ato da Dispensa:             | Hor             | a: | C-lo-ja: | r 5-5530 |                | Condições de Pagamento:   | FATURADO          | - |
|                                                   | L               |    |          |          |                | Prazo de Pagamento:       | 30 Dias corrido 👻 |   |

Após a publicação do edital na BEC/SP, informar a data e hora da sessão bem como o número da OC. Após, prosseguir normalmente com a compra.

O passo a passo para inserção de compras via dispensa de licitação BEC/SP pode ser consultado no manual do novo sistema de compras:

Manual: <u>http://www.dga.unicamp.br/manual/SCO/</u>

Vídeo sobre dispensa eletrônica:

http://www.dga.unicamp.br/manual/SCO/VI%20-%20COMPRAS/Modalidades/08%20-%20DL%20Bec.mp4

#### Vídeo sobre como inserir cotação e/ou proposta:

http://www.dga.unicamp.br/manual/SCO/VI%20-%20COMPRAS/Modalidades/01%20-%20Inserir%20e%20excluir%20cotacao.mp4

#### 11. ENDEREÇOS ELETRÔNICOS PARA CONSULTA DE CERTIDÕES

Na tabela que segue constam os endereços eletrônicos para a consulta das certidões citadas no item 8 deste Tutorial.

| Órgãos                      | Endereco Eletrônico                    | Resultado Regular |  |  |  |  |  |
|-----------------------------|----------------------------------------|-------------------|--|--|--|--|--|
| Orgaus                      | Endereço Eletromeo                     | da Pesquisa       |  |  |  |  |  |
| Certidões                   |                                        |                   |  |  |  |  |  |
| Cadastro Informativo dos    |                                        |                   |  |  |  |  |  |
| Créditos não Quitados de    | https://www.fazenda.sp.gov.hr/cadin_e  | Inavistância do   |  |  |  |  |  |
| Órgãos e Entidades do       | https://www.ndzendd.sp.gov.b/cddm_c    |                   |  |  |  |  |  |
| Estado de São Paulo –       | stadual/pages/publ/cadin.aspx          | registro          |  |  |  |  |  |
| CADIN ESTADUAL              |                                        |                   |  |  |  |  |  |
| Fundo de Garantia por       | https://www.sifge.caixa.gov.br/Cidadao | X7 1' 1 1 ' /     |  |  |  |  |  |
| Tempo de Serviço - FGTS     | /Crf/FgeCfSCriteriosPesquisa.asp       | Validade vigente  |  |  |  |  |  |
| Fazenda Nacional            |                                        |                   |  |  |  |  |  |
| (Certidão Conjunta          | http://www.receita.fazenda.gov.br/Apli |                   |  |  |  |  |  |
| Negativa de Débitos         | cacoes/ATSPO/Certidao/CndConjuntaln    | Validade vigente  |  |  |  |  |  |
| Relativos a Tributos        | tor/laformaNICortidae asp2tine=1       | validade vigente  |  |  |  |  |  |
| Federais e à Dívida Ativa   | ter/mormanicertidao.asp?tip0=1         |                   |  |  |  |  |  |
| da União)                   |                                        |                   |  |  |  |  |  |
| Forando Estadual            | http://www.dividaativa.pge.sp.gov.br/d | Validada viganta  |  |  |  |  |  |
| Fazenua Estautai            | a-ic-web/pesquisaEmitirCrdaAction.do   | vandade vigente   |  |  |  |  |  |
| Penalidades administrativas |                                        |                   |  |  |  |  |  |
|                             | http://www.esancoes.sp.gov.br/Sancoe   | <b>.</b>          |  |  |  |  |  |
| Sanções Administrativas     | s_ui/aspx/ConsultaAdministrativaForne  | Inexistencia de   |  |  |  |  |  |
|                             | <u>cedor.aspx</u>                      | registro          |  |  |  |  |  |
| Tribunal de Contas do       |                                        |                   |  |  |  |  |  |
| Estado de São Paulo –       | http://www4.tce.sp.gov.br/pesquisa-na- | Inexistência de   |  |  |  |  |  |
| TCE/SP (Relação de          | relacao-de-apenados                    | registro          |  |  |  |  |  |
| Apenados                    |                                        |                   |  |  |  |  |  |
| Portol do Trongnovôncio     | http://www.transparencia.gov.br/cois   | Inexistência de   |  |  |  |  |  |
|                             |                                        | registro          |  |  |  |  |  |

#### 12. LEGISLAÇÃO

Abaixo seguem listadas as legislações pertinentes aos procedimentos constantes deste Tutorial.

#### ✓ Lei Federal nº 8.666/93, de 21 de junho de 1993

Regulamenta o art. 37, inciso XXI, da Constituição Federal, institui normas para licitações e contratos da Administração Pública e dá outras providências.

#### ✓ <u>RESOLUÇÃO CEGP- 8/2002, de 01 de outubro de 2002</u>

Divulga novos modelos de Edital padrão a serem utilizados na aquisição de bens para entrega imediata, em parcela única, mediante procedimento de Dispensa de Licitação pelo valor e licitação na modalidade Convite e dá providências correlatas.

#### ✓ <u>RESOLUÇÃO CC-50/2004, de 23 de junho de 2004</u>

Aprova o Regulamento do Sistema BEC/SP - Dispensa de Licitação para Universidades Estaduais com sede e foro no Estado de São Paulo e dá providências correlatas.

#### ✓ Decreto Estadual nº 51.469, de 02 de janeiro de 2007

Dispõe sobre a obrigatoriedade da modalidade de pregão para aquisição de bens e serviços comuns.

✓ Decreto Estadual nº 59.104, de 18 de abril de 2013

Aprova o regulamento do Sistema Bolsa Eletrônica de Compras do Governo do Estado de São Paulo - BEC/SP - DISPENSA DE LICITAÇÃO para compra de bens, em parcela única e entrega imediata, com dispensa de licitação em razão do valor, e dá providências correlatas.

✓ <u>RESOLUÇÃO GR-020/2012, de 10 de abril de 2012</u>

Estabelece a obrigatoriedade da utilização, nas licitações, da modalidade Pregão na sua forma eletrônica.

- ✓ INSTRUÇÃO NORMATIVA DGA № 82/2014, de 26 de setembro de 2014 Estabelece regras e procedimentos para formalização de processos de compras, obras e serviços por dispensa de licitação.
- ✓ <u>INSTRUÇÃO NORMATIVA DGA Nº 69/2009, de 19 de junho de 2009</u> (atualizada em 30/03/2012)

Estabelece procedimentos para cadastramento de fornecedores no CAUFESP -Cadastro Unificado de Fornecedores do Estado de São Paulo.

#### 13. DÚVIDAS E/OU ESCLARECIMENTOS

As dúvidas e/ou esclarecimentos sobre as informações constantes deste Tutorial deverão ser enviadas ao e-mail <u>suportedlbec@dga.unicamp.br</u> em atenção de Lucas Coutinho – Diretor da Subárea de Compras e/ou Marcelo Albieri – Supervisor de Dispensa de Licitação/Subárea de Compras, no ramal 12528.